# Lietotāja rokasgrāmata Nokia Lumia 900

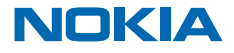

# Lietotāja rokasgrāmata Nokia Lumia 900

### **Saturs**

| Drošība                                          | 4  |
|--------------------------------------------------|----|
| Darba sākšana                                    | 5  |
| Taustiņi un daļas                                | 5  |
| Atpakaļatkāpes, sākuma un meklēšanas<br>taustiņš | 5  |
| SIM kartes ievietošana                           | 6  |
| lerīces lādēšana, izmantojot USB lādētāju        | 7  |
| Antenu atrašanās vietas                          | 8  |
| Tālruņa ieslēgšana                               | 8  |
| Windows Live ID                                  | 9  |
| Kontaktpersonu kopēšana                          | 9  |
| Taustiņu un ekrāna bloķēšana                     | 10 |
| Austiņu pievienošana                             | 11 |
| Skaļuma maiņa                                    | 12 |
| Sinhronizēšanas ar datoru iestatīšana            | 12 |
| Tālrunī redzamās ikonas                          | 13 |
| Pamatfunkcijas                                   | 14 |
| Tālruņa iepazīšana                               | 14 |
| Tālruņa personalizēšana                          | 18 |
| Akumulatora darbības laika pagarināšana          | 21 |
| letaupīšana, viesabonējot datus                  | 22 |
| Teksta rakstīšana                                | 22 |
| Kodu vai teksta skenēšana                        | 26 |
| Pulkstenis                                       | 26 |
| Nokia konts                                      | 27 |
| Marketplace                                      | 28 |
| Cilvēki un ziņapmaiņa                            | 30 |
| Zvani                                            | 30 |
| Kontaktpersonas                                  | 32 |
| Sociālie tīkli                                   | 34 |

| Ziņas                                                                   | 36                                                                                                    |
|-------------------------------------------------------------------------|----------------------------------------------------------------------------------------------------|
| E-pasts                                                                 | 39                                                                                                    |
| Kamera                                                                  | 45                                                                                                    |
| Fotoattēla uzņemšana                                                    | 45                                                                                                    |
| Dažādu ainas režīmu izmantošana                                         | 46                                                                                                    |
| Videoklipa ierakstīšana                                                 | 47                                                                                                    |
| Padomi par kameru                                                       | 47                                                                                                    |
| Atrašanās vietas informācijas<br>saglabāšana fotoattēlos un videoklipos | 47                                                                                                    |
| Fotoattēlu un videoklipu kopīgošana                                     | 48                                                                                                    |
| Fotoattēlu pārvaldīšana                                                 | 48                                                                                                    |
| Kartes un navigācija                                                    | 52                                                                                                    |
| Atrašanās vietas pakalpojumu ieslēgšana                                 | 52                                                                                                    |
| Nokia kartes                                                            | 52                                                                                                    |
| Nokia Drive                                                             | 55                                                                                                    |
| Pozicionēšanas metodes                                                  | 60                                                                                                    |
| Internets                                                               | 61                                                                                                    |
| Interneta savienojumu norādīšana                                        | 61                                                                                                    |
| Datora pievienošana tīmeklim                                            | 61                                                                                                    |
| Tīmekļa pārlūks                                                         | 62                                                                                                    |
| Meklēšana tīklā Web                                                     | 64                                                                                                    |
| Visu interneta savienojumu aizvēršana                                   | 64                                                                                                    |
| Izklaide                                                                | 65                                                                                                    |
| Skatīšanās un klausīšanās                                               | 65                                                                                                    |
| Nokia mūzika                                                            | 65                                                                                                    |
| FM radio                                                                | 68                                                                                                    |
| Mūzikas sinhronizēšana tālrunī un datorā                                | 69                                                                                                    |
| Spēles                                                                  | 69                                                                                                    |
| Birojs                                                                  | 71                                                                                                    |
| Microsoft Office Mobile                                                 | 71                                                                                                    |
|                                                                         | ZiņasE-pastsKameraFotoattēla uzņemšanaDažādu ainas režīmu izmantošanaVideoklipa ierakstīšanaPadomi par kameruAtrašanās vietas informācijas<br>saglabāšana fotoattēlos un videokliposFotoattēlu un videoklipu kopīgošanaFotoattēlu pārvaldīšanaKartes un navigācijaAtrašanās vietas pakalpojumu ieslēgšanaNokia kartesNokia DrivePozicionēšanas metodesInternetsInternets asvienojumu norādīšanaDatora pievienošana tīmeklimTīmekļa pārlūksMeklēšana tīklā WebVisu interneta savienojumu aizvēršanaNokia mūzikaFM radioMūzikas sinhronizēšana tālrunī un datorāSpēlesBirojsMicrosoft Office Mobile |

| 74 |                                                                      |
|----|----------------------------------------------------------------------|
| 74 |                                                                      |
| 75 |                                                                      |
| 77 |                                                                      |
| 77 |                                                                      |
| 78 |                                                                      |
| 80 |                                                                      |
| 82 |                                                                      |
| 83 |                                                                      |
| 84 |                                                                      |
| 86 |                                                                      |
| 87 |                                                                      |
|    | 74<br>74<br>75<br>77<br>78<br>80<br>82<br>83<br>84<br>84<br>86<br>87 |

# Drošība

Izlasiet šos vienkāršos norādījumus. To neievērošana var būt bīstama vai pretlikumīga.

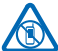

### IZSLĒDZIET VIETĀS, KUR TAS PIEPRASĪTS

Izslēdziet ierīci vietās, kur mobilo tālruņu lietošana ir aizliegta vai var izraisīt traucējumus un būt bīstama, piem., lidmašīnā, slimnīcās vai medicīnisku ierīču, degvielas, ķīmisku vielu tuvumā un vietās, kur iespējami spridzināšanas darbi. Šādās vietās ievērojiet visus norādījumus.

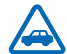

# SATIKSMES DROŠĪBA IR PIRMAJĀ VIETĀ

levērojiet visus vietējos likumus. Autovadītāja rokām vienmēr jābūt brīvām, lai nekas netraucētu vadīt transportlīdzekli. Vadot automašīnu, satiksmes drošībai jābūt pirmajā vietā.

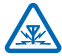

#### DARBĪBAS TRAUCĒJUMI

Ikviena mobilā ierīce var būt jutīga pret traucējumiem, kas ietekmē tās darbības kvalitāti.

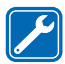

#### **KVALIFICĒTA APKOPE**

Šī izstrādājuma uzstādīšanu un remontu drīkst veikt tikai kvalificēti speciālisti.

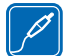

#### AKUMULATORI, LĀDĒTĀJI UN CITAS PAPILDIERĪCES

Izmantojiet tikai tādus akumulatorus, lādētājus un citas papildierīces, ko Nokia ir apstiprinājusi lietošanai ar šo ierīci. Trešo personu lādētāji, kas atbilst standartam IEC/ EN 62684 un kurus var pievienot ierīces mikro USB savienotājam, var būt saderīgi.

Nesavienojiet nesaderīgus izstrādājumus.

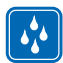

### SARGĀJIET IERĪCI NO MITRUMA

Šī ierīce nav ūdensizturīga. Sargājiet to no mitruma.

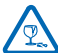

#### **STIKLA DAĻAS**

Ierīces ekrāns ir izgatavots no stikla. Ja ierīce tiek nomesta uz cietas virsmas vai pakļauta spēcīgam triecienam, stikls var saplīst. Ja stikls saplīst, nepieskarieties ierīces stikla daļām un nemēģiniet noņemt saplīsušo ierīces stikla daļu. Nelietojiet ierīci, kamēr kvalificēts servisa centra speciālists nav nomainījis stikla daļu.

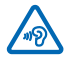

### DZIRDES AIZSARDZĪBA

Lai novērstu iespējamus dzirdes bojājumus, neklausieties mūziku lielā skaļumā ilgstoši. Ievērojiet piesardzību, turot ierīci pie auss, kamēr tiek lietots skaļrunis.

# Darba sākšana

Izprotiet tālruņa pamatfunkcijas un esiet gatavs lietot to vienā mirklī.

# Taustiņi un daļas

Izpētiet sava jaunā tālruņa taustiņus un daļas.

- 1 Austiņu un skaļruņu savienotājs (3,5 mm)
- 2 Otrs mikrofons
- 3 Mikro USB savienotājs
- 4 Mikro SIM turētājs
- 5 Skaļuma regulēšanas taustiņi
- 6 leslēgšanas/izslēgšanas/bloķēšanas taustiņš
- 7 Kameras taustiņš
- 8 Meklēšanas taustiņš
- 9 Sākšanas taustiņš
- 10 Taustiņš pāriešanai atpakaļ
- 11 Priekšējā kamera
- 12 Pie auss liekamā daļa
- 13 Kameras zibspuldze
- 14 Kameras objektīvs
- 15 Mikrofons
- 16 Skaļrunis

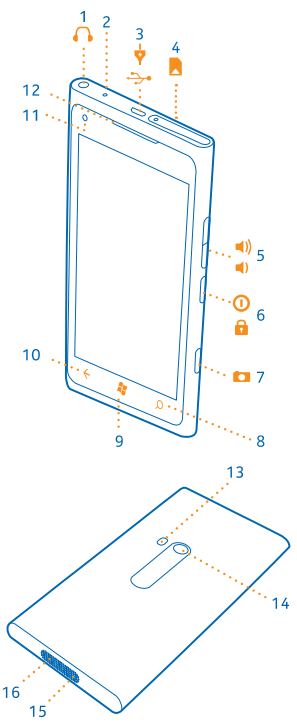

# Atpakaļatkāpes, sākuma un meklēšanas taustiņš

lepazīstiet sava tālruņa ārieni. Atpakaļatkāpes, sākuma un meklēšanas taustiņi palīdz naviģēt tālrunī.

- Lai atvērtu sākuma ekrānu, nospiediet 🎉 Lietotne, kuru bijāt atvēris, paliek atvērta fonā.
- Lai tālruni vadītu ar balsi, nospiediet un turiet 🂐, un pasakiet balss komandu.

Šī funkcija nav pieejama visās valodās. Informāciju par atbalstītajām valodām sk. **support.microsoft.com**.

• Lai meklētu tīmeklī, nospiediet 🔎.

# SIM kartes ievietošana

Uzziniet, kā tālrunī ievietot SIM karti.

- Svarīgi! Šo ierīci ir paredzēts lietot tikai ar mini UICC SIM karti, ko sauc arī par micro SIM karti. Mikro SIM karte ir mazāka nekā standarta SIM karte. Nesaderīgu SIM karšu izmantošana var bojāt karti, ierīci vai kartē saglabātos datus
- Padoms. Izmantojiet SIM kartes vāciņa atslēgu, lai atbloķētu SIM kartes turētāju. Ja pazaudējat šo atslēgu, varat izmantot papīra saspraudi.

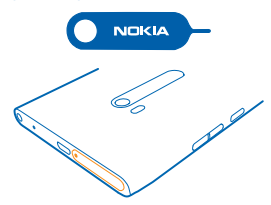

Pirms SIM kartes ievietošanas tālrunis ir jāizslēdz.

1. Stumiet atslēgu vāciņa caurumā, līdz turētājs tiek atbrīvots. Tad izvelciet turētāju ārā.

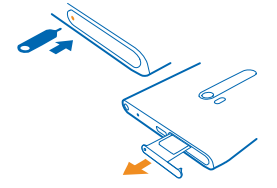

2. Pārliecinieties, vai kartes kontaktvirsma ir vērsta uz augšu, un ievietojiet karti turētājā.

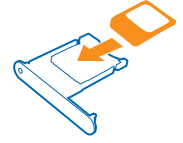

3. Stumiet turētāju atpakaļ tālrunī, līdz tas nofiksējas vietā.

© 2013 Nokia. Visas tiesības aizsargātas.

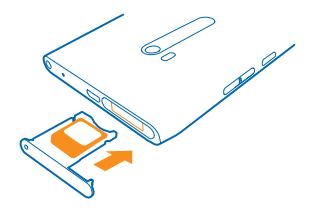

#### SIM kartes izņemšana

Izslēdziet tālruni, atbrīvojiet un izvelciet turētāju un izvelciet karti no turētāja.

# Ierīces lādēšana, izmantojot USB lādētāju

Akumulators ir daļēji uzlādēts rūpnīcā, taču tas, iespējams, ir atkārtoti jāuzlādē, lai tālruni ieslēgtu pirmo reizi.

Pārliecinieties, vai izmantojat saderīgu USB lādētāju, lai lādētu tālruni.

 Vispirms pievienojiet USB kabeli lādētājam un lādētāju sienas kontaktligzdai, pēc tam pievienojiet USB kabeļa mikro USB galu tālrunim.

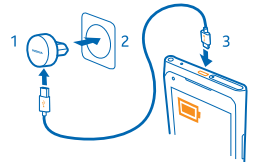

 Kad akumulators ir pilnībā uzlādēts, atvienojiet lādētāju no tālruņa un pēc tam — no sienas kontaktligzdas.

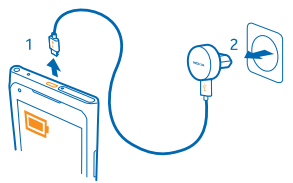

Akumulators nav jālādē noteiktu laika periodu, un tālruni var lietot uzlādes laikā.

Ja tālrunis ir izslēgts, kad sākat tā uzlādi, tas automātiski tiek ieslēgts.

Ja akumulators ir pilnībā izlādējies, lādēšanas indikators var parādīties pēc dažām minūtēm, un tikai pēc tam ierīci var izmantot zvanīšanai.

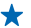

Padoms. Ja nav pieejama sienas kontaktligzda, varat izmantot USB uzlādi. Ierīces uzlādes laikā var pārsūtīt datus. USB uzlādes jaudas efektivitāte ievērojami atšķiras, un, iespējams, paies ilgs laiks, līdz sāksies uzlāde un ierīce sāks funkcionēt.

USB kabeli vispirms pievienojiet datoram un pēc tam — tālrunim. Kad akumulators ir pilnībā uzlādēts, USB kabeli vispirms atvienojiet no tālruņa un pēc tam — no datora.

# Antenu atrašanās vietas

Uzziniet, kur tālrunī atrodas antenas, lai nodrošinātu vislabāko iespējamo veiktspēju.

Neaiztieciet antenu, kad tā tiek lietota. Šāda antenas aiztikšana ietekmē sakaru kvalitāti un var samazināt akumulatora ekspluatācijas ilgumu lielāka enerģijas patēriņa dēļ.

Antenu apgabali ir iezīmēti.

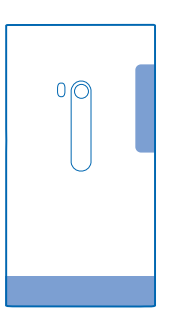

# Tālruņa ieslēgšana

Vai esat gatavs? leslēdziet tālruni un sāciet to izpētīt.

Nospiediet un turiet ieslēgšanas/izslēgšanas taustiņu, līdz tālrunis novibrē.

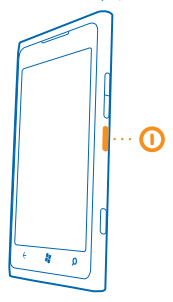

#### Tālruņa izslēgšana

Nospiediet un turiet ieslēgšanas/izslēgšanas taustiņu un velciet bloķēšanas ekrānu uz leju.

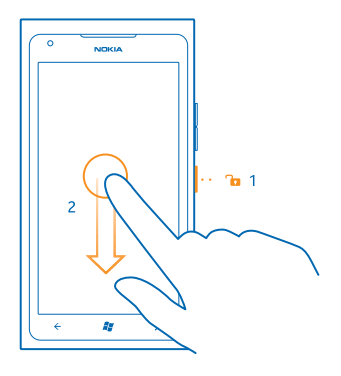

# Windows Live ID

Izmantojot Windows Live ID (kas tiek dēvēts arī par Microsoft kontu), savā datorā vai tālrunī varat piekļūt visiem Windows Live un Zune pakalpojumiem, izmantojot vienu lietotājvārdu un paroli. To pašu lietotājvārdu un paroli varat arī izmantot, lai piekļūtu Xbox Live pakalpojumiem mapē Xbox.

Izmantojot Windows Live ID, varat, piem., veikt šādas darbības:

- Lejupielādēt saturu no veikala
- Dublēt kontaktpersonas pakalpojumā Windows Live
- Augšupielādēt, saglabāt un kopīgot attēlus un dokumentus pakalpojumā SkyDrive
- Saglabāt tālrunī savus spēļu rezultātus un uzlabot tos, spēlējot spēles
- Sekot savam pazudušajam tālrunim un bloķēt to, izmantojot funkciju Tālruņa atrašana

Lai iegūtu papildinformāciju par Windows Live ID un Windows Live pakalpojumiem, atveriet vietni **www.live.com**.

# Kontaktpersonu kopēšana

lestatiet, lai svarīgākās un tuvākās kontaktpersonas būtu ērti sasniedzamas. Izmantojiet lietotni Contacts Transfer, lai kontaktpersonas ērti kopētu no vecā tālruņa.

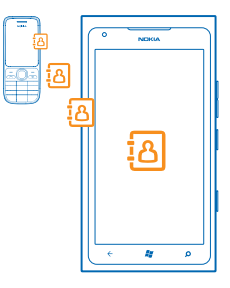

Vecajam tālrunim jāatbalsta Bluetooth. Vecajā tālrunī esošās kontaktpersonas ir jāsaglabā tārluņa atmiņā, nevis SIM kartē. Lietotne nedarbojas ar visiem tālruņu modeļiem.

1. Vecajā tālrunī ieslēdziet Bluetooth.

2. Jaunā tālruņa sākuma ekrānā pārvelciet pa kreisi uz lietotņu izvēlni un pieskarieties Contacts Transfer.

3. Pieskarieties continue un ieslēdziet Bluetooth.

4. Atrasto ierīču sarakstā atlasiet savu veco tālruni un izpildiet abos tālruņos redzamos norādījumus.

★ Padoms. Ja iepriekš kontaktpersonas esat dublējis pakalpojumā Windows Live, varat tās importēt tālrunī tieši no pakalpojuma.

Ja kontaktpersonas ir ierakstītas valodā, ko neatbalsta jaunais tālrunis, kontaktinformācija, iespējams, netiks rādīta pareizi.

# Taustiņu un ekrāna bloķēšana

Vai vēlaties izvairīties no nejaušas piezvanīšanas, kad tālrunis ir ievietots kabatā vai somā?

Lai bloķētu tālruņa taustiņus un ekrānu, nospiediet ieslēgšanas/izslēgšanas taustiņu.

#### Taustiņu un ekrāna atbloķēšana

Nospiediet ieslēgšanas/izslēgšanas taustiņu un velciet bloķēšanas ekrānu uz augšu.

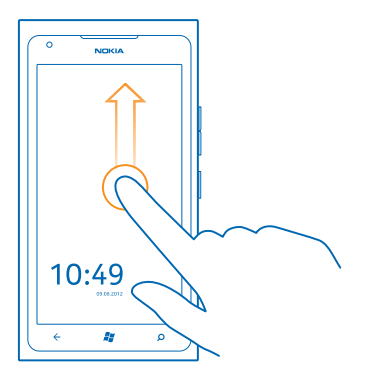

#### Taustiņu un ekrāna automātiskas bloķēšanas iestatīšana

Pieskarieties Settings, lock+wallpaper > Screen times out after un laika periodam, pēc kāda taustiņi un ekrāns tiek automātiski bloķēts.

# Austiņu pievienošana

Klausieties iecienītāko mūziku vai atbrīvojiet rokas, lai zvana laikā veiktu citas darbības.

Tālrunim pievienojiet austiņas.

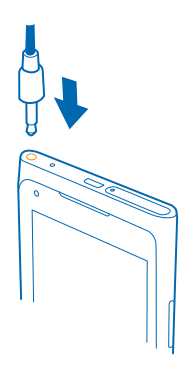

Nepievienojiet izstrādājumus, kas rada izvades signālu, jo šādi var sabojāt ierīci. Nepievienojiet audio savienotājam nekādu strāvas avotu. Pievienojot audio savienotājam tādu ārēju ierīci vai austiņas, kas nav apstiprinātas lietošanai ar šo ierīci, pievērsiet īpašu uzmanību skaļuma līmeņiem.

# Skaļuma maiņa

Vai skaļās vidēs nedzirdat tālruņa zvana signālu vai tas ir pārāk skaļš? Varat mainīt skaļuma līmeni pēc nepieciešamības.

Izmantojiet skaļuma regulēšanas taustiņus.

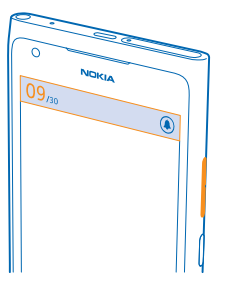

Izmantojot skaļuma regulēšanas taustiņus, varat regulēt visas skaņas, ieskaitot signālu un atgādinājumu skaļumu.

Padoms. Mainot skaļuma līmeni, tālruni varat arī pārslēgt klusuma vai parastajā režīmā. Skaļuma regulēšanas joslā ekrāna augšdaļā pieskarieties @, () vai ().

# Sinhronizēšanas ar datoru iestatīšana

Ņemiet saturu līdzi — izmantojot datorlietotni Zune, tālrunī un saderīgā datorā varat sinhronizēt mūziku, videoklipus un fotoattēlus. Varat arī dublēt un atjaunināt tālruni ar jaunāko programmatūru, lai uzlabotu veiktspēju un iegūtu jaunas funkcijas.

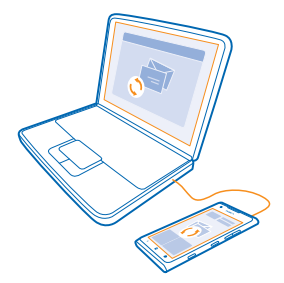

- 1. Lejupielādējiet un datorā instalējiet jaunāko Zune versiju no vietnes www.zune.net.
- ★ Padoms. Ja lietojat Apple Mac, lejupielādējiet Windows Phone 7 savienotājs Mac datoriem no pakalpojuma Mac App Store.
- 2. Pārliecinieties, vai tālrunis nav bloķēts ar drošības kodu.

© 2013 Nokia. Visas tiesības aizsargātas.

 Savienojiet tālruni ar datoru, izmantojot saderīgu USB kabeli, un izpildiet datorā redzamās instrukcijas.

4. Lai mainītu Zune sinhronizācijas iestatījumus, datorā atlasiet SETTINGS.

Ja iepriekš failu sinhronizēšanai starp tālruni un datoru lietojāt citu lietotni, piem., Nokia Ovi Suite vai Nokia Suite, varat iestatīt, lai Zune sinhronizētu failus tajās pašās mapēs, kuras izmantojāt iepriekš, kā arī varat ērti sinhronizēt mūziku un citu saturu jaunajā tālrunī.

# Tālrunī redzamās ikonas

Ekrāna augšdaļā esošajā joslā var redzēt pareizu laiku, akumulatora uzlādes līmeni, signāla stiprumu un citu informāciju.

- 🛨 🛛 Padoms. Lai skatītu paslēptās ikonas, pieskarieties statusa joslai.
- Signāla stiprums
- Akumulatora uzlādes līmenis
- Notiek akumulatora uzlāde.
- Ir ieslēgts akumulatora taupības režīms.
- 🗢 Zvani tiek pāradresēti uz citu numuru vai balss pastkasti.
- Tālrunī nav SIM kartes.
- SIM karte ir bloķēta.
- \* Tālrunim ir pievienota Bluetooth ierīce.
- 🕼 Ir pieejams Wi-Fi savienojums.
- 🕼 Ir aktīvs Wi-Fi savienojums.
- Lietotne vai pakalpojums izmanto informāciju par jūsu atrašanās vietu.
- 🔺 Tālrunis veic viesabonēšanu ārpus mājas mobilā tīkla.
- 🚧 Ir ieslēgts vibrēšanas režīms.
- ✤ Ir ieslēgts lidojuma režīms.
- 💄 Ir ieslēgts klusuma režīms.

Tā mobilā tīkla veidu, ar kuru pašlaik ir izveidots savienojums, var apzīmēt ar vienu burtu, burtu kombināciju vai burtu un skaitļu kombināciju. Piem., **3G** (atkarībā no tīkla pakalpojumu sniedzēja).

Ikonas var atšķirties atkarībā no reģiona vai tīkla pakalpojumu sniedzēja.

# Pamatfunkcijas

Uzziniet, kā pilnībā izmantot sava jaunā tālruņa iespējas.

# Tālruņa iepazīšana

Jūsu tālrunī ir divi galvenie skati, kas atvieglo sekošanu līdz tam, kas notiek un kas kur atrodas.

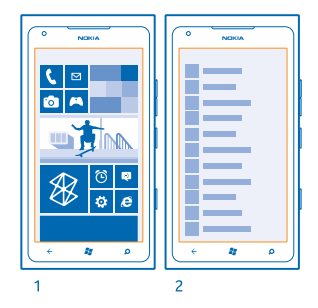

Sākuma ekrāns (1): Animētajās aktīvajās ikonās var skatīt neatbildētos zvanus, saņemtos ziņojumus, jaunākās ziņas, laika prognozi un citu informāciju.

Varat pārkārtot ikonas un mainīt to lielumu, piespraust kontaktpersonas, lietotnes, plūsmas, pastkastes, tīmekļa vietnes un citus izlases vienumus. Piesprausto kontaktpersonu atjauninājumi tiek rādīti ikonā, un varat skatīt savu kontaktpersonu datus tieši no sākuma ekrāna.

Lietotņu izvēlne (2): Šeit ir rūpīgi sakārtotas visas jūsu lietotnes.

Vai jums ir daudz lietotņu? Lai kādu sameklētu, pieskarieties ②. Ja jums ir ārkārtīgi daudz lietotņu, sarakstā tiek parādīti alfabēta burti, kas atvieglo meklēšanu. Pieskarieties jebkuram saraksta burtam, un pieskarieties vajadzīgās lietotnes pirmajam burtam.

Padoms. Varat arī meklēt pašā lietotnē, piem., Marketplace.

#### Pārslēgšanās starp skatiem

Ja sākuma ekrānā nav visu vajadzīgo lietotņu, tās varat atrast lietotņu izvēlnē.

Vienkārši pārvelciet pa kreisi vai pa labi, lai pārslēgtos starp skatiem.

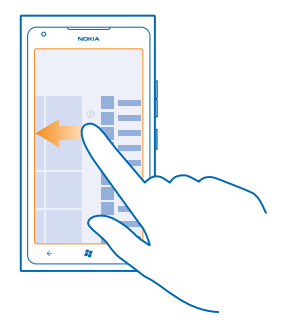

Padoms. Ja ir daudz darāmā, varat parocīgi pārslēgties starp uzdevumiem. Nospiediet un turiet
 , pārvelciet uz vajadzīgo lietotni un pieskarieties lietotnei.

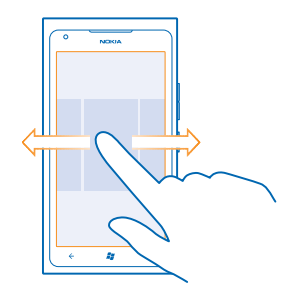

#### Skārienekrāna lietošana

Izpētiet tālruni, izmantojot pieskaršanos, pārvilkšanu un vilkšanu.

- Lai lietotu tālruni, vienkārši pieskarieties skārienekrānam vai pieskarieties tam un turiet to.
  Lai atvērtu citas opcijas, novietojiet pirkstu uz vienuma un turiet, līdz tiek atvērta izvēlne.
- ★ Piemērs. Lai atvērtu lietotni vai kādu citu vienumu, pieskarieties šai lietotnei vai vienumam. Lai rediģētu vai izdzēstu kalendāra tikšanos, pieskarieties tikšanās ierakstam un turiet un atlasiet vaiadzīgo opciju.

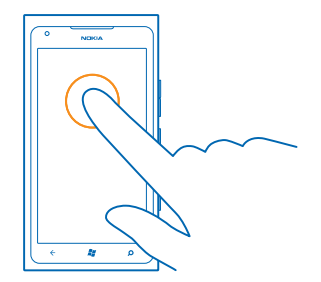

#### Pieskaršanās un turēšana, lai vilktu vienumu

Novietojiet pirkstu uz vienuma, turiet sekundi vai divas un pārvelciet pirkstu pār ekrānu.

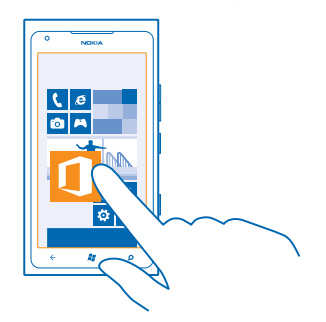

#### Pārvilkšana

Novietojiet pirkstu uz ekrāna un velciet vajadzīgajā virzienā.

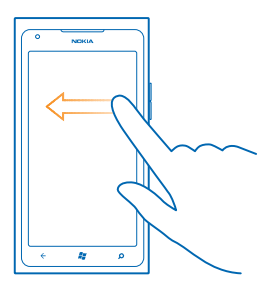

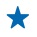

**Piemērs.** Pārvelciet pa kreisi vai pa labi starp sākuma ekrānu un lietotņu izvēlni vai starp dažādiem kopu skatiem. Lai ātri ritinātu garu sarakstu vai izvēlni, ekrānā ātri pārvelciet ar pirkstu uz augšu vai uz leju un paceliet pirkstu no ekrāna. Lai apturētu ritināšanu, pieskarieties ekrānam.

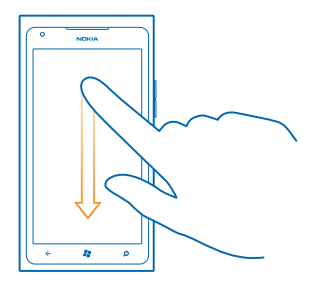

#### Tuvināšana vai tālināšana

Novietojiet divus pirkstus uz vienuma, piem., kartes, fotoattēla vai tīmekļa lapas, un izvērsiet tos vai sakļaujiet.

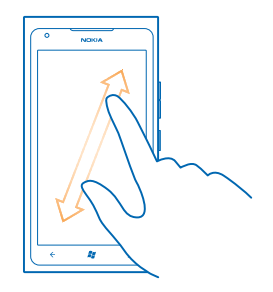

Svarīgi! Nesaskrāpējiet skārienekrānu. Strādājot ar skārienekrānu, neizmantojiet īstu pildspalvu, zīmuli vai citu asu priekšmetu.

#### Tālruņa lietošana ar teletaipu

leslēdziet TTY/TDD režīmu, lai zvanītu, izmantojot TTY/TDD ierīci. Šīs ierīces ir paredzētas personām ar runas vai dzirdes traucējumiem.

- 1. Sākuma ekrānā pārvelciet pa kreisi un pieskarieties 🔯 Settings.
- 2. Pieskarieties ease of access.
- 3. Sadaļā TTY/TDD mode pieskarieties Full.

Pieejamie režīmi var atšķirties atkarībā no tīkla pakalpojumu sniedzēja.

Papildinformāciju par tālruņa lietošanu kopā ar TTY/TDD skatiet vietnē www.microsoft.com/ windowsphone/en-gb/howto/wp7/basics/use-my-phone-with-a-tty.aspx.

#### Tālruņa lietošana lidojuma režīmā

Vietās, kur nevēlaties veikt vai saņemt zvanus, joprojām varat piekļūt savai mūzikai, videoklipiem un bezsaistes spēlēm, ieslēdzot lidojuma režīmu.

Lidojuma režīmā tiek slēgti visi mobilā tīkla savienojumi un izslēgtas tālruņa bezvadu funkcijas. Ņemiet vērā norādījumus un drošības prasības, ko izdevusi, piemēram, aviokompānija, un ievērojiet visus piemērojamos tiesību aktus un noteikumus. Vietās, kur tas ir atļauts, varat izveidot savienojumu ar Wi-Fi tīklu, piem., lai pārlūkotu internetu vai ieslēgtu Bluetooth lidojuma režīmā.

1. Sākuma ekrānā pārvelciet pa kreisi un pieskarieties 🔯 Settings > flight mode.

2. Ieslēdziet funkcijas Status opciju On 🛄.

#### Tālruņa vadība ar balsi

Vai jums ir aizņemtas rokas, bet vēlaties izmantot tālruni? Varat izmantot balsi, lai veiktu zvanu, nosūtītu īsziņu, meklētu tīklā Web vai atvērtu lietotni.

Šī funkcija nav pieejama visās valodās. Informāciju par atbalstītajām valodām sk. www.microsoft.com/windowsphone/en-us/howto/wp7/basics/feature-and-serviceavailability.aspx.

- 1. Nospiediet un turiet 🎥 .
- 2. Pasakiet tālrunī balss komandu.

Piemērs. Lai pārbaudītu savu grafiku, pasakiet Open calendar.

★ Padoms. Lai uzzinātu citus balss komandu piemērus, pasakiet Help.

# Tālruņa personalizēšana

Uzziniet, kā personalizēt sākuma ekrānu un mainīt zvana signālus.

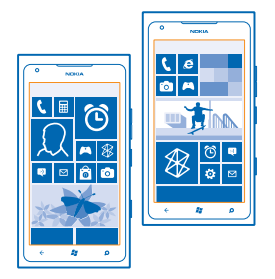

#### Sākuma ekrāna personalizēšana

Vai sākuma ekrānā vēlaties skatīt tikai visbiežāk izmantotās lietotnes? Sākuma ekrānā varat piespraust savas iecienītākās lietotnes, vietnes un daudz ko citu, kā arī pārvietot ikonas vai manīt to lielumu, kā vien vēlaties.

- 1. Lai piespraustu lietotni, pārvelciet pa kreisi, lai atvērtu lietotnes izvēlni.
- 2. Pieskarieties un turiet lietotni un pieskarieties pin to Start.

#### Kontaktpersonas piespraušana

Pieskarieties **People**, pieskarieties kontaktpersonai un turiet to, un tad pieskarieties **pin to Start**.

Piespraužot kontaktpersonu, ikonā tiek parādīti kontaktpersonas plūsmas atjauninājumi, turklāt kontaktpersonai varat zvanīt tieši no sākuma ekrāna.

#### Vietnes piespraušana

Atveriet vietni un pieskarieties ••• > pin to start.

#### Ikonas pārvietošana

Pieskarieties ikonai un turiet to, velciet un nometiet to jaunajā atrašanās vietā un piesitiet ekrānam.

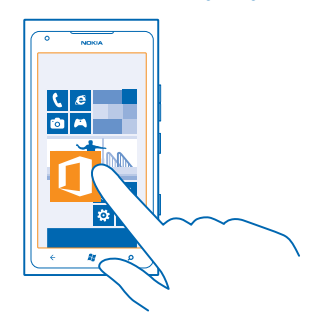

#### Ikonas lieluma mainīšana vai atspraušana

Lai mainītu ikonas lielumu, pieskarieties tai un turiet to, un pieskarieties bultiņas ikonai.

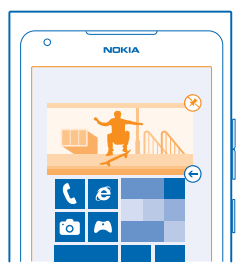

Lai atspraustu ikonu, pieskarieties tai un turiet to, un pieskarieties 🛞.

#### Motīva mainīšana

Varat mainīt displeja krāsas, lai tās atbilstu jūsu gaumei un noskaņojumam.

- 1. Sākuma ekrānā pārvelciet pa kreisi un pieskarieties 🐼 Settings > theme.
- 2. Pieskarieties Background vai Accent colour.

#### Bloķēšanas ekrāna personalizēšana

Vai vēlaties, lai jūsu bloķēšanas ekrāns izskatītos atšķirīgāks? Varat, piem., iestatīt savu mīļāko fotoattēlu kā fona attēlu.

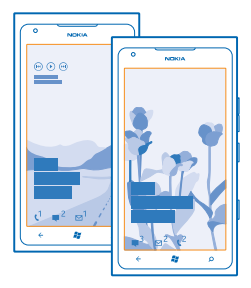

Sākuma ekrānā pārvelciet pa kreisi un pieskarieties 🔯 Settings > lock+wallpaper.

#### Fona attēla maiņa

Pieskarieties **change wallpaper**, atlasiet attēlu, pielāgojiet to, lai tas labi iederētos, un pieskarieties ②.

#### Tālruņa signālu personalizēšana

Varat savam tālrunim izvēlēties vislabākās skaņas.

- **1.** Sākuma ekrānā pārvelciet pa kreisi un pieskarieties 🔯 **Settings** > **ringtones+sounds**.
- 2. Atlasiet zvana signāla vai signāla veidu, kuru vēlaties mainīt, un pēc tam skaņu.

#### Tālruņa skaņas izslēgšana

leslēdzot klusuma režīmu, visi zvana signāli un brīdinājumu signāli tiek izslēgti. Izmantojiet to, kad esat, piem, kinoteātrī vai sapulcē.

1. Nospiediet skaļuma regulēšanas taustiņu, lai ekrāna augšdaļā skatītu skaļuma statusa joslu, un pieskarieties ④.

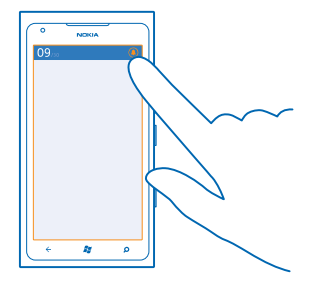

Tiek ieslēgts klusuma režīms (). Ja esat tālruni iestatījis vibrēt, tiek ieslēgts vibrorežīms (), nevis klusuma režīms.

Ja vēlaties iestatīt, lai tālrunis vibrētu, sākuma ekrānā pārvelciet pa kreisi, pieskarieties iestettings > ringtones+sounds un pārslēdziet Vibrate pozīcijā On

# Akumulatora darbības laika pagarināšana

Atrodiet līdzsvaru starp pilnvērtīgu tālruņa funkciju lietošanu un optimālu akumulatora darbības laiku. Ir dažas darbības, ko varat veikt, lai taupītu tālruņa enerģiju.

- Vienmēr pilnībā uzlādējiet akumulatoru.
- Izslēdziet nevajadzīgas skaņas, piem., taustiņu nospiešanas skaņas.
- Izmantojiet vadu austiņas, nevis skaļruni.
- Padoms. Varat iestatīt, lai tālrunis automātiski taupītu enerģiju, kad ir zems akumulatora uzlādes līmenis. Lai pārbaudītu akumulatora statusu un ieslēgtu akumulatora taupības režīmu, sākuma ekrānā pārvelciet pa kreisi un pieskarieties Settings > battery saver.

Ja tālrunī tiek aktivizēts akumulatora taupības režīms, iespējams, nevar mainīt visu lietotņu iestatījumus.

Lai taupītu enerģiju, varat veikt arī šādas darbības:

| Tālruņa ekrāna iestatīšana, lai tas<br>izslēgtos pēc neilga laika | Sākuma ekrānā pārvelciet pa kreisi un pieskarieties 🔯<br>Settings > lock+wallpaper > Screen times out after.                                                            |
|-------------------------------------------------------------------|----------------------------------------------------------------------------------------------------|
| Tumša motīva lietošana                                            | Sākuma ekrānā pārvelciet pa kreisi, pieskarieties 🔯<br>Settings > theme un sadaļā Background pieskarieties<br>Dark.                                                     |
| Ekrāna spilgtuma samazināšana                                     | Sākuma ekrānā pārvelciet pa kreisi un pieskarieties<br>Settings > brightness. Ieslēdziet funkcijas Automatically<br>adjust opciju Off [un izvēlieties vajadzīgo līmeni. |

| Tīkla savienojumus izvēlieties rūpīgi: | • | Iestatiet, lai tālrunis retāk pārbaudītu, vai nav jaunu<br>pasta ziņu.<br>Ieslēdziet Bluetooth tikai tad, kad nepieciešams.<br>Lai izveidotu savienojumu ar internetu, izmantojiet Wi-<br>Fi savienojumu, nevis mobilo datu savienojumu.<br>Apturiet tās funkcijas darbību, kas tālrunī meklē<br>pieejamos bezvadu tīklus. Sākuma ekrānā pārvelciet pa<br>kreisi, pieskarieties <b>© Settings</b> un pārslēdziet <b>WiFi</b> uz<br>Off □■. |
|----------------------------------------|---|----------------------------------------------------------------------------------------------------|
|                                        | • | Ja tālruni izmantojat, lai klausītos mūziku vai veiktu<br>citas darbības, taču nevēlaties veikt vai saņemt zvanus,<br>ieslēdziet iestatījumu flight mode.                                                                                                    |

# letaupīšana, viesabonējot datus

Vai vēlaties samazināt tālruņa rēķinu? Lai izvairītos no datu viesabonēšanas izmaksām, mainiet mobilo datu iestatījumus. Datu viesabonēšana ir tālruņa lietošana, lai saņemtu datus tīklos, kas nepieder jūsu pakalpojumu sniedzējam un kurus tas nekontrolē. Savienojums ar internetu viesabonēšanas laikā, jo īpaši ārzemēs, var ievērojami palielināt maksu par datu pārraidi. Tīkla pakalpojumu sniedzējs var iekasēt fiksētu maksu par datu pārsūtīšanu vai pieprasīt maksu par patērēto apjomu. Lai izmantotu optimālu savienojuma metodi, mainiet Wi-Fi, mobilo datu un e-pasta lejupielādes iestatījumus.

Wi-Fi savienojuma lietošana parasti ir ātrāka un lētāka nekā mobilo datu savienojums. Ja ir pieejams gan Wi-Fi, gan mobilo datu savienojums, tālrunis izmanto Wi-Fi savienojumu.

Sākuma ekrānā pārvelciet pa kreisi un pieskarieties 🙆 Settings.

#### 1. Pieskarieties WiFi.

- 2. Pārliecinieties, vai WiFi networking opcija ir On \_\_\_\_\_.
- 3. Izvēlieties savienojumu, kuru vēlaties lietot.

#### Mobilo datu savienojuma aizvēršana

Pieskarieties mobile network un norādiet funkcijas Data connection vērtību Off.

#### Datu viesabonēšanas pārtraukšana Pieskarieties mobile network un norādiet funkcijas Data roaming options vērtību don't roam.

#### Manuālas e-pasta lejupielādes iestatīšana

lestatiet, lai tālrunis retāk vai tikai pēc pieprasījuma pārbaudītu, vai nav jaunu pasta ziņojumu. Katrā savā pastkastē pieskarieties ••• > settings > synchronisation settings un mainiet Download new content iestatījumu.

# Teksta rakstīšana

Uzziniet, kā, izmantojot tālruņa tastatūru, tekstu rakstīt ātri un efektīvi.

#### Ekrāna tastatūras lietošana

Rakstīšana ekrāna tastatūrā ir ērta un aizraujoša. Tastatūru varat lietot, turot tālruni portreta vai ainavas režīmā.

© 2013 Nokia. Visas tiesības aizsargātas.

Pieskarieties tekstlodziņam.

- 1 Rakstzīmju taustiņi
- 2 Taustiņš Shift
- 3 Ciparu un simbolu taustiņš
- 4 Smaidiņu taustiņš
- 5 Atstarpes taustiņš
- 6 Valodu taustiņš
- 7 Taustiņš Enter
- 8 Atpakaļatkāpes taustiņš

Tastatūras izkārtojums dažādās lietotnēs var atšķirties. Valodu taustiņš ir redzams tikai tad, ja ir izvēlētas vairākas valodas. Piemērā ir redzama angļu valodas tastatūra.

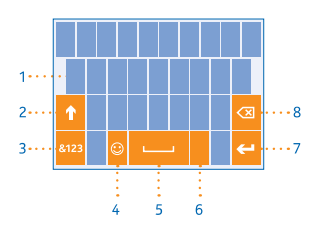

#### Pārslēgšanās starp lielajiem un mazajiem burtiem

Pieskarieties taustiņam Šhift. Lai ieslēgtu burtslēga režīmu, divreiz pieskarieties taustiņam. Lai atgrieztos parastajā režīmā, vēlreiz pieskarieties taustiņam Shift.

#### Cipara vai speciālās rakstzīmes ierakstīšana

Pieskarieties ciparu un simbolu taustiņam. Lai skatītu citus speciālo rakstzīmju taustiņus, pieskarieties taustiņam Shift. Nospiežot dažus speciālo rakstzīmju taustiņus, var atvērt vairāk simbolu. Lai skatītu vairāk simbolu, pieskarieties un turiet simbolu vai speciālo rakstzīmi.

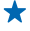

Padoms. Lai teikuma beigās ievietotu punktu un sāktu jaunu teikumu, divreiz pieskarieties atstarpes taustiņam.

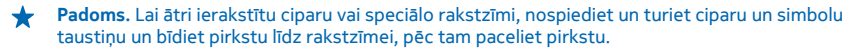

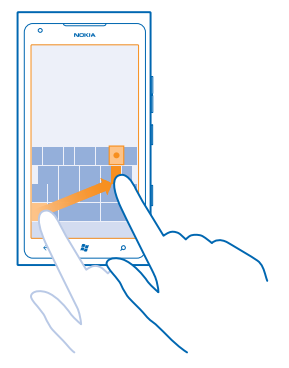

#### Teksta kopēšana un ielīmēšana

Pieskarieties vārdam, zīmējiet bultiņas pirms un pēc vārda, lai izceltu kopējamo sadaļu, un pieskarieties (). Lai ielīmētu tekstu, pieskarieties ().

#### Akcenta pievienošana rakstzīmei

Pieskarieties un turiet rakstzīmi un pieskarieties akcentētajai rakstzīmei.

#### Rakstzīmes dzēšana

Pieskarieties atpakaļatkāpes taustiņam.

#### Pārslēgšanās starp rakstības valodām

Atkārtoti pieskarieties valodu taustiņam, līdz tiek parādīta vajadzīgā valoda. Valodu taustiņš ir redzams tikai tad, ja ir izvēlētas vairākas valodas.

#### Kursora pārvietošana

Pieskarieties un turiet tekstu, līdz tiek parādīts kursors. Nepaceļot pirkstu, velciet kursoru uz vajadzīgo atrašanās vietu.

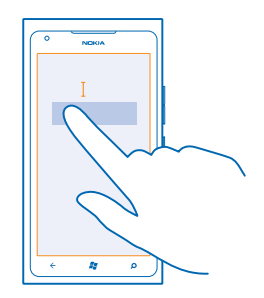

#### Tastatūras vārdu ieteikumu lietošana

Kad rakstāt, tālrunis iesaka vārdus, lai palīdzētu jums rakstīt ātri un precīzi. Vārdu ieteikumi ir pieejami vairākās valodās.

Sākot rakstīt vārdu, tālrunis iesaka iespējamos vārdus. Kad ieteikumu joslā tiek parādīts vajadzīgais vārds, pieskarieties tam. Lai skatītu citus ieteikumus, pārvelciet pa kreisi.

Padoms. Ja vārda ieteikums ir treknrakstā, tālrunis to automātiski izmanto, lai aizstātu rakstīto vārdu. Ja vārds ir uzrakstīts nepareizi, pieskarieties tam, lai skatītu sākotnējo vārdu un dažus ieteikumus.

#### Vārda labošana

Ja pamanāt pareizrakstības kļūdu, pieskarieties vārdam un skatiet ieteikumus, kā labot vārdu.

#### Jauna vārda pievienošana vārdnīcā

Ja vārdnīcā nav vajadzīgā vārda, uzrakstiet vārdu, pieskarieties tam un pēc tam ieteikumu joslā pieskarieties pluszīmei (+). Ja jaunos vārdus uzrakstāt vairākas reizes, tālrunis tos iemācās.

| Nokia   |  |
|---------|--|
|         |  |
|         |  |
| + Nokia |  |
|         |  |
|         |  |
|         |  |
|         |  |
| ÷ 🗱 👂   |  |

#### Vārdu ieteikumu izslēgšana

Sākuma ekrānā pārvelciet pa kreisi un pieskarieties Settings > keyboard > typing settings. Pieskarieties valodas tastatūrai un notīriet izvēles rūtiņu Suggest text and highlight misspelt words.

#### Manuāli pievienotu vārdu noņemšana

Sākuma ekrānā pārvelciet pa kreisi un pieskarieties 🔯 Settings > keyboard > typing settings > reset suggestions.

#### Rakstības valodu pievienošana

Varat tastatūrai pievienot vairākas rakstības valodas un pārslēgties starp valodām rakstīšanas laikā.

- 1. Sākuma ekrānā pārvelciet pa kreisi un pieskarieties 🔯 Settings > keyboard.
- 2. Izvēlieties valodas, kurās vēlaties rakstīt.

#### Pārslēgšanās starp valodām rakstīšanas laikā

Atkārtoti pieskarieties valodu taustiņam, līdz tiek parādīta vajadzīgā valoda. Tastatūras izkārtojums un vārdu ieteikumi tiek mainīti atbilstoši izvēlētajai valodai. Valodu taustiņš ir redzams tikai tad, ja ir izvēlētas vairākas rakstības valodas.

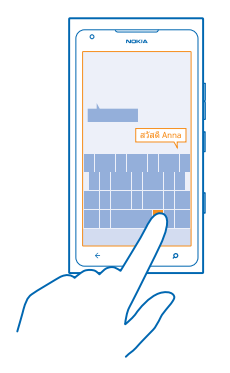

# Kodu vai teksta skenēšana

Varat arī izmantot tālruņa kameru, lai skenētu dažādus objektus, piemēram, QR kodus, svītrkodus un grāmatu un DVD disku vāciņus, un iegūtu papildinformāciju par to, ko tālrunis atpazīst.

- 1. Nospiediet  $\mathcal{Q}$ .
- 2. Pieskarieties (.).
- 3. Pavērsiet kameru pret kodu.

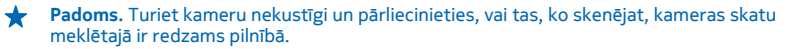

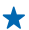

Piemērs. Pamēģiniet noskenēt šo kodu un paskatieties, kas notiks.

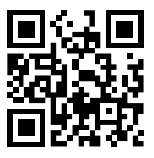

#### Teksta tulkošana vai meklēšana tīmeklī

Nospiediet  $\mathbf{O}$ , pieskarieties  $\widehat{\mathbf{O}}$ , vērsiet kameru pret tekstu un pieskarieties scan text un translate vai search.

Šī funkcija, iespējams, nav pieejama visās valodās.

# **Pulkstenis**

Sekojiet laikam — noskaidrojiet, kā tālruni izmantot kā pulksteni un modinātāju.

#### Signāla iestatīšana

Tālruni varat lietot kā modinātāju.

© 2013 Nokia. Visas tiesības aizsargātas.

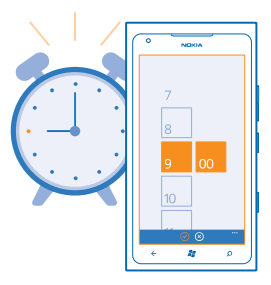

- 1. Sākuma ekrānā pārvelciet pa kreisi un pieskarieties 🙆 Alarms.
- 2. Pieskarieties (+).
- 3. Aizpildiet datus par signālu, iestatiet laiku un pieskarieties 🖲.
- 4. Lai signāls tiktu atskaņots, tālrunim ir jābūt ieslēgtam un skaļumam jābūt pietiekami augstā līmenī.

#### Signāla izslēgšana

Pārslēdziet signālu uz Off 🔳

Signāla dzēšana Pieskarieties signālam un ().

#### Signāla atlikšana

Vai vēl nevēlaties celties? Kad atskan signāls, varat to atlikt.

Kad atskan signāls, pieskarieties snooze.

# Nokia konts

Jūsu Nokia konts ir Nokia pakalpojumu atslēga.

Izmantojot Nokia kontu, varat, piem., veikt šādas darbības:

- Piekļūt Nokia pakalpojumiem datorā vai tālrunī, izmantojot vienu lietotājvārdu un paroli.
- legādāties mūziku pakalpojumā Nokia mūzika
- Sinhronizēt savu izlasi pakalpojumā Kartes
- Lejupielādēt saturu no Nokia pakalpojumiem
- Saglabāt detalizētu informāciju par tālruņa modeli un kontaktinformāciju. Varat arī Nokia kontam pievienot maksājumu kartes datus.

Pieejamie pakalpojumi var atšķirties.

Lai iegūtu papildinformāciju par Nokia kontu un Nokia pakalpojumiem, atveriet vietni account.nokia.com.

# Marketplace

Vai vēlaties personalizēt savu tālruni ar papildu lietotnēm? Vai arī bez maksas lejupielādēt spēles? Pārlūkojiet Marketplace, lai atrastu jaunāko saturu sev un tālrunim.

Varat lejupielādēt šādus vienumus:

- Lietotnes
- Spēles
- Mūzika
- Videoklipi
- Aplādes

Varat arī veikt šādas darbības:

- legūt savām vēlmēm un atrašanās vietai piemērotu saturu
- Kopīgot ieteikumus ar draugiem

Marketplace un lejupielādei pieejamo vienumu izvēle ir atkarīga no reģiona.

Lai lejupielādētu no Marketplace, tālrunī jāpierakstās Microsoft kontā. Kad esat pierakstījies, jums tiek piedāvāts tālrunim piemērots saturs.

Saturu varat meklēt un lejupielādēt tieši tālrunī vai arī varat pārlūkot Marketplace datorā un īsziņā nosūtīt saites uz tālruni.

Daži vienumi ir bez maksas, par citiem ir jāmaksā, izmantojot kredītkarti vai summu pievienojot tālruņa rēķinam.

Maksāšanas veidu pieejamība ir atkarīga no mītnes valsts un tīkla pakalpojumu sniedzēja.

#### Veikala pārlūkošana

Skatiet jaunākās un visbiežāk lejupielādētās lietotnes vai spēles, kā arī jūsu vēlmēm un tālrunim piemērotus vienumus. Pārlūkojiet dažādas kategorijas vai meklējiet konkrētas lietotnes vai spēles.

#### Pieskarieties 🖻 Marketplace

#### Kategoriju skatīšana vai pārlūkošana

Pirmājā lāpā pieskarieties kategorijai vai pārvelciet pa kreisi vai pa labi, lai skatītu citas kategorijas vai vienumus.

Pieskarieties vienumam, lai skatītu tā datus. Aplūkojot vienumu, tiek parādīti arī saistītie vienumi.

#### Meklēšana veikalā

Pieskarieties 🕗.

Padoms. Vai atradāt veikalā Marketplace ko tādu, kas varētu interesēt jūsu draugus? Varat viņiem nosūtīt saiti. Ja vienums ir bez maksas, pieskarieties share. Ja par vienumu ir jāmaksā, pieskarieties ••• > share.

#### Spēles, lietotnes vai cita vienuma lejupielāde

Lejupielādējiet bezmaksas lietotnes, spēles vai citus vienumus vai iegādājieties citu tālrunim paredzētu saturu.

#### 1. Pieskarieties 🙆 Marketplace

© 2013 Nokia. Visas tiesības aizsargātas.

2. Pieskarieties vienumam, lai skatītu tā datus.

3. Ja par vienumu ir jāmaksā, pieskarieties **buy**. Lai ierobežotu laika periodu vienumu izmēģinātu bez maksas, pieskarieties **try**. Ja vienums ir bez maksas, pieskarieties **install**.

Maksāšanas veidu pieejamība ir atkarīga no mītnes valsts un tīkla pakalpojumu sniedzēja.

4. Ja neesat pierakstījies savā Microsoft kontā, pierakstieties tagad.

5. Pēc noklusējuma iegādes maksa tiek pievienota tālruņa rēķinam, ja pieejams. Varat arī maksāt ar kredītkarti.

6. Izpildiet tālrunī redzamos norādījumus.

Kad lejupielāde ir pabeigta, varat atvērt vai skatīt vienumu vai turpināt pārlūkot citu saturu. Satura tips nosaka vietu, kur tālrunī tiek glabāts vienums: mūzika, videoklipi un aplādes atrodas kopā Music +Videos, spēles — kopā Games un lietotnes — lietotņu izvēlnē.

Lai iegūtu plašāku informāciju par vienumu, sazinieties ar vienuma izdevēju.

🛨 🛛 Padoms. Lai lejupielādētu lielus failus, izmantojiet Wi-Fi savienojumu.

#### Lejupielāžu rindas skatīšana

Vienuma lejupielādes laikā varat turpināt pārlūkot Marketplace citu saturu un pievienot vienumus lejupielāžu rindai.

#### 1. Pieskarieties 🙆 Marketplace.

2. Lai skatītu lejupielāžu rindu, pieskarieties lejupielāžu paziņojumam galvenā skata apakšā.

Paziņojumā ir redzams pašlaik lejupielādēto vienumu skaits.

Vienlaikus tiek lejupielādēts viens vienums, savukārt vienumi, kas gaida, tiek ievietoti lejupielāžu rindā.

Padoms. Ja, piem., īslaicīgi jāaizver interneta savienojums, pieskarieties un turiet vienumu, kas tiek lejupielādēts, un pieskarieties pause. Lai atsāktu lejupielādi, pieskarieties resume. Vienumus, kas gaida, varat pauzēt atsevišķi. Ja lejupielāde neizdodas, varat atkārtoti lejupielādēt vienumu.

#### Atsauksmes rakstīšana par lietotni

Vai vēlaties kopīgot savu viedokli par lietotni ar citiem Marketplace lietotājiem? Varat pievienot lietotnes vērtējumu un atsauksmi par to. Varat publicēt vienu atsauksmi par katru lejupielādēto lietotni.

1. Sākuma ekrānā pārvelciet pa kreisi, pieskarieties lietotnei un turiet to, un pieskarieties rate and review.

2. Novērtējiet lietotni un uzrakstiet savu atsauksmi.

Padoms. Šādi varat novērtēt un sniegt atsauksmes arī par citiem vienumiem.

# Cilvēki un ziņapmaiņa

Sazinieties ar draugiem un radiem, un, izmantojot tālruni, kopīgojiet failus, piem., fotoattēlus. Esiet informēts par jaunākajiem notikumiem sociālo tīklu pakalpojumos pat tad, kad esat ceļā.

# Zvani

Vai vēlaties veikt zvanus ar savu jauno tālruni un sarunāties ar draugiem? Lasiet tālāk un uzziniet, kā to izdarīt.

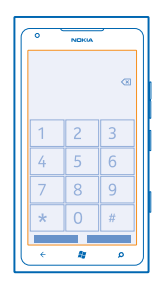

#### Zvanīšana kontaktpersonai

Zvanīšana draugiem ir ātra un vienkārša, ja esat tos saglabājis savā tālrunī kā kontaktpersonas.

1. Pieskarieties 🕻 > 🖲.

2. Pieskarieties kontaktpersonai un numuram.

Padoms. Vai draugs runā pārāk skaļi vai klusi? Spiediet skaļuma regulēšanas taustiņus, lai mainītu skaļumu.

#### Tālruņa numura kopēšana un ielīmēšana

Pieskarieties tālruņa numuram un turiet to, pieskarieties copy un tekstlodziņā pieskarieties 🕲

#### Zvanīšana, izmantojot balsi

Kontaktpersonai varat zvanīt, izmantojot balsi.

- 1. Nospiediet un turiet 🌌.
- 2. Pasakiet Call un kontaktpersonas vārdu.

Lai atceltu, nospiediet 🔶

★ Padoms. Numuru ar balsi varat arī izsaukt, izmantojot Bluetooth austiņas.

Šī funkcija, iespējams, nav pieejama visās valodās.

#### Zvanīšana uz pēdējo izsaukto numuru

Vai palika kaut kas draugiem nepateikts? Piezvaniet viņiem vēlreiz! Zvanu vēstures skatā varat redzēt informāciju par veiktajiem un saņemtajiem zvaniem.

- 1. Sākuma ekrānā pieskarieties 🕻.
- 2. Blakus vārdam vai tālruņa numuram pieskarieties 🕔

#### Konferences zvana veikšana

Jūsu tālrunis nodrošina konferences zvanus ar divām vai vairāk personām. Maksimālais dalībnieku skaits ir atkarīgs no tīkla pakalpojumu sniedzēja.

- 1. Zvaniet pirmajai personai.
- 2. Lai zvanītu nākamajai personai, nospiediet 🗲 un veiciet zvanu, kā parasti.
- 3. Kad jaunais zvans tiek atbildēts, pieskarieties **↑**.

#### Vēl vienas personas pievienošana sarunai

Pieskarieties 🛟, piezvaniet citai personai un pieskarieties 🎗

#### Privāta saruna ar kādu personu

Pieskarieties 🗗 un šīs personas vārdam vai tālruņa numuram. Konferences zvans tālrunī tiek aizturēts. Pārējās personas turpina piedalīties konferences zvanā.

Lai atgrieztos konferences zvanā, pieskarieties 1.

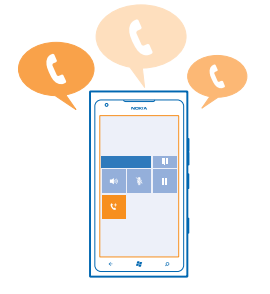

#### Zvanīšana uz balss pastkasti

Ja ienākošos zvanus esat pāradresējis uz balss pastkasti, varat uz to piezvanīt un noklausīties draugu atstatās ziņas.

- 1. Sākuma ekrāna pieskarieties 🕻 > 📼.
- 2. Ja tiek prasīts, ierakstiet balss pasta paroli.
- 3. Varat klausīties balss pasta ziņas, atbildēt uz tām, dzēst tās vai ierakstīt sveiciena ziņu.

Informāciju par balss pastkastes pakalpojuma pieejamību un to, kā iestatīt laiku, pēc kura zvani tiek pāradresēti, jautājiet tīkla pakalpojumu sniedzējam.

# Kontaktpersonas

Varat saglabāt un kārtot savu draugu tālruņu numurus, adreses un citu kontaktinformāciju kopā People. Varat arī sazināties ar draugiem, izmantojot sociālo tīklu pakalpojumus.

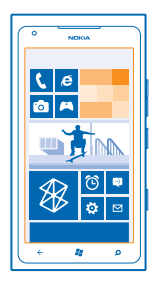

#### Jaunas kontaktpersonas pievienošana

Uzturiet sakarus ar draugiem. Saglabājiet viņu tālruņa numurus, adreses un citu informāciju kopā People.

Pieskarieties **People** un pārvelciet uz **all**.

- **1.** Pieskarieties  $\oplus$  > **new contact**.
- 2. Ja esat pierakstījies vairākos kontos, pieskarieties kontam, ar kuru kontaktpersona ir saistīta.
- 3. Pieskarieties kontaktpersonas datiem, aizpildiet lodziņus un pieskarieties 🖲.
- 4. Kad esat pievienojis datus, pieskarieties 🖲.

#### Kontaktpersonas rediģēšana

Pieskarieties kontaktpersonai 🖉 un rediģējiet vai pievienojiet datus.

#### Kontaktpersonas dzēšana

Pieskarieties kontaktpersonai un ••• > delete.

Kontaktpersona tiek izdzēsta no jūsu tālruņa un (ar dažiem izņēmumiem, piem., Facebook, Twitter un LinkedIn) no tiešsaistes pakalpojuma, kur tā ir saglabāta.

Kontaktpersona tiek izdzēsta no jūsu tālruņa un (ar dažiem izņēmumiem) no tiešsaistes pakalpojuma, kur tā ir saglabāta.

#### Numura saglabāšana no saņemta zvana

Vai esat saņēmis zvanu no personas, kuras numurs vēl nav saglabāts kopā People? Varat vienkārši saglabāt numuru jaunā vai esošā kontaktpersonu saraksta ierakstā.

#### 1. Pieskarieties 🔇.

- 2. Zvanu vēstures sarakstā pieskarieties tālruņa numuram un 🖲.
- 3. Pieskarieties 🕀, rediģējiet tālruņa numuru un tālruņa numura veidu un pieskarieties 🖲.
- 4. Rediģējiet citus kontaktpersonas datus, tostarp vārdu, un pieskarieties 🖲.

#### Saņemtas ziņas numura saglabāšana

Vai esat saņēmis ziņu no personas, kuras tālruņa numurs vēl nav saglabāts kopā People? Varat vienkārši saglabāt numuru jaunā vai esošā kontaktpersonu saraksta ierakstā.

- 1. Pieskarieties 🔤 Messaging.
- 2. Sarakstes sarakstā pieskarieties sarakstei.
- 3. Sarakstes ekrāna augšdaļā pieskarieties tālruņa numuram un 🖲.
- 4. Pieskarieties 🕀, rediģējiet tālruņa numuru un tālruņa numura veidu un pieskarieties 🖲.
- 5. Rediģējiet citus kontaktpersonas datus, tostarp vārdu, un pieskarieties 🖲.

#### Kontaktpersonas meklēšana

Vai ātri jāsazinās ar draugiem? Tā vietā, lai ritinātu visu savu kontaktpersonu sarakstu, tajā varat meklēt vai pāriet uz alfabēta burtu vai rakstzīmi. Varat arī izmantot balss komandu, lai kontaktpersonai zvanītu vai nosūtītu ziņojumu.

1. Pieskarieties 📑 People un pārvelciet uz all.

2. Pieskarieties @ un sāciet rakstīt vārdu. Kad rakstāt, saraksts tiek filtrēts.

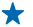

Padoms. Piespraudiet savas vissvarīgākās kontaktpersonu vai kontaktpersonu grupas sākuma ekrānam. Pieskarieties un turiet kontaktpersonu un pieskarieties **pin to Start**.

#### Pāriešana pie burta vai rakstzīmes kontaktpersonu sarakstā

Kontaktpersonu sarakstā pa kreisi pieskarieties jebkuram burtam un pēc tam izvēlnē — pieskarieties vajadzīgā vārda pirmajam burtam vai rakstzīmei. Kontaktpersonu sarakstā varat pāriet tieši pie šī burta.

#### Kontaktpersonu saraksta filtrēšana

Pieskarieties ••• > settings > filter my contact list un pieskarieties to kontu izvēles rūtiņām, kuru kontaktpersonas ir jārāda.

#### Balss komandas lietošana

Jebkurā skatā nospiediet un turiet 🐉 un pasakiet Call vai Text un kontaktpersonas vārdu. Netiek atbalstītas visas valodas.

#### Kontaktpersonu saistīšana

Vai jums ir atsevišķi vienas kontaktpersonas ieraksti no dažādiem sociālo tīklu pakalpojumiem vai epasta kontiem? Varat saistīt vairākas kontaktpersonas, lai to informāciju būtu vienā vizītkartē.

Pieskarieties **People** un pārvelciet uz **all**.

- 1. Pieskarieties galvenajai kontaktpersonai, ar kuru vēlaties saistīt, un 😔.
- 2. Pieskarieties choose a contact un kontaktpersonai, kuru saistīt.

#### Kontaktpersonas sasaistes noņemšana

Pieskarieties galvenajai kontaktpersonai un (2), pieskarieties kontaktpersonai, kuras sasaiste jānoņem, un **unlink**.

#### Kontaktpersonu kopēšana no SIM kartes

Ja jūsu SIM kartē ir saglabātas kontaktpersonas, varat tās kopēt uz tālruni.

1. Pieskarieties **People**.

#### 2. Pieskarieties ••• > settings > import SIM contacts.

#### Kontaktpersonu grupas izveide, rediģēšana vai dzēšana

Varat izveidot kontaktpersonu grupas un nosūtīt ziņojumu vairākām personām vienlaikus. Piem., ģimenes locekļus varat pievienot vienai grupai un ātri viņus sasniegt ar vienu ziņojumu.

Pieskarieties **People** un pārvelciet uz **all**.

Pieskarieties ⊕ > new group.
 Ierakstiet grupas nosaukumu.
 Pieskarieties add a contact un kontaktpersonai. Lai pievienotu citu kontaktpersonu, vēlreiz pieskarieties add a contact.
 Pieskarieties @).

Kontaktpersonu grupas rediģēšana Pieskarieties grupai un ⊘.

Grupas pārdēvēšana Pieskarieties grupas nosaukumam un ierakstiet jauno nosaukumu.

Jaunas grupas kontaktpersonas pievienošana Pieskarieties add a contact un kontaktpersonai.

Kontaktpersonas izņemšana no grupas Pieskarieties kontaktpersonai un remove from group > Remove.

Kontaktpersonas vēlamās kontaktinformācijas mainīšana Pieskarieties grupai un Ø, mainiet vajadzīgo informāciju un pieskarieties (9).

Kontaktpersonu grupas dzēšana Pieskarieties grupai un ••• > delete.

# Sociālie tīkli

Vai vēlaties sazināties ar draugiem? Tālrunī varat iestatīt sociālo tīklu pakalpojumus.

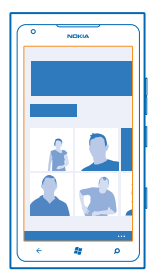

Sociālo tīklu pakalpojumi tālrunī ļauj sazināties.

Sociālo tīklu pakalpojumi ir trešo personu pakalpojumi, ko nenodrošina Nokia. Sk. izmantotā sociālā tīkla pakalpojuma konfidencialitātes iestatījumus, jo, iespējams, informāciju koplietojat ar lielu cilvēku grupu. Sociālā tīkla pakalpojuma lietošanas noteikumi attiecas uz informācijas koplietošanu šajā pakalpojumā. Iepazīstieties ar šī pakalpojuma lietošanas noteikumiem un konfidencialitātes politiku.

#### Konta iestatīšana

lestatiet savus sociālo tīklu pakalpojumu kontus.

- 1. Sākuma ekrānā pārvelciet pa kreisi un pieskarieties 🔯 Settings > email+accounts.
- 2. Pieskarieties add an account un pakalpojuma nosaukumu un izpildiet parādītos norādījumus.
- 🛧 🛛 Padoms. Kad pierakstāties kontā, kontaktpersonas kontā tiek importētas automātiski.

#### Draugu statusu atjauninājumu skatīšana

Pēc sociālo tīklu pakalpojumu iestatīšanas tālrunī varat sekot draugu statusu atjauninājumiem kopā People.

Pieskarieties **People** un pārvelciet uz **what's new**.

#### Sava statusa publicēšana

Ja vēlaties sazināties ar draugiem, informējiet viņus, par ko domājat. Publicējiet sava statusa atjauninājumu sociālo tīklu pakalpojumos, kurus izmantojat.

- 1. Pieskarieties **People** un pārvelciet uz all.
- 2. Pieskarieties savai vizītkartei un post a message.
- 3. lerakstiet ziņu.

Lodziņā Post to pieskarieties izvēles rūtiņai blakus katram kontam, kurā jāpublicē, un pieskarieties
 O.

5. Pieskarieties 🖲.

#### Rakstīšana uz drauga sienas

Pakalpojumā Facebook varat sazināties ar draugiem, rakstot uz viņu sienas.

- 1. Pieskarieties **People** un pārvelciet uz all.
- 2. Pieskarieties Facebook drauga profilam un write on wall.
- 3. Uzrakstiet ziņu un pieskarieties 💽.

#### Drauga statusa atjauninājuma komentēšana

Pakalpojumā Facebook varat sazināties ar draugiem, komentējot viņu statusu atjauninājumus.

- 1. Pieskarieties **People** un pārvelciet uz what's new.
- 2. Publicējumā pieskarieties 🖽
- 3. Uzrakstiet komentāru un pieskarieties 🖲.

#### Sava profila fotoattēla mainīšana

Kad tālrunī iestatāt savu Facebook vai Microsoft kontu, jūsu profila fotoattēls no kāda no šiem sociālo tīklu pakalpojumiem tiek izmantots arī jūsu vizītkartē tālrunī. Ja maināt fotoattēlu tālrunī, vienlaikus varat atjaunināt arī savus Facebook un Microsoft konta profilus.

#### 1. Pieskarieties **People** un pārvelciet uz all.

- 2. Kontaktpersonu saraksta augšgalā pieskarieties savai vizītkartei un fotoattēlam.
- 3. Vēlreiz pieskarieties savam fotoattēlam un kopā Pictures pieskarieties jaunam fotoattēlam.
- 4. Apvelciet ap fotoattēlu, lai pielāgotu apgriešanu, un pieskarieties 🕗.

5. Lai iestatītu vietu, kur atjaunināt savu fotoattēlu, pieskarieties **Post to**, pieskarieties vai notīriet izvēles rūtiņas un pieskarieties ⊘.

6. Pieskarieties 🖲.

#### Fotoattēlu kopīgošana sabiedrisko tīklu pakalpojumos

Pēc fotoattēla uzņemšanas augšupielādējiet to tīklā, lai visi jūsu draugi varētu skatīt, ko jūs darāt. Varat arī iestatīt tālruni, lai tas automātiski augšupielādētu fotoattēlus sociālo tīklu pakalpojumos.

- 1. Pieskarieties Pictures.
- 2. Atrodiet fotoalbumos fotoattēlu, kuru vēlaties kopīgot.
- 3. Pieskarieties un turiet fotoattēlu un pieskarieties share....
- 4. Pieskarieties sociālo tīklu pakalpojumam, kurā vēlaties augšupielādēt fotoattēlu.
- 5. Ja vēlaties, pievienojiet aprakstu un pieskarieties 🗐.

# Ziņas

Nezaudējiet sakarus ar draugiem — sūtiet viņiem īsziņas vai multiziņas vai arī sāciet tērzēšanu.

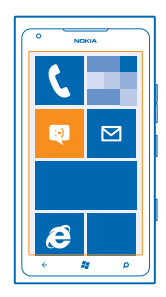

Ziņas varat atvērt uzreiz sākuma ekrānā. Pieskarieties 🗳 Messaging.

Varat sūtīt un saņemt dažādu veidu ziņas:

- Īsziņas
- Multiziņām var būt pielikumi, piem., fotoattēli
- Tērzēšanas ziņas

Ziņas un tērzēšanas ziņas starp jums un konkrētu kontaktpersonu tiek kārtotas sarakstēs.
Ja vēlaties sazināties ar kontaktpersonu, tālrunis var palīdzēt izvēlēties vislabāko saziņas veidu. Ja kontaktpersona ir pierakstījusies tērzēšanas pakalpojumā, varat nosūtīt tērzēšanas ziņu. Pretējā gadījumā varat nosūtīt īsziņu.

Ja izveidojat kontaktpersonu grupu, kurā ir, piem., ģimene vai kolēģi, ziņu varat nosūtīt visai grupai.

Varat nosūtīt īsziņas, kuru garums pārsniedz viena ziņojuma rakstzīmju limitu. Garākas ziņas tiek nosūtītas kā divas vai vairākas ziņas. Pakalpojumu sniedzējs var pieprasīt atbilstošu samaksu. Rakstzīmes ar diakritiskajām zīmēm, citas zīmes, kā arī dažu valodu iespējas aizņem vairāk vietas, tādējādi tiek samazināts vienā ziņā nosūtāmo rakstzīmju limits.

Pakalpojumu lietošana vai satura lejupielāde var būt saistīta ar liela datu apjoma pārsūtīšanu; var tikt piemērota maksa par datplūsmu.

#### Ziņojuma sūtīšana

Izmantojot īsziņas un multiziņas, varat ātri sazināties ar draugiem un ģimeni.

- 1. Pieskarieties 🛯 Messaging.
- **2.** Pieskarieties  $\overline{\oplus}$ .

3. Lai adresātu pievienotu no kontaktpersonu saraksta, pieskarieties ⊕ vai sāciet rakstīt vārdu. Varat arī ierakstīt tālruņa numuru. Varat pievienot vairākus adresātus.

4. Pieskarieties ziņas lodziņam un rakstiet ziņu.

🛨 🛛 Padoms. Lai pievienotu smaidiņu, pieskarieties 🙂.

5. Lai pievienotu pielikumu, pieskarieties (1) un failam.

Padoms. Rakstot ziņu, varat arī uzņemt jaunu fotoattēlu. Pieskarieties picture or video > (e), fotografējiet un pieskarieties accept.

Ja multiziņā ieliktais objekts ir pārāk liels, lai to nosūtītu tīklā, ierīce var automātiski samazināt tā lielumu.

6. Lai nosūtītu ziņu, pieskarieties 📵

Tikai saderīgas ierīces var saņemt un parādīt multiziņas. Dažādās ierīcēs ziņas var izskatīties dažādi.

#### Ziņas lasīšana

Sākuma ekrānā varat redzēt, ka esat saņēmis ziņu.

Ziņas starp jums un kādu kontaktpersonu varat skatīt vienā sarakstē. Sarakstē var būt īsziņas, multiziņas un tērzēšanas ziņas.

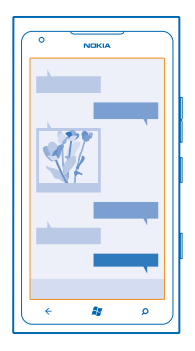

#### 1. Pieskarieties P Messaging.

2. Pieskarieties sarakstei.

#### Pielikuma saglabāšana

Pieskarieties pielikumam, piem., fotoattēlam, un ••• > save to phone.

#### Sarakstes dzēšana Pieskarieties ••• > delete thread

#### Atbildēšana uz zinu

Nelieciet draugam gaidīt — atbildiet uz ziņu nekavējoties.

- 1. Pieskarieties P Messaging.
- 2. Sadaļā threads, pieskarieties sarunai, kurā ir ziņa.
- 3. Pieskarieties ziņas lodziņam un rakstiet ziņu.

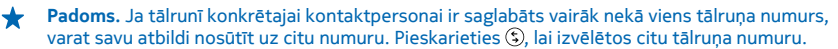

#### 4. Pieskarieties 🖲.

#### Ziņas pārsūtīšana

Pieskarieties ziņai un turiet to, un pieskarieties forward.

Pirms ziņas pārsūtīšanas varat to rediģēt un pievienot vai noņemt tai pielikumus.

#### Ziņojuma sūtīšana grupai

Vai ziņojums jānosūta personu grupai? Izveidojiet grupu kopā People un visām kopas personām varēsit nosūtīt vienu ziņojumu vai e-pasta ziņojumu.

- 1. Sākuma ekrānā pieskarieties 📑 People.
- 2. Pieskarieties grupai, text vai send email, uzrakstiet ziņojumu un nosūtiet to.

#### Atbilžu saglabāšana vienā pavedienā

Ja ziņojumi tiek sūtīti personu grupai, atbildes tiek rādītas kā atsevišķi pavedieni, ja neizmantojat Group text. Ja ir ieslēgts Group text, grupas ziņojumi tiek sūtīti kā multiziņas. Pakalpojumu sniedzējs var pieprasīt atbilstošu samaksu. Pieejamie pakalpojumi var atšķirties.

Režīmā Messaging pieskarieties ••• > settings un ieslēdziet Group text.

#### Audioziņas sūtīšana

Vai vēlaties apsveikt draugu dzimšanas dienā ar dziesmu? Nosūtiet savu dziesmu kā audioziņu.

- 1. Rakstot ziņu, pieskarieties () > voice note.
- 2. lerakstiet savu ziņu un pieskarieties done.
- 3. Pieskarieties 📵

#### Ziņojuma rakstīšana ar balsi

Vai esat pārāk aizņemts, lai rakstītu ziņojumu? Rakstiet un nosūtiet īsziņu, izmantojot balsi.

Šī funkcija nav pieejama visās valodās. Informāciju par atbalstītajām valodām skatiet support.microsoft.com.

Lai izmantotu šo funkciju, ir jāizveido savienojums ar internetu.

- 1. Nospiediet un turiet 🌌 .
- 2. Pasakiet Text un kontaktpersonas vārdu.
- 3. Pasakiet ziņojumu un izpildiet norādījumus, ko dzirdat.

#### Tērzēšana ar draugiem

Vai jums patīk tiešsaistē tērzēt ar draugiem? Ja bieži pavadāt laiku ārpus mājas, varat sūtīt tūlītējās ziņojumapmaiņas ziņas no sava tālruņa neatkarīgi no tā, kur atrodaties.

Lai tērzētu, nepieciešams Microsoft konts. Kad izveidojat Facebook konta savienojumu ar Microsoft kontu, varat izmantot Facebook tērzēšanu lietotnē Messaging. Plašāku informāciju skatiet norādījumu sadaļā Web vietā **www.windowsphone.com**.

Pirms tērzēšanas iestatiet tērzēšanas pakalpojumu. Pieskarieties 
Messaging, pārvelciet uz online un izpildiet tālruņa ekrānā redzamos norādījumus.

Pierakstieties tērzēšanas pakalpojumā, ja to vēl neesat izdarījis.

1. Pieskarieties 🔮 Messaging.

2. Pieskarieties  $\oplus$ .

3. Lai adresātu pievienotu no kontaktpersonu saraksta, pieskarieties 🕀. Lai sāktu tērzēšanu, pieskarieties drauga tērzēšanas kontam.

. 4. Pieskarieties ziņas lodziņam, rakstiet ziņu un pieskarieties 🖲.

## **E-pasts**

Tālruni varat izmantot, lai lasītu e-pasta ziņas un atbildētu uz tām, atrodoties ceļā.

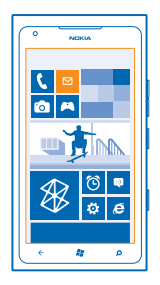

#### Sākuma ekrānā pieskarieties 🖂

Lai sūtītu un saņemtu e-pastu, ir jāizveido savienojums ar internetu.

#### Pastkastes pievienošana

Vai izmantojat atšķirīgas darba un privātā pasta adreses? Tālrunī varat pievienot vairākas pastkastes.

Lai tālrunī iestatītu pastu, ir jāizveido savienojums ar internetu.

Ja pirmās ieslēgšanas laikā nepierakstījāties Microsoft kontā, varat to izdarīt tagad. Ja tālrunim pievienojat Microsoft kontu, pasta konts tiek pievienots automātiski.

- 2. Pieskarieties kontam, ierakstiet savu lietotājvārdu un paroli.
- 3. Pieskarieties sign in.
- +

Padoms. Atkarībā no pasta konta tālrunī varat sinhronizēt ne tikai pasta ziņojumus, bet arī citus vienumus, piem., kontaktpersonas un kalendāru.

Ja tālrunis neatrod pasta iestatījumus, varat izmantot papildu iestatīšanu. Lai to izdarītu, jums jāzina pasta konta veids un ienākošā un izejošā pasta servera adrese. Šo informāciju jautājiet pasta pakalpojumu sniedzējam.

Plašāku informāciju, kā iestatīt dažādus pasta kontus, skatiet www.windowsphone.com norādījumu sadalā.

#### Pastkastes pievienošana vēlāk

Pastkastē pieskarieties ••• > add email account, kontam un pierakstieties.

#### Exchange ActiveSync

Vai vēlaties, lai darba e-pasts, kontaktpersonas un kalendārs būtu pa rokai neatkarīgi no tā, vai esat pie datorā vai ceļā ar savu tālruni? Varat sinhronizēt svarīgo saturu starp tālruni un Microsoft Exchange serveri.

Exchange ActiveSync var iestatīt tikai tad, ja jūsu uzņēmumam ir Microsoft Exchange serveris. Turklāt jūsu uzņēmuma IT administratoram ir jāaktivizē Microsoft Exchange ActiveSync jūsu kontam.

Pirms sākat iestatīšanu, pārliecinieties, vai jums ir:

- Uzņēmuma e-pasta adrese
- Jūsu Exchange servera nosaukums (sazinieties ar uzņēmuma IT nodaļu)
- Jūsu tīkla domēna nosaukums (sazinieties ar uzņēmuma IT nodaļu)
- Jūsu biroja tīkla parole

Atkarībā no Exchange servera konfigurācijas iestatīšanas laikā var būt jāieraksta papildinformācija. Ja nezināt pareizo informāciju, sazinieties ar sava uzņēmuma IT nodaļu.

lestatīšanas laikā varat definēt, cik bieži vēlaties, lai tālrunis sinhronizētu saturu ar serveri. Sinhronizēts tiek tikai konta iestatīšanas laikā definētais saturs. Lai sinhronizētu papildu saturu, mainiet Exchange ActiveSync konta iestatījumus.

Izmantojot Exchange ActiveSync, var būt obligāti jāizmanto bloķēšanas kods.

#### Pasta atvēršana sākuma ekrānā

Izmantojot aktīvās e-pasta ikonas, e-pasta ziņas varat atvērt uzreiz sākuma ekrānā.

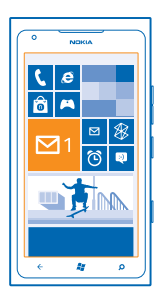

Ikonās varat redzēt nelasīto e-pasta ziņu skaitu un to, vai esat saņēmis jaunu e-pasta ziņu.

Sākuma ekrānam varat piespraust vairākas pastkastes. Piem., vienu ikonu varat iestatīt darba epastam, bet citu — privātajam e-pastam. Ja vairākas pastkastes saistāt vienā kopējā iesūtnē, visu savu iesūtņu e-pasta ziņas varat atvērt vienā ikonā.

Lai lasītu e-pastu, pieskarieties ikonai.

#### Pasta sūtīšana

Nesakrājiet neskaitāmus pasta ziņojumus tālrunī. Tālrunī lasiet un rakstiet pasta ziņojumus, atrodoties ceļā.

1. Sākuma ekrānā pieskarieties 🖂.

2. Pieskarieties 🕀 un kontam, ja ir saistītās iesūtnes.

3. Lai adresātu pievienotu no kontaktpersonu saraksta, pieskarieties ⊕ vai sāciet rakstīt vārdu. Varat arī rakstīt adresi.

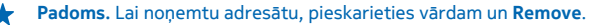

4. Uzrakstiet tēmu un pasta ziņojumu.

#### 🛨 🛛 Padoms. Lai pievienotu smaidiņu, pieskarieties 🙂.

5. Lai pievienotu failu, pieskarieties ()).

- 6. Pieskarieties 🐵, lai nosūtītu pasta ziņojumu.

#### E-pasta lasīšana

Gaidāt svarīgas ziņas? Izmantojiet tālruni, lai lasītu e-pasta ziņas, nevis pārbaudiet tās tikai tad, kad esat pie sava rakstāmgalda.

Sākuma ekrānā varat redzēt, ka esat saņēmis jaunu e-pasta ziņu.

- 1. Sākuma ekrānā pieskarieties 🖾.
- 2. Pastkastē pieskarieties e-pasta ziņai. Nelasītais e-pasts ir iezīmēts citā krāsā.
- Padoms. Lai tuvinātu vai tālinātu, novietojiet divus pirkstus uz ekrāna un sakļaujiet tos vai izvērsiet.

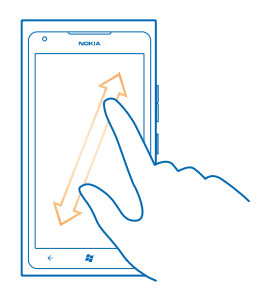

★ 🛛 Padoms. Ja e-pasta ziņā ir tīmekļa adrese, pieskarieties tai, lai atvērtu šo vietni.

#### E-pasta lasīšana sarakstē

Pastkastē pieskarieties sarakstei, kurā ir e-pasta ziņa, un pieskarieties šai e-pasta ziņai. Sarakstes ar nelasītām e-pasta ziņām ir iezīmētas citā krāsā.

#### Pielikuma saglabāšana

Kad e-pasta ziņa ir atvērta, pieskarieties pielikumam, piem., fotoattēlam, un tas tiek ielādēts tālrunī. Vēlreiz pieskarieties pielikumam un ••• > save to phone. Ne visus failu formātus var saglabāt.

#### Atbildēšana uz e-pastu

Vai saņemat e-pasta ziņas, uz kurām ir ātri jāatbild? Atbildiet nekavējoties, izmantojot savu tālruni.

- 1. Sākuma ekrānā pieskarieties 🖂 .
- 2. Atveriet e-pastu un pieskarieties 🗐.
- Padoms. Lai atbildētu tikai sūtītājam, pieskarieties reply. Lai atbildētu sūtītājam un visiem pārējiem adresātiem, pieskarieties reply all.

#### E-pasta ziņas pārsūtīšana

Atveriet e-pastu un pieskarieties 🔄 > forward.

#### E-pasta dzēšana

Vai jūsu pastkaste ir pārpildīta? Izdzēsiet dažas e-pasta ziņas, lai atbrīvotu tālrunī vietu.

- 1. Pastkastē pieskarieties to e-pasta ziņu kreisajā pusē, kas jāizdzēš.
- 2. Pieskarieties izvēles rūtiņām, kas tiek parādītas blakus e-pasta ziņām, un 🖲

|          | ١ |
|----------|---|
|          |   |
|          |   |
|          |   |
| -        |   |
| <b>2</b> |   |
| -        |   |
|          |   |
|          |   |
|          |   |
|          |   |

Visas atlasītās e-pasta ziņas tiek izdzēstas. Atkarībā no jūsu e-pasta konta, e-pasta ziņas var tikt izdzēstas arī no pasta servera.

#### Vienas e-pasta ziņas dzēšana

Atveriet e-pastu un pieskarieties 🖲.

#### E-pasta ziņu skatīšana pa vienai

E-pasta ziņas tiek grupētas sarakstēs pēc virsraksta. Sarakstē tiek iekļautas arī jūsu atbildes. Ja epasta ziņas vēlaties skatīt pa vienai, varat izslēgt sarakstes funkciju.

- Sākuma ekrānā pieskarieties
- 2. Pieskarieties ••• > settings.
- 3. Izslēdziet funkciju Conversations.

#### Vairākas pastkastes saistiet vienā apvienotā iesūtnē

Ja jums ir vairāki pasta konti, varat izvēlēties, kuras iesūtnes saistīt vienā apvienotā iesūtnē. Apvienotajā iesūtnē acumirklī varat skatīt visas savas pasta ziņas.

- 1. Sākuma ekrānā pieskarieties pastkastei.
- 2. Pieskarieties ••• > link inboxes.
- 3. Sarakstā other inboxes pieskarieties tām iesūtnēm, kuras vēlaties saistīt ar pirmo iesūtni.
- 4. Pieskarieties rename linked inbox, ierakstiet pastkastes jauno nosaukumu un pieskarieties ⊘.

Jaunā apvienotā iesūtne tiek piesprausta sākuma ekrānam.

#### Apvienotu iesūtnu atsaistīšana

Ja pastkastes vēlaties skatīt atsevišķi vai izmantot tikai vienu pasta kontu, varat atsaistīt apvienotās iesūtnes.

- 1. Sākuma ekrānā pieskarieties apvienotajai iesūtnei.
- 2. Pieskarieties ••• > linked inboxes.
- 3. Sarakstā this inbox pieskarieties iesūtnēm, kas jāatsaista, un unlink.

#### Pastkastes dzēšana

Ja vairs nevēlaties izmantot pastkasti, varat to izdzēst no tālruņa.

- Pārvelciet pa kreisi un pieskarieties Settings > email+accounts.
   Pieskarieties un turiet pastkasti un pieskarieties delete.

## Kamera

Kāpēc nēsāt līdzi atsevišķu kameru, ja tālrunim ir visas nepieciešamās funkcijas, lai iemūžinātu mirkļus? Izmantojot tālruņa kameru, varat vienkārši fotografēt vai ierakstīt videoklipus.

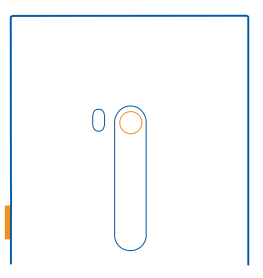

## Fotoattēla uzņemšana

Uzņemiet asus un košus fotoattēlus, lai vislabākos mirkļus saglabātu savā fotoalbumā.

1. Lai atvērtu kameru, nospiediet kameras taustiņu.

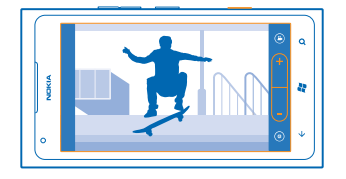

2. Lai tuvinātu vai tālinātu, atlasiet + vai – uz tālummaiņas vadīklas - .

 Lai fokusētu, nospiediet kameras taustiņu līdz pusei un turiet. Fokuss ir fiksēts, kad baltais taisnstūris pārstāj mirgot.

★ Padoms. Kad fokuss ir fiksēts, turiet kameras taustiņu nospiestu līdz pusei un maniet fotoattēla kompozīciju.

4. Lai uzņemtu fotoattēlu, nospiediet kameras taustiņu līdz galam.

Turiet tālruni stabili, līdz fotoattēls tiek saglabāts, kā arī kamera ir gatava jauna fotoattēla uzņemšanai.

Lai skatītu tikko uzņemto fotoattēlu, pārvelciet pa labi. Fotoattēli tiek saglabāti Camera Roll kopā Pictures.

#### Fotografēšana, neizmantojot kameras taustiņu

Lai fokusētu konkrētu objektu vai apgabalu, ekrānā pieskarieties objektam vai apgabalam. Nekustiniet tālruni, līdz baltais kvadrāts pārstāj mirgot.

## Dažādu ainas režīmu izmantošana

Uzziniet, kā fotografēt dažādās situācijās, izmantojot dažādus tālruņa kameras ainas režīmus.

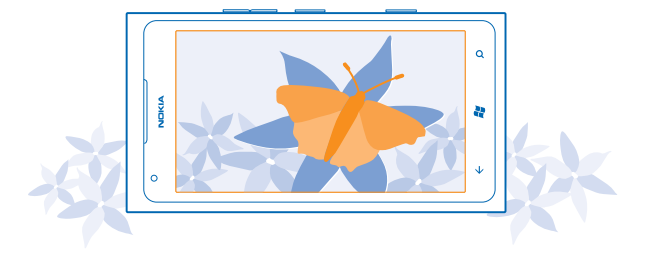

#### Tuvplāna fotografēšana

Ir grūti fokusēt mazus objektus, piem., ziedus. Kamera ir jānovieto tuvāk objektam. Lai iegūtu pat visniecīgāko objektu skaidrus un precīzus fotoattēlus, izmantojiet tuvplāna režīmu.

- 1. Lai atvērtu kameru, nospiediet kameras taustiņu.
- 2. Lai ieslēgtu tuvplāna režīmu, atlasiet (a) > Scenes > Macro.

#### Kustīga objekta fotografēšana

Vai vērojat sporta sacensības un ar tālruni vēlaties uzņemt kadrus? Izmantojiet sporta režīmu, lai iegūtu skaidrāku fotoattēlu ar cilvēkiem kustībā.

- 1. Lai atvērtu kameru, nospiediet kameras taustiņu.
- 2. Lai ieslēgtu sporta režīmu, pieskarieties (2) > Scenes > Sports.

#### Fotografēšana vājā apgaismojumā

Vai vēlaties iegūt labākus fotoattēlus pat vājā apgaismojumā? Izmantojiet nakts režīmu.

- 1. Lai atvērtu kameru, nospiediet kameras taustiņu.
- 2. Lai ieslēgtu nakts režīmu, pieskarieties (a) > Scenes > Night.

#### Pašportreta uzņemšana

Lai viegli uzņemtu pašportretu, izmantojiet tālruņa priekšējo kameru.

- 1. Lai atvērtu kameru, nospiediet kameras taustiņu.
- 2. Pieskarieties 3.
- 3. Lai tuvinātu vai tālinātu, pieskarieties + vai uz tālummaiņas vadīklas .
- 4. Lai fotografētu, nospiediet kameras taustiņu.

Turiet tālruni stabili, līdz fotoattēls tiek saglabāts, kā arī tiek parādīts gala fotoattēls.

★ Padoms. Ar priekšējo kameru varat arī ierakstīt videoklipus. Lai pārslēgtos uz videoklipu ierakstīšanu, pieskarieties ④. Lai sāktu ierakstīšanu, nospiediet kameras taustiņu.

## Videoklipa ierakstīšana

Tālruni varat izmantot ne tikai fotografēšanai, bet arī īpašo mirkļu ierakstīšanai videoklipos.

- 1. Lai atvērtu kameru, nospiediet kameras taustiņu.
- 2. Lai pārslēgtos no fotografēšanas uz video uzņemšanas režīmu, pieskarieties 😃
- 3. Lai sāktu ierakstīšanu, nospiediet kameras taustiņu. Sāk darboties taimeris.
- 4. Lai beigtu ierakstīšanu, nospiediet kameras taustiņu. Taimeris tiek apturēts.

Lai skatītu videoklipu, pārvelciet pa labi un pieskarieties ④. Videoklips tiek saglabāts **Camera Roll** kopā Pictures.

## Padomi par kameru

Tālāk sniegti daži padomi, kas palīdzēs jums izmantot visas tālruņa kameras funkcijas.

- Turiet kameru abās rokās, lai to neizkustinātu.
- Lai tuvinātu vai tālinātu, pieskarieties + vai uz tālummaiņas vadīklas (-\_\_\_\_\_).

Tuvinot attēla kvalitāte var pasliktināties.

- Lai pārslēgtos no fotografēšanas uz video ierakstīšanu un pretēji, pieskarieties 🖲 vai 🕒.
- Lai mainītu kameras iestatījumus, piem., zibspuldzi, ainu režīmus un izšķirtspēju, pieskarieties () un iestatījumam.
- Ja kameru nelietojat vairākas minūtes, tajā tiek aktivizēts miega režīms. Lai pamodinātu kameru, nospiediet ieslēgšanas/izslēgšanas taustiņu un velciet bloķēšanas ekrānu uz augšu.

Lietojot zibspuldzi, ievērojiet drošu distanci. Neizmantojiet zibspuldzi, fotografējot cilvēkus vai dzīvniekus nelielā attālumā. Fotografējot neaizsedziet zibspuldzi.

## Atrašanās vietas informācijas saglabāšana fotoattēlos un videoklipos

Ja vēlaties precīzi iegaumēt vietu, kur tika uzņemts konkrētais fotoattēls vai videoklips, varat iestatīt, lai tālrunis automātiski ierakstītu atrašanās vietu.

- 1. Sākuma ekrānā pārvelciet pa kreisi un pieskarieties 🔯 Settings.
- 2. Pārvelciet uz applications un pieskarieties pictures+camera.
- 3. leslēdziet funkcijas Include location information in pictures you take opciju On

Ja vēlaties, lai atrašanās vietas informācija tiktu iekļauta fotoattēlos, kad tos augšupielādējat kopīgošanas pakalpojumā, piem., Facebook vai SkyDrive, ieslēdziet funkcijas **Keep location information on uploaded pictures** opciju **On** 

Ja, izmantojot satelītu vai tīklu, var noteikt jūsu atrašanās vietu, fotoattēlam vai videoklipam var pievienot informāciju par atrašanās vietu. Kopīgojot fotoattēlu vai videoklipu, kurā ir ietverta informācija par atrašanās vietu, tā, iespējams, būs redzama lietotājiem, kas skata fotoattēlu vai videoklipu. Tālruņa uzstādījumos varat izslēgt ģeogrāfiskās atzīmes.

## Fotoattēlu un videoklipu kopīgošana

Pēc fotografēšanas vai videoklipa ierakstīšanas saturu varat augšupielādēt kopīgošanas pakalpojumā, piem., Facebook vai SkyDrive.

- 1. Lai atvērtu kameru, nospiediet kameras taustiņu.
- 2. Fotografējiet vai ierakstiet videoklipu.
- 3. Pārvelciet pa labi. Pieskarieties ••• > share....
- 4. Izvēlieties kopīgošanas veidu un izpildiet norādījumus.

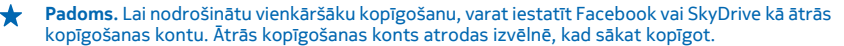

Lai iestatītu ātrās kopīgošanas kontu, sākuma ekrānā pārvelciet pa kreisi un pieskarieties Settings. Pārvelciet uz applications un pieskarieties pictures+camera > Quick Share Account un kontam.

Pakalpojumu lietošana vai satura lejupielāde var būt saistīta ar liela datu apjoma pārsūtīšanu; var tikt piemērota maksa par datplūsmu.

Ne visi kopīgošanas pakalpojumi atbalsta visus failu formātus vai videoklipus, kas ierakstīti augstā kvalitātē.

### Fotoattēlu pārvaldīšana

Vai esat uzņēmis |oti daudz fotoattēlu un videoklipu? Tālāk sniegta informācija, kā tos varat skatīt, kārtot un kopīgot.

#### Attēlu kopa

Ar tālruni uzņemtie attēli un ierakstītie videoklipi tiek saglabāti kopā Pictures, kur tos varat pārlūkot un apskatīt.

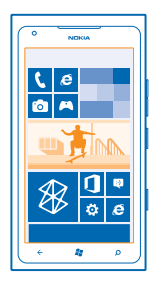

Lai ērti atrastu fotoattēlus un videoklipus, atzīmējiet savu izlasi vai kārtojiet tos albumos.

#### Fotoattēlu skatīšana

Atdzīviniet svarīgākos mirkļus — skatiet fotoattēlus savā tālrunī.

Pieskarieties Pictures.

1. Lai skatītu uzņemto fotoattēlu, pieskarieties Camera Roll un fotoattēlam.

 Lai skatītu nākamo fotoattēlu, pārvelciet pa kreisi. Lai skatītu iepriekšējo fotoattēlu, pārvelciet pa labi.

#### Tuvināšana vai tālināšana

Novietojiet divus pirkstus uz ekrāna un sakļaujiet tos vai izvērsiet.

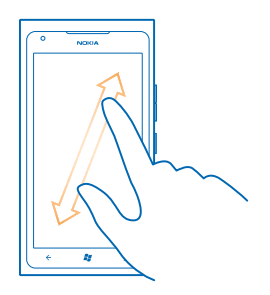

🛨 🛛 Padoms. Lai ātri tuvinātu vai tālinātu, pieskarieties fotoattēlam divreiz.

#### Pieejamo opciju skatīšana

Pieskarieties fotoattēlam un turiet to.

#### Fotoattēla padarīšana par izlases elementu

Vai vēlaties savus labākos kadrus atrast ātri un vienkārši? Atzīmējiet tos kā izlases elementus, un varēsit tos visus redzēt skatā favourites kopā Pictures.

- 1. Pieskarieties Pictures.
- 2. Pieskarieties albums un atrodiet fotoattēlu.

Ja fotoattēls atrodas tiešsaistes albumā, vispirms saglabājiet to savā tālrunī. Pieskarieties ••• > save to phone.

3. Pieskarieties un turiet fotoattēlu un pieskarieties add to favourites.

Padoms. Varat arī fotoattēlu atzīmēt kā izlases elementu uzreiz pēc tā uzņemšanas. Vienkārši pārvelciet pa labi, pieskarieties fotoattēlam, turiet to un pieskarieties add to favourites.

#### Izlases skatīšana

Kopā Pictures pārvelciet uz favourites.

#### Fotoattēlu un videoklipu augšupielāde tīklā Web

Vai vēlaties augšupielādēt savus fotoattēlus un videoklipus sociālā tīkla pakalpojumā, lai tos varētu skatīt jūsu draugi un radi? Varat to izdarīt tieši no kopas Pictures.

1. Pieskarieties Pictures.

- 2. Atlasiet augšupielādējamo fotoattēlu vai videoklipu.
- 3. Pieskarieties ••• > share....

- 4. Izvēlieties kopīgošanas veidu un izpildiet ekrānā redzamos norādījumus.
- ★ Padoms. Lai fotoattēliem piekļūtu no visām jūsu ierīcēm, varat iestatīt to augšupielādi pakalpojumā SkyDrive. SkyDrive tad ir pieejams izvēlnē, kad skatāt savus fotoattēlus.

Lai iestatītu šo funkciju, sākuma ekrānā pārvelciet pa kreisi un pieskarieties 🔯 Settings. Pārvelciet uz applications un pieskarieties pictures+camera > Quick Share Account un kontam.

#### Fona maiņa kopā Attēli

Vai esat uzņēmis lielisku attēlu, kas liek jums justies labi ikreiz, kad to skatāt? Iestatiet to kā kopas **Pictures** fonu.

- 1. Pieskarieties Pictures.
- 2. Pieskarieties ••• > choose background.
- 3. Izvēlieties fotoattēlu un pieskarieties 🕗.

Padoms. Varat arī iestatīt tālruni, lai tas periodiski mainītu fotoattēlu automātiski. Pieskarieties ••• > shuffle background.

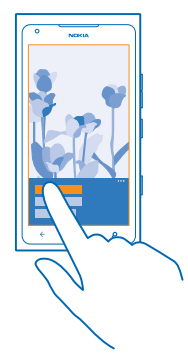

#### Albuma izveide

Lai viegli atrastu, piem., kāda notikuma, personas vai ceļojuma fotoattēlus, kārtojiet tos albumos atbilstoši tēmai.

1. Datorā atveriet datorlietotni Zune.

2. Programmā Zune atlasiet **Collection** un **Pictures**. Mapē **My Pictures** noklikšķiniet ar peles labo pogu, atlasiet **New album** un piešķiriet tam nosaukumu.

3. Pievienojiet fotoattēlus albumam un sinhronizējiet to ar tālruni.

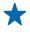

Padoms. Ja lietojat Apple Mac, lejupielādējiet Windows Phone 7 savienotājs Mac datoriem no pakalpojuma Mac App Store.

#### Albuma dzēšana

Kad izdzēšat albumu no tālruņa, tiek izdzēsti arī šajā albumā esošie fotoattēli. Ja esat albumu nokopējis datorā, albums un tajā esošie fotoattēli paliek datorā.

Pieskarieties **Pictures** > **albums**. Pieskarieties albumam un turiet to, un pieskarieties **delete**. Tiešsaistes albumus no tālruņa nevar izdzēst.

#### Fotoattēlu kopēšana uz datoru

Vai esat ar tālruni uzņēmis fotoattēlus, kurus vēlaties kopēt uz datoru? Izmantojiet datorlietotni Zune, lai kopētu fotoattēlus no tālruņa uz datoru un pretēji.

- 1. Izmantojiet saderīgu USB datu kabeli, lai savienotu tālruni ar saderīgu datoru.
- 2. Datorā atveriet lietotni Zune. Papildinformāciju skatiet Zune palīdzībā.

Jaunāko Zune versiju varat lejupielādēt no vietnes www.zune.net.

#### Fotoattēla saglabāšana kopā Attēli

Fotoattēli jums var tikt nosūtīti e-pasta ziņā vai multiziņā. Lai šos fotoattēlus skatītu vēlāk, saglabājiet tos kopā Pictures.

- 1. E-pasta ziņā vai multiziņā pieskarieties fotoattēlam.
- 2. Pieskarieties ••• > save to phone.

Lai saglabātos fotoattēlus skatītu kopā Pictures, pieskarieties albums > Saved Pictures.

## Kartes un navigācija

Izpētiet, kas tur ir un kur ar to varat nokļūt.

## Atrašanās vietas pakalpojumu ieslēgšana

Noskaidrojiet, kur esat, izmantojot lietotni Kartes, un saglabājiet atrašanās vietas datus uzņemtajos fotoattēlos — ļaujiet, lai lietotnes izmanto jūsu atrašanās vietas informāciju, lai piedāvātu plašāku pakalpojumu klāstu.

- 1. Pārvelciet pa kreisi un pieskarieties 🔯 Settings.
- 2. Pieskarieties location un norādiet funkcijas Location services vērtību On \_\_\_\_\_.

## Nokia kartes

Nokia Maps parāda tuvumā esošos orientierus un sniedz norādes uz vajadzīgo galamērķi.

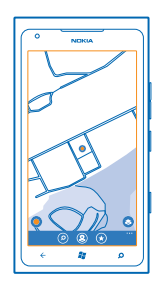

Varat veikt šādas darbības:

- Atrast pilsētas, ielas un pakalpojumus
- Atrast ceļu ar pakāpeniskām norādēm
- Kopīgot atrašanās vietu
- Saglabāt mīļākās vietas tālrunī kā izlasi un piespraust tās sākuma ekrānā, lai tām ātri varētu piekļūt
- Sinhronizēt izlasi ar maps.nokia.com
- Uzrakstīt atsauksmi par kādu vietu vai to nofotografēt un fotoattēlu augšupielādēt, lai visi to varētu redzēt tālrunī vai Web vietā Nokia kartes

Digitālo karšu saturs dažreiz var būt neprecīzs un nepilnīgs. Ja jānodrošina dzīvībai svarīgi sakari (piem., jāsazinās ar palīdzības dienestiem), nekad nepaļaujieties tikai uz šo saturu vai pakalpojumu.

Pakalpojumu lietošana vai satura lejupielāde var būt saistīta ar liela datu apjoma pārsūtīšanu; var tikt piemērota maksa par datplūsmu.

Atsevišķu saturu izstrādā trešās puses, nevis Nokia. Saturs var būt neprecīzs, un tas ir atkarīgs no pieejamības.

#### Savas atrašanās vietas skatīšana kartē

Ja jums ir nepieciešami kādi orientieri, apskatieties kartē, kur atrodaties. Varat arī izpētīt citas pilsētas un valstis.

1. Sākuma ekrānā pārvelciet pa kreisi un pieskarieties 🔕 Nokia Maps.

apzīmē vietu, kur atrodaties. Ja Nokia Maps nevar noteikt jūsu atrašanās vietu, 
 apzīmē jūsu
 pēdējo zināmo atrašanās vietu.

Ja precīza pozicionēšana nav iespējama, zaļš aplis ap atrašanās vietas ikonu parāda vispārīgu apgabalu, kurā jūs varētu atrasties. Blīvi apdzīvotās vietās aprēķinu precizitāte ir augstāka un zaļais aplis nav tik liels.

2. Lai skatītu pašreizējo vai pēdējo atrašanās vietu, pieskarieties 🔘.

Karšu pārklājums ir atkarīgs no valsts un reģiona.

#### Kartes pārlūkošana

Velciet karti ar pirkstu. Pēc noklusējuma karte ir orientēta uz ziemeļiem.

Kompasam ir ierobežota precizitāte. Kompasa precizitāti var ietekmēt arī elektromagnētiskais lauks, metāla priekšmeti un citi ārēji apstākļi. Kompasam vienmēr jābūt pareizi kalibrētam.

#### Tuvināšana vai tālināšana

Novietojiet divus pirkstus uz kartes un izvērsiet tos, lai tuvinātu, vai sakļaujiet, lai tālinātu.

★ Padoms. Lai kartes skatam pievienotu tālummaiņas vadīklas, pieskarieties ••• > settings un pārslēdziet Zoom controls pozīcijā On □□.

#### Atrašanās vietas atrašana

Nokia Maps palīdz atrast konkrētas atrašanās vietas un uzņēmumus.

Lai meklētu vietas un atrašanās vietas, jāaktivizē tiešsaiste.

- 1. Pieskarieties 🔕 Nokia Maps > 🔗.
- 2. Meklēšanas lodziņā ierakstiet meklējamos vārdus, piem., adresi vai vietas nosaukumu.
- 3. Atlasiet vienumu piedāvāto atbilstību sarakstā.

Atrašanās vieta tiek parādīta kartē.

★ Padoms. Vai vēlaties skatīt papildinformāciju par interesējošo vietu? Vietas detalizētajā skatā var būt vispārīga informācija, fotoattēli, atsauksmes, saites uz ceļvežiem un citi ieteikumi par tuvumā esošām vietām. Kad kartē tiek parādīta atrašanās vieta, pieskarieties informācijas burbulim, lai skatītu vietas detalizēto skatu.

Ja netiek atrasti nekādi rezultāti, pārbaudiet meklējamo vārdu pareizrakstību.

#### Tuvumā esošu vietu atklāšana

Vai meklējat jaunu restorānu, viesnīcu vai veikalu? Nokia Maps piedāvā jums tuvumā esošas vietas.

Pieskarieties 🔕 Nokia Maps.

Pieskarieties •, lai atrastu jūsu tuvumā esošas ieteiktās vietas vai pārlūkotu ceļu uz atzīmi kartē.
 Pieskarieties •.

Kartē tiek parādītas visu veidu ieteicamās vietas.

3. Lai atrastu noteikta veida tuvumā esošas vietas, pieskarieties ④, pārvelciet uz explore un pieskarieties kategorijas ikonai.

Kartē tiek parādītas tuvumā esošas kategorijas vietas.

Padoms. Pieskarieties kategorijas ikonai un turiet to, lai to pievienotu sākuma ekrānam. Šādi varēsit ātri atrast jaunas vietas neatkarīgi no savas atrašanās vietas.

#### Fotoattēla pievienošana vietai

Vai ieraudzījāt kaut ko, kas jums patīk? Parādiet to arī citiem. Fotografējiet un augšupielādējiet fotoattēlu, lai visi to varētu redzēt tālrunī vai Nokia Maps tīmekļa vietnē.

- 1. Sākuma ekrānā pārvelciet pa kreisi un pieskarieties 🔘 Nokia Maps.
- 2. Pieskarieties (2), lai skatītu tuvumā esošas vietas.
- 3. Kartē pieskarieties vietas ikonai un informācijas burbulim.
- 4. Vietas datu skatā pārvelciet uz photos un pieskarieties 🕀 add a photo.
- 5. Pieskarieties fotoattēlam un 🗐.

#### Vietas novērtēšana un atsauksmes pievienošana

Vietas datu skatā pārvelciet uz **reviews** un pieskarieties 🕀 **add a review**. Pieskarieties zvaigznītēm, lai novērtētu vietu, un uzrakstiet atsauksmi.

#### Vietas saglabāšana

Lai vienkāršotu ceļojuma plānošanu, varat meklēt vietas, piemēram, viesnīcas, izklaides iespējas vai degvielas uzpildes stacijas, un saglabāt tās tālrunī.

- 1. Sākuma ekrānā pārvelciet pa kreisi un pieskarieties 🔕 Nokia Maps.
- 2. Lai meklētu adresi vai vietu, pieskarieties 🕗.
- 3. Kad kartē tiek parādīta vieta, pieskarieties informācijas burbulim, lai atvērtu vietas datu skatu.
- 4. Vietas datu skatā pieskarieties 🗷.
- ★ Padoms. Vietu varat arī piespraust sākuma ekrānam, lai ātri piekļūtu. Kad kartē tiek parādīta vieta, pieskarieties informācijas burbulim un ②.

#### Saglabātas vietas skatīšana

Galvenajā skatā pieskarieties 🟵.

#### Saglabāto vietu sinhronizēšana

Nodrošiniet, lai izlases vietas vienmēr būtu dublētas un pieejamas. Pierakstieties savā Nokia kontā, lai sinhronizētu savu izlasi ar Nokia Maps vietni.

Sākuma ekrānā pārvelciet pa kreisi un pieskarieties 🙆 Nokia Maps.

Nokia Maps vietnē, izmantojot datoru, varat plānot savu braucienu, sinhronizēt saglabātās vietas ar tālruni un piekļūt plānam, atrodoties ceļā. Sinhronizācija ir arī parocīgs veids, kā saglabātās vietas pārsūtīt no iepriekšējā Nokia tālruņa uz jauno tālruni. Vispirms ar Nokia Maps tīmekļa pakalpojumu sinhronizējiet savu veco tālruni un pēc tam — jauno.

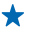

 Padoms. Nokia Maps vietnē, izmantojot datoru, plānojiet savu braucienu, sinhronizējiet saglabātās vietas ar tālruni un piekļūstiet plānam, atrodoties ceļā.

Lai datorā izmantotu Nokia Maps tīmekļa pakalpojumu, atveriet maps.nokia.com.

#### Automātiskās sinhronizācijas izslēgšana Pieskarieties ••• > settings un pārslēdziet Synchronise favourites uz [1999].

#### Norāžu saņemšana, kā nokļūt līdz vietai

Vai vēlaties ērti atrast ceļu? Saņemiet kājāmgājējiem, autovadītājiem vai sabiedriskā transporta lietotājiem paredzētas norādes. Kā sākuma punktu varat izmantot savu pašreizējo atrašanās vietu vai jebkuru citu vietu.

1. Pieskarieties 🔕 Nokia Maps.

2. Pieskarieties ••• > directions.

3. Ja kā sākuma punktu nevēlaties norādīt savu pašreizējo atrašanās vietu, pieskarieties **from** un meklējiet sākuma punktu.

4. Pieskarieties to un meklējiet galamērķi.

Maršruts tiek parādīts kartē; ir redzams arī aprēķins, cik laika nepieciešams, lai nokļūtu līdz galamērķim. Pieskarieties ④, lai skatītu detalizētas norādes.

Padoms. Lai saņemtu norādes, kā nokļūt līdz vietai, varat arī pieskarties vietai kartē vai pieskarties un turēt punktu kartē un pieskarties informācijas burbulim. Pieskarieties directions to here vai directions from here.

# Pārslēgšanās starp kājāmgājējiem, autovadītājiem un sabiedriskā transporta lietotājiem paredzētām norādēm

Detalizētajā norāžu skatā pieskarieties 🖍 , 🖨 vai 🚍.

Sabiedriskā transporta maršruti tiek rādīti, ja starp jūsu atrašanās vietu un galamērķi tiek atrasts derīgs savienojums. Sabiedriskā transporta norādes ir pieejamas atsevišķos pasaules reģionos.

#### Kartes izskata maiņa

Skatiet karti dažādos režīmos, lai izceltu noteiktus datus un vienkāršāk atrastu ceļu.

- 1. Sākuma ekrānā pārvelciet pa kreisi un pieskarieties 🔘 Nokia Maps.
- 2. Pieskarieties 🛇 un izvēlieties kartes skatu, piemēram, satellite vai traffic.

Pieejamās opcijas un funkcijas var atšķirties atkarībā no reģiona. Opcijas kas nav pieejamas, ir pelēkotas.

## **Nokia Drive**

Lietotne Nokia Drive palīdz nokļūt vajadzīgajā vietā, sniedzot pakāpeniskas balss norādes.

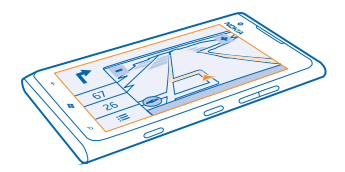

#### Pieskarieties 🚍 Nokia Drive.

Varat veikt šādas darbības:

- Atrast ceļu ar pakāpeniskām norādēm un balss norādēm
- Noskaidrot savu atrašanās vietu, ātrumu un nobraukto attālumu pat tad, ja nav ieslēgta navigācija
- Pirms došanās ceļā sākotnēji ielādēt kartes un izmantot lietotni Nokia Drive bezsaistē, lai ietaupītu maksu par datiem
- Tālrunī saglabāt visbiežāk izmantotos galamērķus
- Saņemt brīdinājumu, ja pārsniedzat ātruma ierobežojumu
- Saņemt reāllaika informāciju par satiksmes sastrēgumiem ikdienas maršrutos, izmantojot my commute

Pakalpojumu lietošana vai satura lejupielāde var būt saistīta ar liela datu apjoma pārsūtīšanu; var tikt piemērota maksa par datplūsmu.

#### Došanās uz galamērķi ar auto

Ja nepieciešamas skaidras pakāpeniskas norādes, kas pielāgotas braukšanai ar automašīnu, funkcija Nokia Drive palīdz nokļūt līdz galamērķim.

#### Pieskarieties 🚍 Nokia Drive.

levērojiet visus vietējos likumus. Mobilā tālruņa vai tā funkciju lietošana braukšanas laikā var būt aizliegta. Autovadītāja rokām vienmēr jābūt brīvām, lai nekas netraucētu vadīt transportlīdzekli. Vadot automašīnu, satiksmes drošībai jābūt pirmajā vietā.

Pirmoreiz atverot funkciju Nokia Drive, tālrunis prasa, vai vēlaties lejupielādēt pašreizējās atrašanās vietas kartes un tālruņa valodas iestatījumiem atbilstošas navigācijas balss norādes.

Ja nepieciešamās kartes lejupielādēsit pirms ceļojuma, izmantojot mājas Wi-Fi savienojumu, ceļojuma laikā ietaupīsit maksu par datiem.

Ja jūsu valstī ir pieejama funkcija my commute, tālrunis var arī prasīt norādīt mājas un darba adresi.

1. Pieskarieties = > Set destination un meklējiet galamērki.

2. Pieskarieties galamērkim un DRIVE TO > START.

Pēc noklusējuma karte pagriežas atbilstoši jūsu braukšanas virzienam. Kompass vienmēr norāda uz ziemeliem

3. Lai apturētu naviģēšanu, pieskarieties - Stop navigation.

Kartes skatīšana pilnekrānā Pieskarieties kartei

#### Vietas saglabāšana

Lai palīdzētu plānot celojumu, varat meklēt vietas, piemēram, viesnīcas, izklaides iespējas vai degvielas uzpildes stacijas, un saglabāt tās tālrunī,

Pieskarieties 🚍 Nokia Drive.

- 1. Lai meklētu vietu, pieskarieties => Set destination > Search.
- 2. Jerakstiet meklējamos vārdus, piem., adresi vai vietas nosaukumu.
- 3. Sarakstā pieskarieties vietai.
- 4. Pieskarieties (\*).

Braukšana uz saglabātu vietu Pieskarieties **> Set destination > Favourites** un vietai.

Padoms. Izlases galamērķi varat piespraust sākuma ekrānam, lai ātri naviģētu uz to. \* Pieskarieties - Set destination > Favourites, pieskarieties un turiet vietu un pieskarieties pin to start.

#### Balss norāžu saņemšana

Balss norādes, ja tās ir pieejamas jūsu valodā, palīdz atrast ceļu uz galamērki, tāpēc varat izbaudīt celoiumu.

Pieskarieties 🚍 Nokia Drive.

- 1. Pieskarieties **Settings** > Navigation voice.
- 2. Pieskarieties valodai, Ja nevēlaties izmantot balss norādes, pieskarieties None.

Jaunu navigācijas balsu lejupielāde Pieskarieties > Settings > Navigation voice > Download new un balsii.

#### Naviģēšana bezsaistē

Lai jetaupītu izmaksas par datiem, varat arī izmantot funkciju Nokia Drive bezsaistē.

- Pieskarieties Nokia Drive.
   Pieskarieties > Settings.
- 3. leslēdziet funkcijas Connection opciju Offline

Dažu funkciju, piemēram, meklēšanas rezultātu, darbība var būt ierobežota, ja funkcija Nokia Drive tiek lietota bezsaistē.

#### Palīdzība par regulāriem braucieniem

Vairs nekāda satraukuma par regulārajiem braucieniem! Lietotne Nokia Drive iegaumē informāciju parjūsu ikdienas maršrutiem un sniedz reāllaika informāciju par satiksmes sastrēgumiem un avārijām.

Šī funkcija ir pieejama atsevišķos pasaules reģionos. Nemitīgi tiek pievienoti jauni reģioni.

Satiksmes informācijas pieejamība ir atkarīga no reģiona un valsts.

#### 1. Pieskarieties 🚍 Nokia Drive.

2. Pirmo reizi atverot Nokia Drive, iespējams, tiks prasīts iestatīt funkciju my commute. Lai funkciju iestatītu vēlāk, pieskarieties > Settings > My Commute > Perform the Quickstart setup.
 3. Meklējiet mājas un darba adresi un ierakstiet laiku, cikos parasti dodaties uz darbu vai mājās.

Informāciju par satiksmi un nākamā regulārā brauciena aptuveno ilgumu varat redzēt Nokia Drive aktīvajā ikonā, kas atrodas sākuma ekrānā. Brauciena laikā saņemsit arī reāllaika informāciju par satiksmes sastrēgumiem.

#### Regulārā brauciena sākšana

Pieškarieties 🗖 Nokia Drive. Tālrunis piedāvā galamērķi atbilstoši pulksteņa laikam. Lai izslēgtu piedāvāto vietu, pieskarieties COMMUTE.

Jo vairāk lietosit my commute, jo vairāk informācijas tā apgūs. Ja uz galamērķi brauksit vairākas reizes, galamērķis tiks saglabāts izlasē.

★ Padoms. Lai kā galamērķi izmantotu izlases vietu, piem., lai dotos uz sporta zāli, nevis mājās, pieskarieties Nokia Drive un ②.

#### Nākamā regulārā brauciena skatīšana sākuma ekrānā

Informāciju par satiksmi un nākamā regulārā brauciena aptuveno ilgumu varat redzēt Nokia Drive aktīvajā ikonā, kas atrodas sākuma ekrānā.

Ja ir iestatīta funkcija my commute, Nokia Drive ikona sākuma ekrānā parāda informāciju par nākamo regulāro braucienu.

Aktīvās ikonas apvērstajā pusē varat redzēt galamērķa ieteikumu un laika aprēķinu, cik nepieciešams, lai tur nokļūtu. Iespējams, nedaudz jāuzgaida, kamēr ikona tiek apvērsta.

Ikonas apvērstajā pusē varat skatīt satiksmes informāciju par nākamo regulāro braucienu:

- Raita braukšana, maz satiksmes
- Noslogota satiksme
- Ceļš ir bloķēts

Aktīvajā ikonā informāciju par regulāro braucienu varat redzēt tikai tad, ja konkrētajā dienas laikā ir pieejams galamērķa ieteikums. Aptuvenais brauciena ilgums var tikt parādīts tikai neilgi pirms došanās ceļā.

#### Brīdinājumu saņemšana par ātruma ierobežojumiem

Nepārsniedziet atļauto braukšanas ātrumu — iestatiet, lai tālrunis brīdinātu, ja braucat par ātru.

Ātruma ierobežojumu informācijas pieejamība ir atkarīga no reģiona un valsts.

#### 1. Pieskarieties 🚍 Nokia Drive.

© 2013 Nokia. Visas tiesības aizsargātas.

2. Pieskarieties => Settings > Speed limit un norādiet funkcijas Speed limit alert vērtību Alert on .

3. Lai iestatītu, par cik kilometriem drīkst pārsniegt ātrumu, pirms tiek parādīts brīdinājums, velciet slīdni Alert if my speed exceeds limit by. Varat iestatīt atsevišķu ierobežojumu mazākajam un lielākajam ātrumam.

#### Autovadītājiem paredzētu karšu lejupielāde

Lai ceļojuma laikā ietaupītu maksu par datiem, pirms ceļojuma tālrunī saglabājiet jaunas kartes. Ja tālrunī trūkst vietas, varat noņemt dažas lietotnes.

#### Pieskarieties 🚍 Nokia Drive > 🚍 > Settings > Manage maps.

Lai tālrunī lejupielādētu kartes, jāizveido savienojums ar Wi-Fi tīklu.

#### 1. Pieskarieties +.

2. Izvēlieties kontinentu, valsti un apgabalu, ja nepieciešams, un pieskarieties Install.

Pakalpojumu lietošana vai satura lejupielāde var būt saistīta ar liela datu apjoma pārsūtīšanu; var tikt piemērota maksa par datplūsmu.

#### Kartes noņemšana

Pieskarieties kartei, kura jānoņem, un kartes datu lapā pieskarieties 🖲.

#### Skata Ar auto noformējuma maiņa

Vai Nokia Drive izmantojat naktī, kad ir tumšs? Dienas un nakts režīmi ļauj vienmēr ekrānā skaidri skatīt informāciju. Varat arī mainīt citus iestatījumus atbilstoši savām vajadzībām.

#### Pieskarieties 🚍 Nokia Drive.

1. Pieskarieties **E** > Settings.

2. Ieslēdziet funkcijas Map colours opciju Night. Lai automātiski ieslēgtu nakts režīmu, kad ir tumšs, pieskarieties Automatic.

#### Pārslēgšanās starp 2D un 3D Pieskarieties = un 2D vai 3D.

## Atlikušā attāluma, ierašanās laika vai atlikušā laika skata pārslēgšana

Navigācijas skatā pieskarieties atlikušajam attālumam un opcijai.

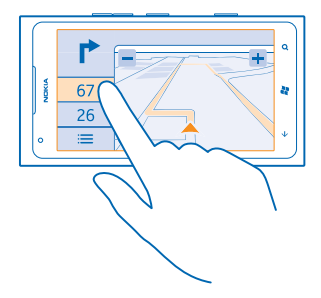

#### Ievērojamu ēku un apskates vietu slēpšana Pieskarieties 🗮 > Settings un norādiet funkcijas Landmarks vērtību 🚛.

## Pozicionēšanas metodes

Tālrunis rāda kartē jūsu atrašanās vietu, izmantojot GPS, GLONASS, A-GPS, Wi-Fi pozicionēšanu vai pozicionēšanu, balstoties uz tīklu (šūnas ID).

Atrašanās vietas informācijas pieejamība, precizitāte un pilnīgums ir atkarīgs no, piemēram, jūsu atrašanās vietas, apkārtnes un trešās personas avotiem, un šī informācija var būt ierobežota. Atrašanās vietas informācija var nebūt pieejama, piemēram, ēkās un zem zemes. Informāciju par konfidencialitāti saistībā ar pozicionēšanas metodēm skatiet Nokia konfidencialitātes politikā.

Atbalstītās GPS (A-GPS) tīkla pakalpojums, citi līdzīgi GPS uzlabojumi un sistēma Glonass ielādē informāciju par atrašanās vietu, izmantojot mobilo tīklu, un palīdz aprēķināt jūsu pašreizējo atrašanās vietu.

A-GPS un citi GPS un GLONASS uzlabojumi var pārsūtīt nelielu datu apjomu, izmantojot mobilo tīklu. Lai izvairītos no maksas par datiem, piemēram, kad ceļojat, tālruņa iestatījumos varat izslēgt mobilo datu savienojumu.

Wi-Fi pozicionēšana uzlabo pozicionēšanas precizitāti, kad satelītu signāli nav pieejami, jo īpaši, kad atrodaties telpās vai starp augstām celtnēm. Ja atrodaties vietā, kur Wi-Fi lietošana ir ierobežota, tālruņa iestatījumos Wi-Fi varat izslēgt.

Odometrs var būt neprecīzs atkarībā no satelītu savienojuma pieejamības un kvalitātes.

## Internets

Uzziniet, kā izveidot bezvadu savienojumus un pārlūkot tīmekli, nepalielinot izmaksas par datiem.

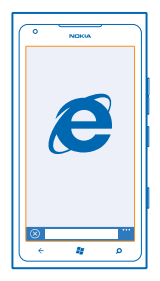

## Interneta savienojumu norādīšana

Vai tīkla pakalpojumu sniedzējs iekasē fiksētu maksu par datu pārsūtīšanu vai maksājat par patērēto apjomu? Mainiet Wi-Fi un mobilo datu iestatījumus, lai viesabonēšanas un mājas tīklā samazinātu izmaksas par datiem.

Wi-Fi savienojuma lietošana parasti ir ātrāka un lētāka nekā mobilo datu savienojums. Ja ir pieejams gan Wi-Fi, gan mobilo datu savienojums, tālrunis izmanto Wi-Fi savienojumu.

- 1. Sākuma ekrānā pārvelciet pa kreisi un pieskarieties 😳 Settings > WiFi.
- 2. Pārliecinieties, vai WiFi networking opcija ir On \_\_\_\_\_.
- 3. Izvēlieties savienojumu, kuru vēlaties lietot.

#### Mobilo datu savienojuma lietošana

Sākuma ekrānā pārvelciet pa kreisi, pieskarieties Settings > mobile network un izvēlieties funkcijas Data connection opciju On.

#### Mobilo datu savienojuma lietošana viesabonēšanas laikā

Savienojums ar internetu viesabonēšanas laikā, jo īpaši ārzemēs, var ievērojami palielināt maksu par datu pārraidi.

Datu viesabonēšana ir tālruņa lietošana, lai saņemtu datus tīklos, kas nepieder jūsu pakalpojumu sniedzējam un kurus tas nekontrolē.

Sākuma ekrānā pārvelciet pa kreisi, pieskarieties 🔯 Settings > mobile network un norādiet funkcijas Data roaming options opciju roam.

## Datora pievienošana tīmeklim

Vai klēpįdatorā vēlaties izmantot internetu, taču nav piekļuves tīklam? Klēpįdatoram vai citām ierīcēm var izmantot tālruņa mobilo datu savienojumu. Tiek izveidots Wi-Fi savienojums.

1. Sākuma ekrānā pārvelciet pa kreisi un pieskarieties 🔯 Settings > Internet Sharing.

2. Ieslēdziet funkcijas Sharing opciju On [].

© 2013 Nokia. Visas tiesības aizsargātas.

3. Lai mainītu savienojuma nosaukumu, pieskarieties **setup** > **Broadcast name** un ierakstiet nosaukumu.

🛧 🛛 Padoms. Varat arī ievadīt savienojuma paroli.

4. Otrā ierīcē atlasiet savienojumu.

Otra ierīce izmanto datus no jūsu datu plāna, šādi radot datplūsmas izmaksas. Lai iegūtu informāciju par pieejamību un izmaksām, sazinieties ar tīkla pakalpojumu sniedzēju.

## Tīmekļa pārlūks

Lasiet jaunākās ziņas un apmeklējiet izlases vietnes. Tālrunī varat izmantot Internet Explorer 9 Mobile, lai internetā skatītu tīmekļa lapas. Pārlūks var arī brīdināt par drošības draudiem.

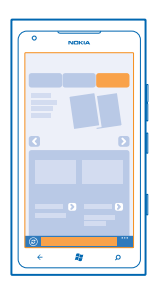

#### Pieskarieties 🩋 Internet Explorer.

Lai pārlūkotu tīmekli, jāizveido savienojums ar internetu.

#### Tīmekļa pārlūkošana

Kāpēc gan ir nepieciešams dators, ja internetu var pārlūkot tālrunī?

★ Padoms. Ja tīkla pakalpojumu sniedzējs neprasa fiksētu maksu par datu pārsūtīšanu, savienojuma izveidei ar internetu izmantojiet Wi-Fi tīklu, lai ietaupītu maksu par datiem.

#### 1. Pieskarieties 🧟 Internet Explorer.

- 2. Pieskarieties adreses joslai.
- 3. lerakstiet tīmekļa adresi.
- 4. Pieskarieties →.

🖌 🛛 Padoms. Lai meklētu internetā, adreses joslā ierakstiet meklējamo vārdu un pieskarieties 🔶 .

#### Tuvināšana vai tālināšana

Novietojiet divus pirkstus uz ekrāna un izvērsiet tos vai sakļaujiet.

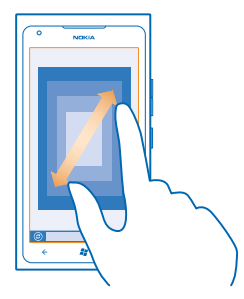

Padoms. Varat arī divreiz pieskarties ekrānam.

#### Jaunas cilnes atvēršana

Ja vienlaikus vēlaties skatīt vairākas vietnes, varat atvērt līdz 6 pārlūka cilnēm un pārslēgties starp tām.

Pieskarieties 🩋 Internet Explorer.

Pieskarieties ••• > tabs > (+).

Pārslēgšanās starp cilnēm Pieskarieties ••• > tabs un cilnei.

Cilnes aizvēršana Pieskarieties ••• > tabs > (×).

#### Web vietas pievienošana izlasei

Ja regulāri apmeklējat vienas un tās pašas Web vietas, pievienojiet tās izlasei, lai tām ātri piekļūtu.

Pieskarieties 🩋 Internet Explorer.

1. Atveriet Web vietu.

2. Pieskarieties ••• > add to favourites.

Padoms. Izlases Web vietas varat arī piespraust sākuma ekrānam. Pārlūkojot Web vietu, pieskarieties ••• > pin to start.

#### Izlases Web vietas atvēršana Pieskarieties ••• > favourites un Web vietai

#### Web lapas kopīgošana

Ja esat atradis interesantu tīmekļa lapu, varat to nosūtīt draugam īsziņā vai e-pasta ziņojumā vai publicēt to savos sabiedriskajos tīklos.

1. Pieskarieties 🧟 Internet Explorer un atveriet Web vietu.

2. Pieskarieties ••• share page un norādiet, ka vēlaties kopīgot.

#### Pārlūka vēstures notīrīšana

Kad esat pabeidzis pārlūkot, varat izdzēst savus privātos datus, piem., pārlūkošanas vēsturi un pagaidu interneta failus.

1. Pieskarieties 🧟 Internet Explorer.

2. Pieskarieties ••• > settings > delete history.

Kešatmiņa ir atmiņas vieta, ko izmanto, lai īslaicīgi glabātu datus. Ja esat piekļuvis vai centies piekļūt tādai konfidenciālai informācijai vai drošam pakalpojumam, kuram nepieciešama parole, pēc katras lietošanas reizes iztīriet atmiņu.

## Meklēšana tīklā Web

Izpētiet tīmekli, izmantojot Bing meklēšanu. Varat izmantot tastatūru vai savu balsi, lai ierakstītu meklēšanas vārdus.

#### 1. Nospiediet $\mathcal{P}$ .

2. Meklēšanas lodziņā ierakstiet meklēšanas vārdu un pieskarieties 
->. Meklēšanas vārdu varat arī izvēlēties no piedāvātajām atbilstībām.

3. Lai skatītu saistītos meklēšanas rezultātus, pārvelciet uz local vai images.

#### Meklēšanas ar balsi lietošana

Nospiediet  $\mathcal{P}$ , pieskarieties un sakiet meklējamo vārdu.

Šī funkcija nav pieejama visās valodās. Informāciju par atbalstītajām valodām sk. support.microsoft.com.

## Visu interneta savienojumu aizvēršana

Taupiet akumulatora enerģiju, aizverot fonā atvērtos interneta savienojumus. Varat to izdarīt, neaizverot lietotnes.

1. Sākuma ekrānā pārvelciet pa kreisi un pieskarieties 😳 Settings > WiFi.

2. leslēdziet funkcijas WiFi networking opciju Off

#### Mobilo datu savienojuma aizvēršana

Sākuma ekrānā pārvelciet pa kreisi, pieskarieties 🔯 Settings > mobile network un ieslēdziet funkcijas Data connection opciju Off 🚛 .

# Izklaide

Vai jums ir kāds brīvs brīdis un vēlaties izklaidēties? Uzzināt kā skatīties videoklipus, klausīties iecienītāko mūziku un spēlēt spēles.

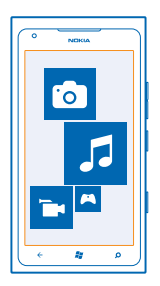

## Skatīšanās un klausīšanās

Varat izmantot tālruni, lai skatītos video un klausītos mūziku un aplādes, kad esat ceļā. Pieskarieties 🔂 Music+Videos.

#### Mūzikas, aplāžu un videoklipu atskaņošana

Klausieties mūziku un aplādes, kā arī skatieties videoklipus, kad esat ceļā.

- 1. Sākuma ekrānā pārvelciet pa kreisi un pieskarieties 🖉 Music+Videos.
- 2. Pieskarieties music, videos vai podcasts.
- 3. Lai pārlūkotu pēc kategorijas, pārvelciet pa kreisi vai pa labi.
- 4. Pieskarieties dziesmai, aplādei vai videoklipam, kas jāatskaņo.
- ★ Padoms. Varat izmantot datorlietotni Zune, lai veidotu atskaņošanas sarakstus ar savu iecienītāko mūziku un kopētu tos uz tālruni.

Lai dziesmas atskaņotu nejaušā secībā, pieskarieties 벛.

**Pārtīšana uz priekšu vai atpakaļ** Pieskarieties un turiet ••• vai •••.

## Nokia mūzika

Windows Phone tālrunī izmantojot Nokia mūziku, varat lejupielādēt dziesmas tālrunī un saderīgā datorā.

| 5     |     |
|-------|-----|
| ¢ 🗱 ρ | (() |

Sākuma ekrānā pārvelciet pa kreisi un pieskarieties Nokia Music.

Plašāku informāciju skatiet vietnē music.nokia.com.

Šis pakalpojums atsevišķās valstīs vai reģionos nav pieejams.

Nokia var izmantot personiskos datus noteiktiem ar šo pakalpojumu saistītiem mērķiem, kā norādīts Nokia konfidencialitātes politikā vai citos piemērojamos noteikumos.

Ja ar jūsu Nokia kontu ir saistīti kredīti vai dalība pakalpojumā Nokia Music Unlimited, neslēdziet šo kontu. Pretējā gadījumā visa saistītā informācija tiks zaudēta.

#### Radio jauktā izlase

Visvienkāršākais veids, kā uzzināt par jauniem izpildītājiem un noklausīties dažādu žanru dziesmas, ir straumēt mūziku no lietotnes Radio jauktā izlase. Varat straumēt izvēlētu jaukto izlasi ar dažādu izpildītāju un žanru dziesmām, kā arī saglabāt to tālrunī, lai klausītos bezsaistē.

Sākuma ekrānā pārvelciet pa kreisi un pieskarieties Nokia Music > mix radio.
 Izvēlieties, kāda veida mūziku vēlaties klausīties.

★ Padoms. Pieskarieties un turiet jaukto izvēli, lai iestatītu tās pieejamību bezsaistē. Bezsaistē vienlaikus varat izmantot tikai ierobežotu skaitu jaukto izlašu.

Mūzikas atskaņošanas pauzēšana vai atsākšana Pieskarieties <sup>(1)</sup> vai ⊙.

🛨 🛛 Padoms. Lai iegādātos pašreizējo dziesmu, pieskarieties 🕑.

#### Pāriešana pie nākamās dziesmas Pieskarieties (...).

lespējams, ir noteikti ierobežojumi, cik dziesmas var izlaist.

#### Radio jauktās izlases personalizēšana

Varat izveidot mūzikas profilu, lai klausītos savai gaumei pielāgotas konkrēta žanra izlases. Jūsu profils tiek izveidots automātiski, izmantojot datorā esošo mūziku.

1. Sākuma ekrānā pārvelciet pa kreisi un pieskarieties Nokia Music > mix radio.

2. Pārvelciet uz personalise un pieskarieties How does it work?.

 Datorā atveriet tīmekļa adresi, kas norādīta tālrunī, un izpildiet vietnē redzamos norādījumus, lai izveidotu profilu.

 Tālrunī pārvelciet uz personalise, pieskarieties get my music profile un žanram, kuru vēlaties klausīties.

★ Padoms. Ritiniet uz leju attēlus, lai skatītu visus savus žanrus.

Šis pakalpojums atsevišķās valstīs vai reģionos, iespējams, nav pieejams.

#### Radio jauktās izlases ieteikumi

Izmantojot Nokia radio jaukto izlasi, varat izveidot personalizētas mūzikas izlases, kas ir līdzīgas jūsu iecienītāko izpildītāju izlasēm.

- 1. Sākuma ekrānā pārvelciet pa kreisi un pieskarieties Nokia Music > mix radio.
- 2. Pārvelciet uz create.
- 3. Pieskarieties +.
- 4. Uzrakstiet izpildītāja vārdu varat pievienot līdz pat trim izpildītājiem.
- 5. Pieskarieties 💽, lai izveidotu izlasi, pamatojoties uz atlasītajiem izpildītajiem.

#### Mūzikas lejupielāde no pakalpojuma Nokia mūzika

Saglabājiet ritmu un lejupielādējiet savu mīļāko mūziku no pakalpojuma Nokia mūzika.

- 1. Sākuma ekrānā pārvelciet pa kreisi un pieskarieties Nokia Music.
- 2. Atrodiet dziesmu vai albumu, ko vēlaties lejupielādēt.
- 3. Pieskarieties dziesmas vai albuma cenai. Dažas dziesmas var lejupielādēt tikai kopā ar visu albumu.
- 4. Ja tiek prasīts, pierakstieties savā Nokia kontā.
- 5. Atlasiet maksāšanas metodi.

Dziesmas tiek saglabātas tālrunī un automātiski pievienotas jūsu mūzikas kolekcijai.

Padoms. Ja pieejams, izmantojiet Wi-Fi savienojumu, lai lejupielādētu mūziku no pakalpojuma Nokia mūzika. Papildu norādījumus par to, kā izveidot savienojumu ar internetu, skatiet tālruņa lietotāja rokasgrāmatā.

Mūzikas un cita satura lejupielāde vai straumēšana var būt saistīta ar liela datu apjoma pārsūtīšanu pakalpojumu sniedzēja tīklā. Informāciju par datu pārsūtīšanas izmaksām lūdziet tīkla pakalpojumu sniedzējam.

Visas intelektuālā īpašuma un citas tiesības uz dziesmām un saistībā ar tām pieder un ir tieši rezervētas trešo pušu licenču devējiem, piemēram, atbilstošajai ierakstu studijai, māksliniekam, autoram, komponistam vai izdevējam. Programmā Nokia mūzika lejupielādēto vai straumēto mūziku drīkst lietot tikai atbilstoši konkrētā skaņdarba lietošanas ierobežojumiem, kā noteikts programmas Nokia mūzika izstrādājuma lapu sadaļā Tiesības. Citur iegādāto mūziku drīkst izmantot atbilstoši šī pirkuma noteikumiem. Jūs esat atbildīgs par izmantotās mūzikas piemērojamo intelektuālā īpašuma un citu tiesību ievērošanu.

#### Koncertu atrašana

Nepalaidiet garām iespēju redzēt savu mīļāko grupu dzīvo uzstāšanos. Izmantojot pakalpojumu Nokia mūzika, varat atrast drīzumā gaidāmus koncertus, kas notiek jūsu tuvumā.

Sākuma ekrānā pārvelciet pa kreisi un pieskarieties Nokia Music > gigs.

★

Padoms. Varat arī meklēt koncertus pēc izpildītāja, norises vietas vai atrašanas vietas. Pieskarieties @ un ierakstiet meklējamo vārdu.

Ja pakalpojumu lietojat pirmo reizi, jums jānorāda, ka atļaujat izmantot informāciju par savu atrašanās vietu.

Šis pakalpojums atsevišķās valstīs vai reģionos, iespējams, nav pieejams.

## **FM** radio

Uzziniet, kā tālrunī klausīties radio.

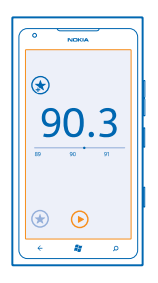

#### Radio klausīšanās

Baudiet iecienītākās radiostacijas, esot ceļā.

- 1. Sākuma ekrānā pārvelciet pa kreisi un pieskarieties Music+Videos > radio.
- 2. Pievienojiet saderīgas austiņas. Austiņas darbojas kā antena.

#### Pāriešana uz nākamo vai iepriekšējo staciju

Pārvelciet pa kreisi vai pa labi.

Padoms. Ja veicat īsāku pārvilkšanas kustību, varat pāriet uz stacijām, kurām ir spēcīgāks signāls.

#### Pārslēgšanās no skaļruņiem uz austiņām un pretēji

Pieskarieties stacijas numuram un turiet to, un pieskarieties **switch to speaker** vai **switch to headset**.

#### Radiostacijas saglabāšana

Saglabājiet savas iecienītākās radiostacijas, lai varētu tās vienkārši klausīties vēlāk.

Sākuma ekrānā pārvelciet pa kreisi un pieskarieties 🕸 Music+Videos.

Lai saglabātu staciju, kuru klausāties, pieskarieties 🖈.

#### Saglabāto staciju saraksta skatīšana Pieskarieties €.

## Mūzikas sinhronizēšana tālrunī un datorā

Vai jūsu datorā ir saturs, kuru vēlaties klausīties vai skatīties savā tālrunī? Izmantojiet datorlietotni Zune, lai sinhronizētu mūziku un videoklipus starp tālruni un datoru un lai pārvaldītu savu multivides kolekciju.

Jaunāko datorlietotnes Zune versiju lejupielādējiet no vietnes **www.zune.net**. Ar programmu Zune nevar sinhronizēt ar DRM aizsargātus failus.

- 1. Savienojiet tālruni ar saderīgu datoru, izmantojot saderīgu USB kabeli.
- 2. Datorā atveriet lietotni Zune. Papildinformāciju skatiet Zune palīdzībā.
- Padoms. Varat arī izmantot Zune, lai veidotu atskaņošanas sarakstus ar savu iecienītāko mūziku un kopētu tos uz tālruni.

## **Spēles**

Vai vēlaties izklaidēties? Lai izklaidētos, lejupielādējiet un spēlējiet tālrunī spēles.

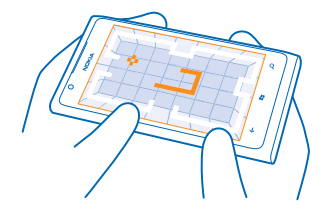

#### Spēļu lejupielāde

Atrodoties ceļā, iegūstiet tālrunī jaunas spēles no Marketplace.

- 1. Pieskarieties Games.
- 2. Pārlūkojiet izvēli lietotnē Marketplace un pieskarieties vajadzīgajai spēlei.
- 3. Lai lejupielādētu bezmaksas spēli, pieskarieties install.
- 4. Lai spēli izmēģinātu bez maksas, pieskarieties try.
- 5. Lai iegādātos spēli, pieskarieties buy.

Maksāšanas veidu pieejamība ir atkarīga no mītnes valsts un tīkla pakalpojumu sniedzēja.

#### Spēles spēlēšana

Spēles tālrunī nodrošina sociālo tīklu iespējas. Xbox LIVE — Microsoft spēļu pakalpojums — ļauj spēlēt spēles ar draugiem un izmantot spēļu profilu, lai sekotu spēļu rezultātiem un sasniegumiem. To varat darīt tiešsaistē, izmantojot Xbox konsoli, un sava tālruņa kopā Games.

#### Pieskarieties Games.

Pārvelciet uz collection un pieskarieties spēlei. Ja tā ir Xbox LIVE spēle, pierakstieties Xbox LIVE kontā. Ja jums vēl nav konta, varat to izveidot. Xbox LIVE nav pieejams visos apgabalos. Lai spēlētu spēli, tā ir jāinstalē tālrunī.

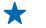

Padoms. Izlases spēles varat arī piespraust sākuma ekrānam. Skatā collection pieskarieties un turiet spēli un pieskarieties pin to Start.

#### Citu spēļu iegūšana

Jaunas spēles varat iegūt no Marketplace. Pārvelciet uz collection un pieskarieties get more games.

#### Uzaicinājuma spēlēt spēli akceptēšana

Pierakstieties pakalpojumā Xbox LIVE, pārvelciet uz **requests** un pieskarieties uzaicinājumam. Ja jums nav spēles, bet tā jūsu reģionam ir pieejama funkcijā Marketplace, varat lejupielādēt izmēģinājuma versiju vai nekavējoties to iegādāties.

#### Spēles atsākšana

Kad vēlaties turpināt spēli, tajā, iespējams, ir pieejama atsākšanas ikona. Ja nē, pieskarieties ekrānam.

# Birojs

Strādājiet organizēti. Uzziniet, kā lietot kalendāru un Microsoft Office lietotnes.

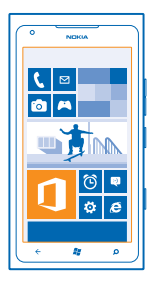

## **Microsoft Office Mobile**

Microsoft Office Mobile ir jūsu birojs tad, kad atrodaties ceļā.

Atveriet kopu Office, lai izveidotu un rediģētu Word dokumentus un Excel darbgrāmatas, atvērtu un skatītu PowerPoint slaidrādes, izveidotu OneNote piezīmes un kopīgotu dokumentus SharePoint vidē.

Savus dokumentus varat arī saglabāt pakalpojumā Windows SkyDrive. SkyDrive ir mākoņa krātuve, kuru varat izmantot, lai piekļūtu dokumentiem tālrunī, planšetdatorā, datorā vai pakalpojumā Xbox. Ja pārtraucat strādāt ar dokumentu, vēlāk neatkarīgi no izmantotās ierīces darbu varat atsākt tieši no tās vietas, kur palikāt.

Microsoft Office Mobile ir šādas lietotnes:

- Microsoft Word Mobile
- Microsoft Excel Mobile
- Microsoft PowerPoint Mobile
- Microsoft OneNote Mobile
- Microsoft SharePoint Workspace Mobile
- Windows SkyDrive

#### Microsoft Office dokumentu lasīšana

Kopā Office varat skatīt Microsoft Office dokumentus, piem., Word dokumentus, Excel darbgrāmatas vai PowerPoint prezentācijas.

- 1. Sākuma ekrānā pārvelciet pa kreisi un pieskarieties [] Office.
- 2. Pārvelciet uz documents.
- 3. Pieskarieties Word, Excel vai PowerPoint failam, kuru vēlaties skatīt.

#### Word dokumenta izveide

Izmantojiet Microsoft Word Mobile, lai izveidotu jaunus dokumentus.

- 1. Sākuma ekrānā pārvelciet pa kreisi un pieskarieties 🚺 Office.
- 2. Pārvelciet uz documents un pieskarieties 🕀.
- 3. Pieskarieties tukšam Word failam vai veidnei.
- 4. Uzrakstiet tekstu.
- 5. Lai saglabātu dokumentu, pieskarieties ••• > save.

#### Word dokumenta rediģēšana

Izmantojiet Microsoft Word Mobile, lai uzlabotu savus dokumentus, atrodoties ceļā. SharePoint vietnē varat rediģēt dokumentus un kopīgot savu darbu.

Sākuma ekrānā pārvelciet pa kreisi un pieskarieties 1 Office.

- 1. Pārvelciet uz documents un pieskarieties Word failam, kuru vēlaties rediģēt.
- 2. Lai rediģētu tekstu, pieskarieties 🖉.
- 3. Lai saglabātu dokumentu, pieskarieties ••• > save.

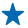

Padoms. Lai ātri piekļūtu svarīgam dokumentam, varat to piespraust sākuma ekrānam. Pieskarieties dokumentam un turiet to, un pieskarieties **pin to start**.

#### Komentāra pievienošana Pieskarieties () > (1).

**Teksta meklēšana dokumentā** Pieskarieties Word failam un @.

#### **Dokumenta sūtīšana e-pasta ziņā** Pieskarieties Word failam un ••• > **share**...

#### Excel darbgrāmatas izveide

Izmantojiet Microsoft Excel Mobile, lai izveidotu jaunas Excel darbgrāmatas.

- 1. Sākuma ekrānā pārvelciet pa kreisi un pieskarieties 🚺 Office.
- 2. Pārvelciet uz documents un pieskarieties 🕀.
- 3. Pieskarieties tukšam Excel failam vai veidnei.
- 4. Pieskarieties šūnai un lapas augšā esošajam tekstlodziņam.
- 5. levadiet vērtības vai tekstu.
- 6. Lai saglabātu darbgrāmatu, pieskarieties ••• > save.

#### Excel darbgrāmatas rediģēšana

Nav jādodas uz biroju, lai pārbaudītu jaunākos datus. Izmantojot Microsoft Excel Mobile, SharePoint vietnē varat rediģēt savas darbgrāmatas un kopīgot darbu.

Sākuma ekrānā pārvelciet pa kreisi un pieskarieties [] Office.

- 1. Pārvelciet uz documents un pieskarieties Excel failam.
- 2. Lai pārietu uz citu darblapu, pieskarieties 😑 un darblapai.
- 3. Lai saglabātu darbgrāmatu, pieskarieties ••• > save.
Komentāra pievienošana šūnai Pieskarieties (1).

Filtra lietošana šūnās Pieskarieties ••• > apply filter.

Šūnas un teksta formāta maiņa Pieskarieties ••• > format cell....

**Datu atrašana darbgrāmatā** Pieskarieties Excel failam un Ø.

**Darbgrāmatas sūtīšana pasta ziņā** Pieskarieties Excel failam un ••• > **share...**.

## Dokumenta dzēšana

Vai tālruņa atmiņā trūkst vietas? Varat izdzēst tos Office dokumentus, kuri vairs nav vajadzīgi.

1. Sākuma ekrānā pārvelciet pa kreisi un pieskarieties 1 Office.

2. Pārvelciet uz locations un pieskarieties **Phone** vai jebkurai citai dzēšamā dokumenta atrašanās vietai.

3. Pieskarieties dokumentam un turiet to, un pieskarieties delete.

## PowerPoint prezentācijas skatīšana un rediģēšana

Izmantojiet Microsoft PowerPoint Mobile, lai savā prezentācijā saliktu pēdējos akcentus, kad jau dodaties uz tikšanos.

- 1. Sākuma ekrānā pārvelciet pa kreisi un pieskarieties 🚺 Office.
- 2. Pārvelciet uz documents, pieskarieties PowerPoint failam un pagrieziet tālruni ainavas režīmā.
- 3. Lai pārlūkotu slaidus, pārvelciet pa kreisi vai pa labi.
- 4. Lai pārietu uz konkrētu slaidu, pieskarieties 🖲 un slaidam, kuru vēlaties skatīt.
- 5. Lai slaidam pievienotu piezīmi, pieskarieties 🖲.
- 6. Lai rediģētu slaidu, pieskarieties 🖄
- 7. Lai saglabātu prezentāciju, pieskarieties ••• > save.

## Prezentācijas sūtīšana e-pasta ziņojumā

Pieskarieties PowerPoint failam un ••• > share....

#### Prezentācijas dzēšana

Pieskarieties PowerPoint failam un turiet to, un pieskarieties delete.

## PowerPoint apraides skatīšanās

Varat apmeklēt sapulci, esot ceļā, un noskatīties PowerPoint prezentācijas apraidi internetā savā tālrunī.

Atveriet e-pasta ziņojumu, kurā ir saite uz apraides prezentāciju, un pieskarieties saitei.

## Dokumentu kopīgošana, izmantojot SharePoint Workspace Mobile

Strādājiet ar kopīgotiem Microsoft Office dokumentiem, projektiem, grafikiem un idejām. Izmantojot Microsoft SharePoint Workspace Mobile, varat pārlūkot, sūtīt, rediģēt un sinhronizēt savus dokumentus tiešsaistē.

- 1. Sākuma ekrānā pārvelciet pa kreisi un pieskarieties **1** Office.
- 2. Pārvelciet uz locations un pieskarieties SharePoint.
- 3. Ierakstiet SharePoint vietnes Web adresi un pieskarieties 🔶
- 4. Izvēlieties dokumentu.

Tālrunī tiek lejupielādēta kopija.

- 5. Skatiet vai rediģējiet dokumentu un saglabājiet izmaiņas.
- ★ Padoms. Lai tālrunī saglabātu dokumenta bezsaistes kopiju, pieskarieties un turiet dokumentu un pieskarieties always stay offline.

Atgriešanās pakalpojumā SharePoint Workspace Mobile Nospiediet ←.

# Piezīmes rakstīšana

Papīra piezīmes ir viegli pazaudēt. Tā vietā, lai tās pierakstītu uz papīra, varat piezīmes rakstīt, izmantojot lietotni Microsoft OneNote Mobile. Tādējādi piezīmes jums vienmēr būs līdzi. Varat arī savas piezīmes sinhronizēt ar SkyDrive un skatīt un rediģēt tās, izmantojot lietotni OneNote savā tālrunī, datorā vai tiešsaistē Web pārlūkā.

- 1. Sākuma ekrānā pārvelciet pa kreisi un pieskarieties 1 Office.
- 2. Pārvelciet uz notes un pieskarieties 🕀.
- 3. Rakstiet piezīmi.
- 4. Lai formatētu tekstu, pieskarieties ••• > format.
- 5. Lai pievienotu attēlu, pieskarieties 🗉.
- 6. Lai ierakstītu skaņas klipu, pieskarieties ④.
- 7. Lai saglabātu izmaiņas, nospiediet 📛

Ja jūsu tālrunī ir iestatīts Microsoft konts, jūsu izmaiņas tiks saglabātas un sinhronizētas ar jūsu noklusējuma **Personal (Web)** piezīmju grāmatiņu pakalpojumā SkyDrive. Pretējā gadījumā izmaiņas tiks saglabātas tālrunī.

## Piezīmes sūtīšana e-pasta ziņā

Pieskarieties piezīmei un 🗐.

Padoms. Lai ātri piekļūtu svarīgai piezīmei, varat to piespraust sākuma ekrānam. Pieskarieties piezīmei un turiet to, un pieskarieties pin to start.

# Aprēķinu veikšana

Vai ir nepieciešams veikt aprēķinus, kad esat ceļā? Tālruni varat lietot kā kalkulatoru.

1. Sākuma ekrānā pārvelciet pa kreisi un pieskarieties 🔳 Calculator.

★ Padoms. Lai lietotu kalkulatora pamatfunkcijas, turiet tālruni vertikāli. Lai lietotu kalkulatora zinātniskās funkcijas, pagrieziet tālruni uz sāniem.

- 2. levadiet aprēķina pirmo skaitli.
- 3. Pieskarieties funkcijai, piem., saskaitīšana vai atņemšana.
- 4. levadiet aprēķina otro skaitli.
- 5. Pieskarieties =.

Šī funkcija paredzēta tikai personiskai lietošanai. Precizitāte var būt ierobežota.

# Kalendārs

Uzziniet, kā uzturēt tikšanās, uzdevumus un grafiku aktuālu.

## Uzdevuma pievienošana uzdevumu sarakstam

Vai jums darbā jāveic svarīgi uzdevumi, bibliotēkā jāatdod grāmatas vai plānojat apmeklēt kādu pasākumu? Kalendāram varat pievienot uzdevumus (veicamos uzdevumus). Ja ir noteikts izpildes termiņš, iestatiet atgādinājumu.

- 1. Sākuma ekrānā pārvelciet pa kreisi un pieskarieties 🗖 Calendar.
- 2. Pārvelciet uz to-do.
- 3. Pieskarieties 🕀 un aizpildiet laukus.

4. Lai pievienotu atgādinājumu, norādiet funkcijas **Reminder** opciju **on** III un iestatiet atgādinājuma datumu un laiku.

5. Pieskarieties 🖲.

## Uzdevuma atzīmēšana kā pabeigta

Pieskarieties uzdevumam un turiet to, un pieskarieties complete.

## Uzdevuma rediģēšana vai dzēšana

Pieskarieties uzdevumam un turiet to, un pieskarieties edit vai delete.

## Tikšanās pievienošana

Vai jums ir jāatceras par tikšanos? Pievienojiet to savam kalendāram.

- 1. Sākuma ekrānā pārvelciet pa kreisi un pieskarieties 🖸 Calendar.
- 2. Pārvelciet uz day vai agenda un pieskarieties (+).
- 3. Aizpildiet laukus.

 Lai pievienotu atgādinājumu, pieskarieties more details > Reminder un iestatiet atgādinājuma laiku.

5. Pieskarieties 🖲.

## Tikšanās rediģēšana vai dzēšana

Pieskarieties tikšanās ierakstam un turiet to, un pieskarieties edit vai delete.

## Grafika skatīšana

Kalendāra notikumus varat pārlūkot dažādos skatos.

- 1. Sākuma ekrānā pārvelciet pa kreisi un pieskarieties 🖸 Calendar.
- 2. Lai pārslēgtos starp kalendāra skatiem, pārvelciet pa kreisi vai pa labi.

## Visa mēneša skatīšana

Skatā day vai agenda pieskarieties .

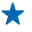

Padoms. Pārvelciet uz augšu vai uz leju, lai pārietu pie nākamā vai iepriekšējā mēneša. Lai pārietu uz konkrētu mēnesi, ekrāna augšdaļā izvēlieties mēnesi.

## Konkrētas dienas skatīšana

Skatā day vai agenda pieskarieties 🖲 un dienai.

## Vairāku kalendāru lietošana

Ja tālrunī iestatāt pasta kontus, visu kontu kalendārus varat skatīt vienuviet.

1. Sākuma ekrānā pārvelciet pa kreisi un pieskarieties 🗖 Calendar.

2. Lai parādītu vai paslēptu kalendāru, pieskarieties ••• > settings un ieslēdziet vai izslēdziet kalendāru.

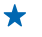

Padoms. Ja kalendārs tiek paslēpts, kalendāra notikumi un atgādinājumi netiek rādīti dažādos kalendāra skatos.

## Katra kalendāra krāsas maiņa

Pieskarieties ••• > settings, pašreizējai krāsai un jaunajai krāsai.

# Tālruņa pārvaldība un savienojamība

Parūpējieties par savu tālruni un tā saturu. Uzziniet, kā izveidot savienojumu ar piederumiem un tīkliem, pārsūtīt failus, veikt dublējumkopijas, bloķēt tālruni un uzturēt atjauninātu programmatūru.

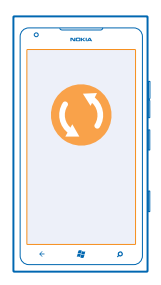

# Tālruņa atjaunināšana

Uzziniet, kā atjaunināt tālruņa programmatūru un lietotnes.

## Tālruņa programmatūras atjaunināšana

Izmantojiet datorlietotni Zune, lai atjauninātu tālruņa programmatūru un iegūtu jaunas funkcijas un uzlabotu veiktspēju. Kad atjaunināt tālruņa programmatūru, izmantojot lietotni Zune, jūsu personiskais saturs netiek izdzēsts no tālruņa.

Nepieciešams:

- Lietotne Zune
- Saderīgs dators
- Ātrdarbīgs interneta savienojums
- Saderīgs USB kabelis

Pirms atjaunināšanas sākšanas pārliecinieties, vai tālruņa akumulatoram pietiek jaudas.

1. Lai datorā lejupielādētu un instalētu Zune, atveriet vietni www.zune.net.

- Padoms. Ja lietojat Apple Mac, lejupielādējiet Windows Phone 7 savienotājs Mac datoriem no pakalpojuma Mac App Store.
- 2. Savienojiet tālruni ar datoru, izmantojot USB kabeli.
- 3. Atveriet programmu Zune.

4. Uzgaidiet, kamēr lietotne Zune meklē pieejamos atjauninājumus, un izpildiet datorā redzamos norādījumus.

Padoms. Ja atjaunināšanas laikā saņemat kļūdas ziņojumu, pierakstiet to un meklējiet tīmekļa vietnē support.microsoft.com, lai uzzinātu problēmas iemeslu. Tālrunis programmatūras atjaunināšanas laikā automātiski tiek dublēts. Tālruni varat arī sinhronizēt ar datoru, izmantojot Zune vai Windows Phone 7 savienotājs Mac datoriem un neveicot tālruņa programmatūras atjaunināšanu.

## Tālruņa uzstādīšana, lai tas informētu par atjauninājumiem

Pieskarieties Settings un pēc tam phone update > Notify me when new updates are found.

## Atmiņa un krātuve

Uzziniet, kā pārvaldīt fotoattēlus, lietotnes un citus tālruņa vienumus.

#### Tālruņa datu dublēšana un atjaunošana

Nepieļaujiet datu zaudēšanu — dublējiet tālruni un savu saturu datorā.

Jūsu iestatījumi, dokumenti, fotoattēli, mūzika un videoklipi automātiski tiek dublēti programmatūras atjaunināšanas laikā, ja tālruni atjaunināt, izmantojot galveno datoru (to datoru, kuram pirmajam pievienojāt tālruni, izmantojot USB kabeli). Ja tālruņa programmatūras atjaunināšanai izmantojat citu datoru, dublēšana netiek veikta. Galveno datoru varat mainīt Zune iestatījumos.

Ja jums vēl nav programmas Zune, dodieties uz vietni **www.zune.net**, lai datorā lejupielādētu un instalētu jaunāko versiju. Ja lietojat Apple Mac, lejupielādējiet Windows Phone 7 savienotājs Mac datoriem no pakalpojuma Mac App Store.

1. Savienojiet tālruni ar datoru, izmantojot USB kabeli.

2. Atveriet programmu Zune.

3. Uzgaidiet, kamēr lietotne Zune meklē pieejamos atjauninājumus, un izpildiet datorā redzamos norādījumus.

Lejupielādētās lietotnes, iespējams, netiks dublētas, taču tās varat atkārtoti bez maksas lejupielādēt no Marketplace. Var tikt piemērota maksa par datu pārsūtīšanu. Lai saņemtu plašāku informāciju, sazinieties ar tīkla pakalpojumu sniedzēju.

Padoms. Tālruni varat arī sinhronizēt ar datoru, izmantojot Zune vai Windows Phone 7 savienotājs Mac datoriem un neveicot tālruņa programmatūras atjaunināšanu. Sinhronizēšana neveic sistēmas iestatījumu vai lietotņu dublēšanu. Varat arī iestatīt, lai tālrunis sinhronizētu jūsu kontaktpersonas, izmantojot Outlook. Šādi vēlāk varēsit tās atjaunot savā tālrunī no datora.

#### Dublētā satura atjaunošana tālrunī

Savienojiet tālruni ar galveno datoru, lietojot USB kabeli, un izmantojiet lietotni Zune, lai atjaunotu dublēto saturu un iepriekšējo tālruņa programmatūras versiju.

## Tālruņa sinhronizēšana ar datoru, izmantojot USB savienojumu

Glabājiet mūziku, fotoattēlus un citu saturu drošībā — izmantojiet datorlietotni Zune, lai tālruni sinhronizētu ar datoru.

Ja jums vēl nav programmas Zune, dodieties uz vietni **www.zune.net**, lai datorā lejupielādētu un instalētu jaunāko versiju. Ja lietojat Apple Mac, lejupielādējiet Windows Phone 7 savienotājs Mac datoriem no pakalpojuma Mac App Store.

- 1. Savienojiet tālruni ar datoru, izmantojot USB kabeli.
- 2. Atveriet programmu Zune.
- 3. Uzgaidiet, līdz Zune sinhronizē tālruni.

Sinhronizācijas iestatījumus varat mainīt Zune iestatījumos.

★ Padoms. Varat iestatīt, lai tālrunis sinhronizētu jūsu kontaktpersonas, izmantojot Outlook. Šādi vēlāk varēsit tās atjaunot savā tālrunī no datora.

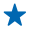

Padoms. Varat arī iestatīt tālruni, lai sinhronizācija automātiski tiktu veikta bezvadu režīmā, izmantojot jūsu Wi-Fi tīklu.

Sinhronizēšana neveic sistēmas iestatījumu vai lietotņu dublēšanu.

### Sinhronizēšana ar datoru bezvadu režīmā

lestatot bezvadu sinhronizēšanu, varat tālruni sinhronizēt ar datoru, neizmantojot USB kabeli.

Ja jums vēl nav programmas Zune, dodieties uz vietni **www.zune.net**, lai datorā lejupielādētu un instalētu jaunāko versiju. Ja lietojat Apple Mac, lejupielādējiet Windows Phone 7 savienotājs Mac datoriem no pakalpojuma Mac App Store.

- 1. Savienojiet tālruni ar datoru, izmantojot USB kabeli.
- 2. Atveriet programmu Zune.
- 3. Datorā atlasiet SETTINGS > PHONE.
- 4. Pārliecinieties, vai tālrunis ir savienots ar jūsu Wi-Fi tīklu.
- 5. Datorā atlasiet SET UP WIRELESS SYNC un izpildiet datorā redzamos norādījumus.

Lai tiktu sākta bezvadu sinhronizēšana:

- Tālrunim un datoram ir jābūt savienotiem ar vienu un to pašu bezvadu tīklu
- Tālruņa akumulatoram jābūt uzlādētam vismaz līdz pusei
- Tālrunim ir jābūt savienotam ar sienas kontaktligzdu

Lai tiktu sākta bezvadu sinhronizācija, var paiet līdz 15 minūtēm, un sinhronizācijas laikā tālruni nevar izmantot.

## SkyDrive

Glabājiet saturu mākoņos. Jums vairs nav jāraizējas par atmiņas atbrīvošanu saviem iemīļotākajiem failiem vai jaunām lietotnēm.

SkyDrive ir visiem jūsu dokumentiem un fotoattēliem paredzēta krātuve mākonī, kur varat piekļūt tiem, koplietot un atjaunot tos, ja nepieciešams.

Ar SkyDrive varat piekļūt saviem fotoattēliem, dokumentiem un citam saturam no tālruņa, planšetdatora vai datora. Atkarībā no lietotnes varat pat turpināt strādāt ar dokumentu no tās vietas, kur to iepriekš beidzāt.

Ir vairākas vietas, kur pakalpojumā SkyDrive varat piekļūt saviem datiem. Piem., varat saglabāt fotoattēlus SkyDrive kopā Pictures vai pārvaldīt Office dokumentus kopā Office .

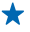

Padoms. Lai ar tālruņa palīdzību viegli pārvaldītu saturu mākonī, varat lejupielādēt SkyDrive lietotni šeit: Marketplace.

## Fotoattēlu un dokumentu koplietošana starp ierīcēm

Izmantojot SkyDrive, varat viegli piekļūt fotoattēliem, dokumentiem un citam saturu, kuru esat augšupielādējis no jebkuras ierīces.

Lai pakalpojumā SkyDrive augšupielādētu fotoattēlus, dokumentus vai citu saturu, kas saglabāts tālrunī, planšetdatorā vai datorā, jums jāpierakstās Microsoft kontā. Lai piekļūtu augšupielādētam saturam citā ierīcē, jums jāpierakstās tajā pašā Microsoft kontā, kas tika izmantots satura augšupielādei.

Lai augšupielādētu vai lejupielādētu saturu, nepieciešams interneta savienojums. Ja jums nav datu plāna, izmaksas par datu pārsūtīšanu var ātri vien pieaugt. Lai iegūtu informāciju par iespējamām datu izmaksām, sazinieties ar tīkla pakalpojumu sniedzēju.

Ir vairākas vietas, kur pakalpojumā SkyDrive varat piekļūt saviem datiem. Tālrunī fotoattēlus un video var pārbaudīt kopā Pictures vai Office dokumentus var atvērt kopā Office. SkyDrive lietotni var arī lejupielādēt no Marketplace, lai tālrunī skatītu un pārvaldītu visu tipu failus.

Planšetdatorā vai datorā varat pārvaldīt saturu tiešsaistē šeit: **www.skydrive.com** vai varat izmantot SkyDrive lietotni un piekļūt SkyDrive tieši darbvirsmā. Ja jums nav SkyDrive lietotnes, varat to lejupielādēt un instalēt šeit: **www.skydrive.com**.

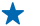

Padoms. Izmantojot SkyDrive lietotni varat vienkārši vilkt un nomest failus, kurus vēlaties augšupielādēt, failu pārvaldnieka SkyDrive mapē, piemēram, Windows Explorer vai Finder, un faili tiek automātiski augšupielādēti pakalpojumā SkyDrive.

### Tālruņa atmiņas atbrīvošana

Vai jums ir nepieciešama palielināt pieejamo tālruņa atmiņu, lai varētu instalēt vairāk lietotņu vai pievienot vairāk satura?

Varat izdzēst tālāk norādītos objektus, ja tie vairs nav nepieciešami:

- Īsziņas, multiziņas un e-pasta ziņas
- Kontaktpersonu ieraksti un dati
- Lietotnes
- Mūzika, fotoattēli un videoklipi

## Lietotnes izdzēšana no tālruņa

Varat noņemt instalētās lietotnes, kuras vairs nevēlaties atstāt vai izmantot, lai palielinātu pieejamās atmiņas apjomu.

1. Sākuma ekrānā pārvelciet pa kreisi uz lietotņu izvēlni.

2. Pieskarieties un turiet lietotni un pieskarieties uninstall. Iespējams, nevarēsit noņemt dažas lietotnes.

Ja noņemat lietotni, iespējams, varēsit to instalēt atkārtoti, neiegādājoties vēlreiz, ja vien tā ir pieejama pakalpojumā Marketplace.

Ja instalēta lietotne ir atkarīga no noņemtas lietotnes, instalētā lietotne var pārstāt darboties. Detalizētu informāciju sk. instalētās lietotnes lietotāja dokumentācijā.

## Drošība

Uzziniet, kā aizsargāt tālruni un datus.

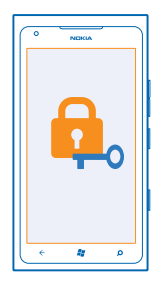

## Tālruņa iestatīšana, lai tas tiktu automātiski bloķēts

Vai vēlaties aizsargāt tālruni pret nesankcionētu lietošanu? Norādiet drošības kodu un iestatiet tālruni, lai tas pats automātiski bloķētos, kad to nelietojat.

- 1. Pieskarieties 😳 Settings > lock+wallpaper.
- 2. Pārslēdziet password uz Con un ierakstiet drošības kodu (vismaz 4 cipari).

3. Pieskarieties **Require a password after** un norādiet laiku, pēc kura paiešanas tālrunis ir automātiski jābloķē.

Neizpaudiet drošības kodu un glabājiet to drošā vietā, atsevišķi no tālruņa. Ja aizmirsīsit drošības kodu un nevarēsit to atjaunot vai ja ievadīsit nepareizu kodu pārāk daudz reižu, jūsu tālrunim būs nepieciešama apkope. Var tikt piemērota papildu maksa, un visi personiskie dati tālrunī var tikt izdzēsti. Lai saņemtu plašāku informāciju, sazinieties ar Nokia Care centru vai sava tālruņa izplatītāju.

## Tālruņa atbloķēšana

Nospiediet ieslēgšanas/izslēgšanas taustiņu, velciet bloķēšanas ekrānu uz augšu un ierakstiet drošības kodu.

## Tālruņa lietošana, kad tas ir bloķēts

Kad tālrunis ir bloķēts, varat izmantot noteiktas funkcijas, neievadot drošības kodu.

Lai aktivizētu tālruni, nospiediet ieslēgšanas/izslēgšanas taustiņu.

## Kameras atvēršana

Nospiediet un turiet kameras taustiņu.

## Paziņojumu par ienākošiem zvaniem maiņa

Nospiediet skaļuma regulēšanas taustiņus un pieskarieties 🛞, 🌒 vai 🌒.

## Mūzikas pauzēšana vai atsākšana, pāriešana pie citas dziesmas

Izmantojiet mūzikas atskaņotāja vadīklas, kas parādītas ekrāna augšdaļā.

## PIN koda mainīšana

Ja jūsu SIM kartes komplektā bija noklusējuma PIN kods, varat to nomainīt pret drošāku kodu.

1. Sākuma ekrānā pārvelciet pa kreisi un pieskarieties 🔯 Settings.

2. Pārvelciet uz applications un pieskarieties phone.

3. Pieskarieties change SIM PIN.

PIN kodā var būt 4-8 cipari.

## Pazudušā tālruņa atrašana

Vai nolikāt tālruni nevietā vai baidāties, ka tas ir nozagts? Izmantojiet opciju find my phone, lai atrastu tālruni un bloķētu vai dzēstu visus datus no tā attāli.

1. Atveriet www.windowsphone.com.

- 2. Pierakstieties tajā pašā Windows Live ID, kas ir jūsu tālrunī.
- 3. Atlasiet find my phone.

Varat veikt šādas darbības:

- Atrast tālruni kartē
- Likt tālrunim zvanīt, pat ja ir ieslēgts klusuma režīms
- Blokēt tālruni un uzstādīt tajā ziņojumu, lai to varētu atgriezt jums
- Dzēst visus datus no tālruņa attāli

Pieejamās opcijas var atšķirties.

## Wi-Fi

Uzziniet vairāk par Wi-Fi savienojuma izmantošanu.

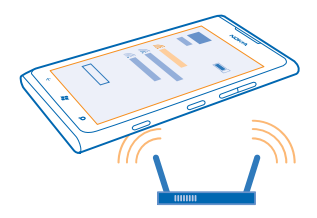

## Wi-Fi savienojumi

Tālrunis regulāri pārbauda pieejamos savienojumus un paziņo jums par tiem. Paziņojums uz īsu brīdi tiek parādīts ekrāna augšdaļā. Lai pārvaldītu Wi-Fi savienojumus, izvēlieties paziņojumu.

Sākuma ekrānā pārvelciet pa kreisi un pieskarieties 🐼 Settings > WiFi.

Svarīgi! Izmantojiet šifrēšanu, lai palielinātu Wi-Fi savienojuma drošību. Šifrēšanas izmantošana samazina risku, ka citi lietotāji varēs piekļūt jūsu datiem.

Wi-Fi pozicionēšana uzlabo pozicionēšanas precizitāti, kad satelītu signāli nav pieejami, jo īpaši, kad atrodaties telpās vai starp augstām celtnēm. Tālruņa iestatījumos varat arī izslēgt Wi-Fi.

## Izveidot savienojumu ar Wi-Fi

Savienojuma izveide ar Wi-Fi tīklu ir parocīgs veids, kā piekļūt internetam. Ārpus mājas vai biroja varat izveidot savienojumu ar Wi-Fi tīkliem publiskās vietās, piem., bibliotēkā vai interneta kafejnīcā.

Sākuma ekrānā pārvelciet pa kreisi un pieskarieties 🔯 Settings.

- 1. Pieskarieties WiFi.
- 2. Pārliecinieties, vai WiFi networking opcija ir On \_\_\_\_\_.
- 3. Izvēlieties savienojumu, kuru vēlaties lietot.

### Savienojuma aizvēršana

Pieskarieties WiFi un norādiet funkcijas WiFi networking vērtību Off

## Bluetooth

Varat izveidot bezvadu savienojumu ar citām saderīgām ierīcēm, piem., tālruņiem, datoriem, austiņām un automašīnas komplektiem.

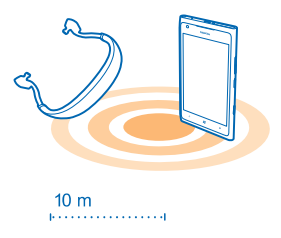

Sākuma ekrānā pārvelciet pa kreisi un pieskarieties 🐼 Settings > Bluetooth.

Tā kā ar Bluetooth bezvadu tehnoloģiju aprīkotās ierīces sazinās, izmantojot radioviļņus, tām nav jāatrodas tiešā redzamības zonā. Taču tām ir jābūt 10 metru (33 pēdu) attālumā vienai no otras, lai gan savienojumu var ietekmēt dažādi šķēršļi, piem., sienas vai citas elektroniskas ierīces.

Pāra ierīces var savienot ar tālruni, ja funkcija Bluetooth ir ieslēgta. Citas ierīces var noteikt jūsu tālruni tikai tad, ja ir atvērts Bluetooth iestatījumu skats.

Neveidojiet pāri un nepieņemiet savienojuma pieprasījumus no nepazīstamām ierīcēm. Tādējādi aizsargāsit savu tālruni no kaitīga satura.

## Bezvadu austiņu pievienošana

Izmantojot bezvadu austiņas (pieejamas atsevišķi), varat runāt pa tālruni, neturot to rokās, un sarunas Iaikā turpināt iesākto, piem., darbu ar datoru.

- 1. Sākuma ekrānā pārvelciet pa kreisi un pieskarieties 🔯 Settings > Bluetooth.
- 2. Norādiet funkcijas Status vērtību On 🛄
- 3. Pārliecinieties, vai austiņas ir ieslēgtas.

lespējams, no austiņām būs jāveic savienošanas pārī process. Detalizētu informāciju sk. austiņu lietotāja rokasgrāmatā.

- 4. Lai savienotu pārī tālruni un austiņas, sarakstā pieskarieties austiņām.
- 5. lespējams, būs jāieraksta piekļuves kods. Detalizētu informāciju sk. austiņu lietotāja rokasgrāmatā.

## Izveidojiet savienojumu ar drauga tālruni, izmantojot Bluetooth

Izmantojot Bluetooth, izveidojiet bezvadu savienojumu ar drauga tālruni, lai sūtītu fotoattēlus un daudz ko citu.

- 1. Sākuma ekrānā pārvelciet pa kreisi un pieskarieties 🔯 > Bluetooth.
- 2. Pārliecinieties, vai abos tālruņos ir ieslēgts Bluetooth.
- 3. Pārbaudiet, vai tālruņi ir redzami citiem tālruņiem.

 Tiek parādīti uztveršanas zonā esošie Bluetooth tālruņi. Pieskarieties tālrunim, ar kuru vēlaties izveidot savienojumu.

5. Ja otram tālrunim ir nepieciešams piekļuves kods, ierakstiet vai akceptējiet to.

Piek|uves kods ir jāizmanto tikai tad, kad ierīce tiek pievienota pirmo reizi.

## Satura sūtīšana, izmantojot Bluetooth

Vai vēlaties kopīgot saturu vai draugam nosūtīt uzņemtos fotoattēlus? Izmantojiet Bluetooth, lai bezvadu režīmā sūtītu fotoattēlus vai citu saturu uz saderīgām ierīcēm vai datoru. Varat sūtīt JPG, BMP, GIF un PNG attēlus.

Ja jūsu tālrunī nav Bluetooth Share lietotnes, varat to lejupielādēt no Marketplace. Lietotne Bluetooth Share, iespējams, nav pieejama visos reģionos un visām programmatūras versijām.

1. Pārliecinieties, vai abos tālruņos ir ieslēgts Bluetooth.

- 2. Sākuma ekrānā pārvelciet pa kreisi un pieskarieties Bluetooth Share > share.
- 3. Pārvelciet pa kreisi, lai skatītu nesen saņemtos fotoattēlus un failus.

4. Ja ar otru tālruni nav izveidots pāra savienojums, pieskarieties Not ready yet. First you need to connect to the other phone..

5. Atlasiet vajadzīgo ierīci sarakstā RECENT.

🖌 🛛 Padoms. Ja nav nevienas nesen izmantotas ierīces, pieskarieties others.

6. Pieskarieties pictures vai files, atlasiet saturu, kas jāsūta, un pieskarieties share via Bluetooth....

# Piekļuves kodi

Vai nezināt, ko nozīmē dažādie tālruņa kodi?

| PIN kods<br>(4–8 cipari) | Tas aizsargā jūsu SIM karti no nesankcionētas<br>lietošanas vai arī ir nepieciešams, lai piekļūtu<br>dažām funkcijām. |
|--------------------------|----------------------------------------------------------------------------------------------------|
|                          | Varat iestatīt, lai tālrunis, to ieslēdzot, prasītu<br>PIN kodu.                                                      |

|                                                            | Ja kods nav nodrošināts kopā ar karti vai ja esat<br>to aizmirsis, sazinieties ar tīkla pakalpojumu<br>sniedzēju.                                                                                                    |
|------------------------------------------------------------|----------------------------------------------------------------------------------------------------|
|                                                            | Ja kodu nepareizi ierakstāt trīs reizes pēc kārtas,<br>tas jāatbloķē, izmantojot PUK kodu.                                                                                                    |
| PUK                                                        | Nepieciešams, lai atbloķētu PIN kodu.                                                                                                    |
|                                                            | Ja kodi nav nodrošināti kopā ar SIM karti,<br>sazinieties ar tīkla pakalpojumu sniedzēju.                                                                                                    |
| Drošības kods (bloķēšanas kods, parole)<br>(min. 4 cipari) | Tas palīdz aizsargāt tālruni no nesankcionētas<br>lietošanas.                                                                                                    |
|                                                            | Varat iestatīt, lai tālrunis prasītu ievadīt jūsu<br>norādīto bloķēšanas kodu.                                                                                                    |
|                                                            | Neizpaudiet kodu un glabājiet to drošā vietā<br>atsevišķi no tālruņa.                                                                                                    |
|                                                            | Ja esat aizmirsis kodu un tālrunis ir bloķēts, tam<br>būs nepieciešama apkope. Var tikt piemērota<br>papildu maksa, un visi personiskie dati tālrunī var<br>tikt izdzēsti.                                                                                         |
|                                                            | Lai saņemtu plašāku informāciju, sazinieties ar<br>Nokia Care centru vai sava tālruņa izplatītāju.                                                                                                    |
| IMEI                                                       | Tas tiek izmantots, lai tīklā identificētu derīgus<br>tālruņus. Numuru var arī izmantot, lai bloķētu,<br>piem., zagtus tālruņus. Šis numurs, iespējams, ir<br>jānorāda arī Nokia Care centra darbiniekiem.<br>Lai noskaidrotu IMEI numuru, ievadiet <b>*#06#</b> . |
|                                                            |                                                                                                    |

# Palīdzība un atbalsts

Ja vēlaties uzzināt vairāk par tālruni vai neesat pārliecināts, kā tālrunim jādarbojas, varat skatīt vairākus atbalsta kanālus.

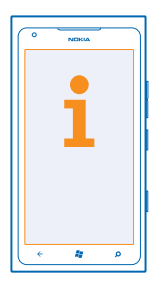

Lai izmantotu visas tālruņa iespējas, rūpīgi izlasiet lietotāja rokasgrāmatu.

Izpētiet www.nokia.com/support, kur varat atrast:

- Problēmu novēršanas informācija
- Diskusijas
- Jaunumi par lietotnēm un lejupielādēm
- Informācija par programmatūras atjaunināšanu
- Detalizēta informācija par funkcijām un tehnoloģijām, kā arī ierīču un papildierīču saderību

Atbalsta videoklipus skatiet šeit: www.youtube.com/NokiaSupportVideos vai go.microsoft.com/ fwlink/?LinkId=238503.

#### Ja tālrunis nereaģē

Veiciet tālāk norādītās darbības.

- Nospiediet un aptuveni 10 sekundes turiet skaļuma samazināšanas taustiņu un ieslēgšanas/ izslēgšanas taustiņu. Tālrunis izslēdzas. Lai tālruni atkal ieslēgtu, nospiediet un turiet ieslēgšanas/izslēgšanas taustiņu.
- Sākotnējo rūpnīcas iestatījumu atjaunošana

Ja problēmu joprojām nav izdevies atrisināt, sazinieties ar Nokia, lai uzzinātu par remonta iespējām. Pirms tālruņa nosūtīšanas remontam vienmēr dublējiet datus, jo tālrunī esošie personiskie dati var tikt izdzēsti.

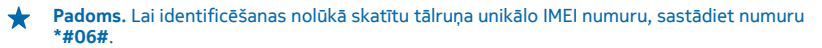

# Informācija par izstrādājumu un drošību

# Tīkla pakalpojumi un maksa

Šī ierīce ir apstiprināta lietošanai tikai šajā tīklā: WCDMA 850, 900, 1900, 2100 un GSM/EDGE 850, 900, 1800, 1900 MHz tīkli. Pie pakalpojumu sniedzēja jāiegādājas abonements.

Lai lietotu dažas funkcijas un lejupielādētu saturu, ir nepieciešams tīkla savienojums. Var tikt piemērota maksa par datiem. Dažas funkcijas, iespējams, ir jāabonē.

# Zvanīšana ārkārtas situācijās

- 1. Pārliecinieties, vai tālrunis ir ieslēgts.
- 2. Pārbaudiet, vai signāls ir pietiekami stiprs.

lespējams, būs jāveic tālāk norādītās darbības:

- levietojiet ierīcē SIM karti, ja to nodrošina jūsu ierīce.
- Izslēdziet tālrunī zvanu ierobežojumus, piem., zvanu liegumu, fiksētos zvanus vai slēgtās lietotāju grupas.
- Pārliecinieties, vai nav ieslēgts flight mode.
- Ja tālruņa ekrāns un taustiņi ir bloķēti, atbloķējiet tos.
- 3. Nospiediet 😹
- 4. Izvēlieties 🔇
- 5. Izvēlieties 🖲
- 6. lerakstiet atrašanās vietai atbilstošo oficiālo avārijas dienestu numuru. Dažādās vietās avārijas dienestu numuri var atšķirties.
- 7. Izvēlieties call.
- 8. Nepieciešamo informāciju norādiet pēc iespējas precīzāk. Nepārtrauciet sarunu, pirms jums to neatļauj.

Pirmoreiz ieslēdzot tālruni, tiks prasīts izveidot Microsoft kontu un uzstādīt tālruni. Lai konta un tālruņa uzstādīšanas laikā veiktu ārkārtas zvanu, pieskarieties **emergency call**.

Svarīgi! Ja šis tālrunis nodrošina interneta zvanus, aktivizējiet gan mobilā tālruņa zvanus, gan interneta zvanus. Tālrunis mēģinās zvanīt uz avārijas dienestu numuriem, izmantojot mobilo tiklu un interneta zvanu pakalpojumu. Savienojuma izveidošanu jebkuros apstākļos nav iespējams garantēt. Ja jānodrošina dzīvībai svarīgi sakari (piem., jāsazinās ar medicīniskās palīdzības dienestiem), nekad nepaļaujieties tikai uz bezvadu tālruni.

# lerīces apkope

Rīkojieties ar ierīci, akumulatoru, lādētāju un papildierīcēm uzmanīgi. Šie norādījumi palīdz nodrošināt ierīces darbību.

- Sargājiet ierīci no mitruma. Atmosfēras nokrišņi, mitrums un visu veidu šķidrumi var saturēt vielas, kas izraisa elektronisko shēmu koroziju. Ja ierīce tiek saslapināta, ļaujiet tai pilnībā izžūt.
- Nelietojiet un neglabājiet ierīci putekļainās vai netīrās vietās.
- Neglabājiet ierīci augstā temperatūrā. Augsta temperatūra var bojāt ierīci vai akumulatoru.
- Neglabājiet ierīci aukstumā. Pēc tam ierīcei atsilstot līdz normālai temperatūrai, iekšienē var kondensēties mitrums, kas to bojā.
- Neatveriet ierīci citādi, kā norādīts lietotāja rokasgrāmatā.
- Nesankcionētas modifikācijas var sabojāt ierīci un izraisīt radioierīcēm piemērojamo lietošanas noteikumu pārkāpumu.
- Sargājiet ierīci no kritieniem, triecieniem un kratīšanas. Nevīžīgi lietojot, to var salauzt.
- Ierīces virsmas tīrīšanai lietojiet tikai mīkstu, tīru, sausu drāniņu.
- Nekrāsojiet ierīci. Krāsa var izraisīt nepareizu darbību.
- Neglabājiet ierīci magnētu un magnētisku lauku tuvumā.
- Lai nodrošinātu svarīgu datu drošību, glabājiet tos vismaz divās atsevišķās vietās, piem., ierīcē, atmiņas kartē vai datorā, vai pierakstiet svarīgo informāciju.

#### Otrreizēja pārstrāde

Vienmēr nododiet nolietotos elektroniskos izstrādājumus, akumulatorus un iepakojuma materiālus īpašos savākšanas punktos. Tādējādi jūs palīdzat novērst nekontrolētu atkritumu izmešanu un veicināt materiālu otrreizēju izmantošanu. Informāciju par Nokia izstrādājumu atkārtotu pārstrādāšanu sk. vietnē **www.nokia.com/recycle**.

# X

Pārsvītrotas atkritumu urnas simbols uz izstrādājuma, akumulatora, iespiestajiem materiāliem vai iepakojuma norāda, ka visi elektriskie un elektroniskie izstrādājumi un akumulatori pēc ekspluatācijas laika beigām ir jāsavāc atsevišķi. Šīs prasības ir spēkā Eiropas Savienībā un Turcijā. Neatbrīvojieties no šiem izstrādājumiem kā no nešķirojamiem sadzīves atkritumiem. Plašāku informāciju par vidi sk. izstrādājuma vides aizsardzības profilā vietnē **www.nokia.com/ecoprofile**.

# Par digitālā satura tiesību pārvaldību

Izmantojot šo ierīci, ievērojiet visas likumu un vietējās prasības, kā arī citu personu privātās intereses un likumīgās tiesības, ieskaitot autortiesības. Autortiesību aizsardzības likumi var nepieļaut fotoattēlu, mūzikas un cita satura kopēšanu, modificēšanu vai pārsūtīšanu.

Digitālā satura tiesību pārvaldības (Digital Rights Management — DRM) aizsargātam saturam ir piesaistīta licence, kas nosaka jūsu tiesības izmantot šo saturu.

Izmantojot šo ierīci, var piekļūt PlayReady un WMDRM 10 aizsargātam saturam. Ja konkrēta DRM programmatūra nevar aizsargāt saturu, satura īpašnieki var pieprasīt, ka šādas DRM programmatūras spēja piekļūt jaunam ar DRM aizsargātam saturam tiek atsaukta. Atsaukšana var arī liegt ierīcē atjaunot ar DRM aizsargātu saturu. Šādas DRM programmatūras atsaukšana neietekmē tāda satura izmantošanu, ko aizsargā cita veida DRM vai tehnoloģija, kas nav DRM.

Ja iericē ir WMDRM aizsargāts saturs, ierīces atmiņas formatēšanas gadījumā tiek zaudētas gan licences, gan saturs. Licences un saturu var zaudēt arī tad, ja tiek bojāti ierīcē esošie faili. Ja licences vai saturs tiek zaudēts, iespēja ierīcē atkārtoti izmantot to pašu saturu var tikt ierobežota. Lai saņemtu plašāku informācīju, sazinieties ar pakalpojumu sniedzēju.

# Informācija par akumulatoru un lādētāju

Šai ierīcei ir iekšējs, neizņemams, vairākkārt lādējams akumulators. Nemēģiniet izņemt akumulatoru, jo tas var sabojāt ierīci. Lai nomainītu akumulatoru, nogādājiet ierīci tuvākajā pilnvarotajā servisa centrā.

Lādējiet ierīci, izmantojot lādētāju AC-16. Lādētāja kontaktdakšas tips var atšķirties.

Trešo personu lādētāji, kas atbilst standartam IEC/EN 62684 un kurus var pievienot ierīces mikro USB savienotājam, arī var būt saderīgi.

Akumulatoru var uzlādēt un izlādēt simtiem reižu, tomēr tas pamazām nolietojas. Ja sarunu un gaidīšanas režīma laiks kļūst ievērojami īsāks nekā parasti, nogādājiet ierīci tuvākajā pilnvarotajā servisa centrā, lai nomainītu akumulatoru.

#### Informācija par akumulatora un lādētāja drošību

Lai atvienotu lādētāju vai papildierīci, satveriet un velciet kontaktdakšu, nevis kabeli.

Ja lādētājs netiek izmantots, atvienojiet to. Pilnībā uzlādēts, bet neizmantots akumulators ar laiku izlādējas.

Akumulatoru vienmēr glabājiet 15–25 °C temperatūrā (59–77 °F). Pārmērīgi augsta vai zema temperatūra samazina akumulatora jaudu un ekspluatācijas laiku. Ierīce ar karstu vai aukstu akumulatoru kādu brīdi var nestrādāt.

Nemēģiniet atbrīvoties no akumulatora dedzinot, jo tas var eksplodēt. Ievērojiet vietējos noteikumus. Ja iespējams, nododiet to otrreizējai pārstrādei. Nemetiet to ārā kopā ar sadzīves atkritumiem.

Akumulatoru nedrikst izjaukt, sagriezt, saspiest, saliekt, caurdurt vai citādi bojāt. Ja akumulators tek, uzmanieties, lai Šķidrums nenonāktu uz ādas vai acīs. Ja tā tomēr ir noticis, nekavējoties skalojiet šīs vietas ar ūdeni vai lūdziet palīdzību mediķiem. Akumulatoru nedrikst modificēt, ievietot tajā svešķermeņus, kā arī ievietot to ūdenī vai citos šķidrumos. Ja akumulators tiek bojāts, tas var eksplodēt.

Izmantojiet akumulatoru un lädētāju tikai paredzētajiem mērķiem. Nepareiza lietošana vai neapstiprinātu vai nesaderīgu akumulatoru vai lādētāju lietošana var izraisīt aizdegšanos, eksploziju vai radīt citus bīstamus apstākļus, kā arī anulēt visus apstiprinājumus vai garantijas. Ja uzskatāt, ka akumulators vai lādētājs ir bojāts, pirms turpināt lietošanu, nogādājiet to servisa centrā. Nekad nelietojiet bojātu akumulatoru vai lādētāju. Lādētāju lietojiet tikai telpās.

# Papildinformācija par drošību

## Mazi bērni

lerīce un tās papildierīces nav rotaļlietas. Tām var būt sīkas detaļas. Glabājiet tās maziem bērniem nepieejamā vietā.

### Medicīniskās ierīces

Radioviļņu ierīču, arī mobilo tālruņu darbība var izraisīt nepietiekami aizsargātu medicīnisko ierīču darbības traucējumus. Lai noskaidrotu, vai ierīce ir pietiekami aizsargāta pret ārējiem radioviļņiem, sazinieties ar ārstu vai medicīniskās ierīces ražotāju.

#### Implantētas medicīniskās ierīces

Lai izvairītos no iespējamiem medicīniskās ierīces darbības traucējumiem, implantēto medicīnisko ierīču ražotāji iesaka nodrošināt vismas 15,3 centimetru (6 collu) attālumu starp bezvadu ierīci un medicīnisko ierīci. Personām, kurām ir šādas ierīces, ir jāievēro šādi noteikumi:

- Mobilā ierīce vienmēr jātur vairāk nekā 15,3 centimetru (6 collu) attālumā no medicīniskās ierīces.
- Nenēsājiet bezvadu ierīci krūšu kabatā.
- Mobila ierīce jātur pie tās auss, kas atrodas medicīniskajai ierīcei pretējā pusē.
- Mobilā ierīce jāizslēdz, ja ir pamats aizdomām par to, ka tā izraisa traucējumus.
- Jāievēro implantētās medicīniskās ierīces ražotāja norādījumi.

Ja rodas jautājumi par mobilās ierīces lietošanu kopā ar implantēto medicīnisko ierīci, jākonsultējas ar veselības aprūpes speciālistu.

#### Dzirde

Uzmanību! Lietojot austiņas, var tikt ietekmēta spēja dzirdēt apkārtējās skaņas. Neizmantojiet austiņas vietā, kur tas var apdraudēt jūsu drošību.

Dažas bezvadu ierīces var izraisīt traucējumus atsevišķos dzirdes aparātos.

#### Niķelis

Piezīme. Šīs ierīces virsmas pārklājums nesatur niķeli. Šīs ierīces virsma satur nerūsējošo tēraudu.

#### lerīces aizsargāšana no kaitīga satura

Šo ierīci apdraud vīrusi un cits kaitīgs saturs. Ievērojiet šādus piesardzības pasākumus:

- Esiet piesardzīgs, atveros ziņas. Tajās var būt ļaunprātīga programmatūra, vai tās var citādi kaitēt ierīcei vai datoram.
- Esiet piesardzīgs, akceptējot savienojuma pieprasījumus, pārlūkojot internetu vai lejupielādējot saturu. Neakceptējiet Bluetooth savienojumus no avotiem, kuriem neuzticaties.
- Instalējiet un izmantojiet tikai tādus pakalpojumus un programmatūru, kuru avots ir drošs un piedāvā adekvātu drošību un aizsardzību.
- lerīcē un savienotajā datorā instalējiet pretvīrusu un citu drošības programmatūru. Vienlaikus izmantojiet tikai vienu pretvīrusu programmu. Vairāku programmu izmantošana var ietekmēt ierīces un/vai datora veiktspēju un darbību.
- Ja piekļūstat sākotnēji instalētām grāmatzīmēm un saitēm uz trešo personu interneta vietām, veiciet atbilstošus piesardzības pasākumus. Nokia neapstiprina šādas vietnes un neatbild par tām.

## Darbības vide

Šī ierīce atbilst radiofrekvenču iedarbības norādījumiem, ja tā tiek lietota standarta pozīcijā pie auss vai atrodas vismaz 1,5 centimetri (5/8 collas) attālumā no ķermeņa. Ierīces pārnēsāšanas somiņai, jostas stiprinājumam vai turētājam nedrīkst būt metāla daļas, un tiem jātur ierīce iepriekš minētajā attālumā no ķermeņa.

Datu failu vai ziņu sūtīšanai ir nepieciešams kvalitatīvs tīkla savienojums, un sūtīšana var tikt atlikta, līdz ir pieejams atbilstošs savienojums. Norādījumi par ierīces attālumu no ķermeņa jāievēro līdz sūtīšanas beigām.

lerīces daļas ir magnētiskas. Ierīce, iespējams, var pievilkt metāla priekšmetus. Nenovietojiet ierīces tuvumā kredītkartes vai citus magnētiskos datu nesējus, jo tajos esošā informācija var tikt izdzēsta.

#### Transportlīdzekļi

Radiosignāli var ietekmēt transportlīdzeklī nepareizi instalētu vai nepietiekami aizsargātu elektronisko sistēmu darbību. Plašāku informāciju lūdziet transportlīdzekļa vai aprīkojuma ražotājam.

lerīces uzstādīšanu automašīnā uzticiet tikai kvalificētam speciālistam. Nepareiza uzstādīšana var būt bīstama, kā arī var liegt tiesības uz garantijas apkopi. Regulāri pārbaudiet, vai viss mobilās ierīces aprīkojums transportlīdzeklī ir nostiprināts un darbojas pareizi. Nekādā gadījumā neglabājiet ugunsbīstamas vai sprādzienbīstamas vielas kopā ar ierīci, tās detaļām un papildierīcēm. Nenovietojiet ierīci vai papildierīces gaisa spilvenu izplešanās zonā.

#### Potenciāli sprādzienbīstamas vietas

Izslēdziet ierīci sprādzienbīstamās vietās, piemēram, blakus degvielas uzpildes sūkņiem. Dzirkstele var izraisīt eksploziju vai aizdegšanos, radot traumas vai izraisot nāvi. Ievērojiet ierobežojumus ar degvielu saistītās vietās; ķīmiskajās rūpnīcās un vietās, kur notiek sprīdzināšanas darbi. Sprādzienbīstamas vietas ne viemmēr ir skaidri norādītas. Tās ir vietas, kur parasti lūdz izslēgt transportlīdzekļu dzinēju: telpas zem kuģa klāja, ķīmikāliju transportēšanas vai glabāšanas tilpnes, kā arī vietas, kur gaisā ir ķīmikālijas vai vielu daļas. Informāciju par to, vai ierīci ir droši izmantot tādu transportlīdzekļu tuvumā, kuros tiek izmantotas šķidrinātās naftas gāzes (propāns vai butāns), lūdziet transportlīdzekļa ražotājiem.

### Informācija par sertifikāciju (SAR)

#### Šī mobilā ierīce atbilst radioviļņu ietekmes prasībām.

Ši mobilā ierīce ir radiosignālu raidītājs un uztvērējs. Tā ir izstrādāta tā, ļai nepārsniegu radioviļņu ietekmes ierobežojumus, ko nosaka starptautiskās prasības. Šis vadlīnijas ir izstrādājusi neatkarīga zinātniska organizācija ICNIRP, un tās paredz drošības rezervi, lai garantētu drošību visām personām neatkarīgi no vecuma un veselības stāvokļa.

Nosakot mobilo ierīču ietekmes prasības, tiek izmantota mērvienība, ko sauc par īpašās absorbcijas koeficientu (Specific Absorption Rate — SAR). ICNIRP prasībās noteiktais SAR limits ir 2,0 vati uz kilogramu (W/kg), rēķinot vidēji uz 10 gramiem ķermeņa audu. SAR testēšanu veic, lietojot ierīci standarta pozīcijā un ierīcei raidot ar tās augstāko apstiprināto jaudu visās pārbaudītajās frekvenču joslās. Faktiskais SAR līmenis ierīces darbības laikā var būt zemāks par maksimālo vērtību, jo tā izmanto tikai tik daudz enerģijas, cik nepieciešams tīkla sasniegšanai. Šis apjoms mainās atkarībā no dažādiem faktoriem, piem., no bāzes stacijas atrašanās tuvuma.

Augstākā SAR vērtība saskaņā ar ICNIRP prasībām par ierīces lietošanu pie auss ir 1,33 W/kg. Lietojot ierīces papildierīces, SAR vērtības var atšķirties. SAR vērtības var atšķirties atkarībā no vietējām atskaišu un testēšanas prasībām un tīkla frekvenču joslas. Papildu SAR dati var būt norādīti vietnē **www.nok**ia.com pie informācijas par izstrādājumu.

# Autortiesības un cita informācija

PAZIŅOJUMS PAR ATBILSTĪBU

# **C€**0168**①**

Ar šo NOKIA CORPORATION deklarē, ka izstrādājums RM-823 atbilst Direktīvas 1999/5/EK būtiskajām prasībām un citiem ar to saistītājiem noteikumiem. Paziņojums par atbilstību atrodams Web vietā www.nokia.com/global/declaration/declaration-ofconformity.

Izstrādājumiem, kas laisti tirgū pirms 2012. gada 1. jolija, brīdinājuma simbols tiek izmantots, lai norādītu lietošanas ierobežojumus Francijā Wi-Fī funkcionalitātei. Saskaņā ar ES lēmumu 2009/812/EK pēc 2012. gada 1. jūlija, brīdinājuma simbols vairs nav spēkā Wi-Fī funkcionalitātei šājā produktā, tāpēc to var neņemt vērā, pat ja tas joprojām ir uz izstrādājuma.

© 2012 Nokia. Visas tiesības aizsargātas. Nokia, Nokia Care un Nokia Connecting People ir Nokia Corporation preču zīmes vai reģistrētas preču zīmes. Nokia tune ir Nokia Corporation skaņas zīme. Citi šeit minētie izstrādājumi un uzņēmumu nosaukumi var būt to attiecīgo īpašnieku preču zīmes vai preču nosaukumi.

© 2012 Microsoft Corporation. All rights reserved. Microsoft, Windows and the Windows logo are trademarks of the Microsoft group of companies.

Karšu, spēļu, mūzikas un videoklipu lejupielāde, kā arī attēlu un videoklipu augšupielāde var būt saistīta ar liela datu apjoma pārsūtīšanu. Pakalpojumu sniedzējs var prasīt samaksu par datu pārsūtīšanu. Noteiku izstrādājumu, pakalpojumu un funkciju pieejamība var būt atkarīga no reģiona. Detalizētu informāciju un valodu pieejamība unoskaidrojiet pie vietējā Nokia izplatītāja. Šī dokumenta satura daļēja vai pilnīga pavairošana, pārvietošana, izplatīšana vai uzglabāšana jebkurā veidā bez Nokia rakstiskas atļaujas ir aizliegta. Nokia īsteno nepārtrauktas attīstības politiku. Nokia patur tiesības bez iepriekšēja brīdinājuma veikt izmaiņas un uzlabojumus jebkuram no šājā dokumentā aprakstītajiem izstrādājumiem.

The Bluetooth word mark and logos are owned by the Bluetooth SIG, Inc. and any use of such marks by Nokia is under license.

Šis izstrādājums ir licencēts saskaņā ar MPEG-4 vizuālo patentu portfeļa licenci un paredzēts (i) personiskai un nekomerciālai lietošanai saistībā ar informāciju, ko atbilstoši MPEG-4 vizuālajam standartam ir šifrējis patērētājs, kurš veic personiskas un nekomerciālas darbības, un (ii) lietošanai saistībā ar licencēta videomateriālu izplatītāja nodrošinātu MPEG-4 video. Licences netiek piešķirtas un nav paredzētas citiem lietošanas veidiem. Papildu informāciju par lietošanu reklāmas, iekšējām un komerciālām vajadzībām varat iegūt firmā MPEG LA, LLC. Sk. www.mpegā.com.

Ciktāl to pieļauj piemērojamie likumi, Nokia vai kāds no tās licences devējiem nekādā gadījumā neatbild par datu vai ieņēmumu zaudējumiem, kā arī par tīšiem, nejaušiem, tiešiem vai netiešiem jebkura veida zaudējumiem vai kaitējumiem.

Šī dokumenta saturs tiek pasniegts tāds, "kāds tas ir". Izņemot spēkā esošajos normatīvajos aktos noteiktos gadījumus, netiek sniegtas nekāda veida garantijas, nedz tiešas, nedz netiešas, ieskaitot arī netiešās kvalitātes vai derīguma garantijas attiecībā uz šī dokumenta saturu, pareizību vai ticamību. Nokia patur tiesības jebkurā laikā bez iepriekšēja brīdinājuma pārstrādāt vai anulēt šo dokumentu.

Noteiktu izstrādājumu, funkciju, lietotņu un pakalpojumu pieejamība var būt atkarīga no reģiona. Lai saņemtu plašāku informāciju, sazinieties ar Nokia izplatītāju vai pakalpojumu sniedzēju. Šī ierīce var ietvert detaļas, tehnoloģijas vai programmatīru, kuru eksportēšanu regulē ASV un citu valstu eksporta likumi un noteikumi. Pretlikumīga rīcība ir aizliegta.

Visas intelektuālā īpašuma un citas tiesības uz dziesmām un saistībā ar tām pieder un ir tieši rezervētas trešo pušu licenču devējiem, piemēram, atbilstošajai ierakstu studijai, māksliniekam, autoram, komponistam vai izdevējam. Programmā Nokia mūzika lejupielādēto mūziku drikst lietot tikai atbilstoši konkrētā skaņdarba lietošanas ierobežojumiem, kā noteikts programmas Nokia mūzika izstrādājuma lapu sadaļā Tiesības. Citur iegādāto mūziku drikst izmantot atbilstoši ši pirkuma noteikumiem. Jūs esat atbildīgs par izmantotās mūzikuas piemērojamo intelektulā Īpašuma un citu tiesību ievērošanu.

Nokia nesniedz garantiju un neuzņemas nekādu atbildību par ierīcē pieejamo trešo personu lietotņu funkcionalitāti, saturu vai lietotāju atbalstu. Lietojot lietotni, jūs piekrītat, ka tā tiek pasniegta tāda, kāda tā ir. Nokia nepārstāv, nesniedz garantiju un neuzņemas nekādu atbildību par ierīcē pieejamo trešo personu lietotņu funkcionalitāti, saturu vai lietotāju atbalstu.

#### FCC PAZINOJUMS

Šrierīce atbilst FCC noteikumu 15. daļai. Darbību ierobežo divi nosacījumi: (1) Šrierīce nedrīkst izraistī kaitīgus traucējumus; (2) šai ierīcei ir jāpieņem jebkāds radīts traucējums, arī tāds, kas var izraisīt nevēlamu darbību. Jebkāds izmaiņas vai modifikācijas, kuras Nokia nav nepārprotami apstiprinājusi, var izbeigt lietotāj tiesības darbināt šo ierīci.

Piezīme: Šī ierīce ir pārbaudīta, un tā atbilst B klases digitālās ierīces ierobežojumiem saskaņā ar FCC noteikumu 15. daļu. Šie ierobežojumi ir izstrādāti, lai nodrošinātu noteiktu aizsardzību pret kaitīgiem traucējumiem, uzstādot ierīces apdzīvotos reģionos. Šī ierīce ģenerē, lieto un var izstarot radiofrekvenču enerģiju, un, ja tā netiek uzstādīta un lietota atbilstoši norādījumiem, tā var izraisīt kaitīgus radiosakaru traucējumus. Tomēr netiek garantēts, ka atsevišķas uzstādītās ierīces neradīs traucējumus. Ja šī ierīce izraisa kaitīgus radios vai televīzijas uztveršanas traucējumus, ko var noteikt, ierīci izslēdzot un ieslēdzot, lietotājs var mēģināt traucējumus novērst, veicot vienu vai vairākas no šīm darbībām:

- Mainīt uztveršanas antenas orientāciju vai atrašanās vietu.
- Palielināt attālumu starp ierīci un uztvērēju.
- Pievienot ierīci izejai citā shēmā, ar kuru nav savienots uztvērējs.
- Lūgt palīdzību izplatītājam vai pieredzējušam radio/TV speciālistam.